# **ONESOURCE**<sup>TM</sup>

# **1120 INSURANCE GUIDE**

## FOR TAX YEAR 2021

Last Updated: October 19, 2021

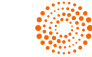

## COPYRIGHT NOTICE

© 2021-2022 Thomson Reuters/Tax & Accounting. All rights reserved. Republication or redistribution of Thomson Reuters content, including by framing or similar means, is prohibited without the prior written consent of Thomson Reuters. Thomson Reuters and the Kinesis logo are trademarks of Thomson Reuters and its affiliated companies. More information can be found here.

Last Updated: October 19, 2021

# **TABLE OF CONTENTS**

| Chapter 1: Insurance Returns                                     | . 1 |
|------------------------------------------------------------------|-----|
| Topics Covered                                                   | . 1 |
| How do I get started?                                            | . 1 |
| Charts for Insurance Returns                                     | . 2 |
| Consolidations                                                   | . 3 |
| Chapter 2: Setting Up ONESOURCE Income Tax for Insurance Returns | . 4 |
| How to Set Up ONESOURCE Income Tax for Insurance Returns         | . 4 |
| Chart and Adjustment Information                                 | . 5 |
| ONESOURCE Income Tax Insurance Functionality                     | . 6 |
| NAIC Annual Statement Line Mapping Chart                         | . 6 |
| Tax Accounting System with Insurance                             | . 8 |
| NAIC Annual Statement Reconciliation                             | . 8 |
| NAIC Annual Statement Line Mapping Chart                         | 10  |
| Tax Accounting System Menu Tree with Insurance                   | .10 |
| NAIC Annual Statement Reconciliation Screen                      | 10  |
| Action Items                                                     | .11 |
| Working Trial Balance (WTB) and Insurance                        | 12  |
| State Taxable Income Workpapers                                  | 13  |
| 1120PC Schedule E and F Options                                  | 13  |
| Chapter 3: Selecting the Data Source                             | 15  |
| NAIC Annual Statement                                            | 15  |
| Electronic Organizer                                             | 19  |
| Chapter 4: Creating Your Return in ONESOURCE Income Tax          | 26  |
| Step 1: Rollover Return                                          | .26 |
| Step 2: Choose Return/Entity Type                                | 26  |
| Step 3: Enter Federal Tax ID Number                              | 26  |
| Step 4: Select the Data Source                                   | 27  |
| Tax Accounting System Menu Tree for Insurance                    | .27 |
| NAIC Annual Statement Reconciliation Screen                      | 28  |
| Opening the NAIC Annual Statement Reconciliation                 | 29  |
| Opening Insurance Workpapers                                     | 29  |
| Step 5: Set Up Division                                          | 29  |
|                                                                  |     |

| Step 6: Determine Net Operating Loss              |    |
|---------------------------------------------------|----|
| Chapter 5: 1120L Returns                          |    |
| Life Insurance Reserves Test                      |    |
| Failed Life                                       |    |
| 1120L Unique Items                                |    |
| Failed Life                                       |    |
| Using The Life NAIC Import                        |    |
| Unique Items                                      |    |
| DAC – Deferred Acquisition Costs                  |    |
| Schedule T                                        |    |
| Chapter 6: 1120-PC Returns                        |    |
| 1120-PC Unique Items                              |    |
| Loss Reserve Discounting (LRD)                    |    |
| Salvage and Subrogation                           |    |
| Failed Life                                       |    |
| Deferred Acquisition Costs (DAC)                  |    |
| Loss Reserve Discounting (LRD)                    |    |
| LRD Lines                                         |    |
| Compute Options                                   |    |
| Print Suppression Options                         |    |
| Discounting Summary                               |    |
| Salvage and Subrogation                           | 46 |
| Methods of Calculation of Salvage and Subrogation | 47 |
| S&S Options                                       |    |
| Chapter 7: Working in the Tax Application         |    |
| Cross-Checking of Data Source Types               |    |
| Organizer and Tax Forms                           |    |
| General Information                               |    |
| Reviewing the Tax Return                          | 65 |
| Chapter 8: State Returns                          |    |
| Activating State Returns                          |    |
| Allocation and Apportionment                      |    |

| Chapter 9: Net Operating Loss                          |  |
|--------------------------------------------------------|--|
| Non-SRLY NOL                                           |  |
| SRLY NOL Entry                                         |  |
| S382 NOL                                               |  |
| NOL Organization and Rules                             |  |
| NOL Offsetting Rules and Order                         |  |
| NOL Organizer Override Rules                           |  |
| Limitation of Nonlife NOL Against Life Subgroup Income |  |
| LNL Eligibility Check Box                              |  |
| Examples of NOL Utilization                            |  |
| NL Examples                                            |  |
| LNL Examples                                           |  |
| Common NOL Support Questions                           |  |
| Chapter 10: Consolidating the Return                   |  |
| Preparing for Consolidation                            |  |
| Elimination Return                                     |  |
| Types of Elimination Returns                           |  |
| Subgroup Consolidation                                 |  |
| 1120 Subgroup Subconsolidation                         |  |
| 1120-PC Subgroup Subconsolidation                      |  |
| 1120-L Subgroup Subconsolidation                       |  |
| Subgroup Top Consolidation                             |  |
| Nonlife Consolidation                                  |  |
| Nonlife Subgroup or Nonlife Top Consolidation          |  |
| Life Nonlife Consolidation                             |  |
| Tools for Consolidation                                |  |
| Subview                                                |  |
| Schedule K Questions                                   |  |
| Form 851: Corporate Affiliations Schedule              |  |
| Preparing Form 851                                     |  |
| Consolidation Carry Information                        |  |
| Top Consolidation                                      |  |
| Entering Information for Form 851                      |  |
| Printing Form 851                                      |  |

| Chapter 11: Mixed Group State Consolidation                                                                                                    | 116                                                                               |
|----------------------------------------------------------------------------------------------------|-----------------------------------------------------------------------------------|
| Multi-tier Mixed Group State Consolidation Structures                                                                                                    | 116                                                                               |
| Single-Tier or Flat Mixed Group State Consolidation Structure                                                                                                    | 117                                                                               |
| Nonlife Eliminations                                                                                                    | 117                                                                               |
| E-filing                                                                                                    | 118                                                                               |
| Chapter 12: Printing the Return                                                                                                    | 119                                                                               |
| Print                                                                                                    | 119                                                                               |
| Print Preview                                                                                                    | 121                                                                               |
| Print Options                                                                                                    | 121                                                                               |
| Return and Print Options                                                                                                    | 122                                                                               |
| Compute/Print Options for Schedule M-1/M-3                                                                                                    |                                                                                   |
| Reviewing Print Options                                                                                                    |                                                                                   |
|                                                                                                    |                                                                                   |
| Chapter 13: International Insurance Returns                                                                                                    |                                                                                   |
| Chapter 13: International Insurance Returns<br>Using Foreign Tax Credit data entry screens in an 1120L or 1120PC binder to populate Form 111                                                                                                    | <b>127</b><br>8127                                                                |
| Chapter 13: International Insurance Returns<br>Using Foreign Tax Credit data entry screens in an 1120L or 1120PC binder to populate Form 111<br>Viewing the International Filing Type for an Entity                                                                                                    | <b>127</b><br>8127<br>127                                                         |
| Chapter 13: International Insurance Returns<br>Using Foreign Tax Credit data entry screens in an 1120L or 1120PC binder to populate Form 111<br>Viewing the International Filing Type for an Entity<br>Creating the Top Consolidation Binder                                                                                                    | <b>127</b><br>8127<br>127<br>127                                                  |
| Chapter 13: International Insurance Returns<br>Using Foreign Tax Credit data entry screens in an 1120L or 1120PC binder to populate Form 1118<br>Viewing the International Filing Type for an Entity<br>Creating the Top Consolidation Binder<br>Reviewing the Members                                                                                                    | <b>127</b><br>8127<br>127<br>127<br>127                                           |
| Chapter 13: International Insurance Returns<br>Using Foreign Tax Credit data entry screens in an 1120L or 1120PC binder to populate Form 111<br>Viewing the International Filing Type for an Entity<br>Creating the Top Consolidation Binder<br>Reviewing the Members<br>Valid Entity Types in International Calculations                                                                                                    | <b>127</b><br>8127<br>127<br>127<br>127<br>128                                    |
| Chapter 13: International Insurance Returns Using Foreign Tax Credit data entry screens in an 1120L or 1120PC binder to populate Form 1112 Viewing the International Filing Type for an Entity Creating the Top Consolidation Binder Reviewing the Members Valid Entity Types in International Calculations International Summary Chart of Accounts                                                                                                    | <b>127</b><br>8127<br>127<br>127<br>127<br>128<br>128                             |
| Chapter 13: International Insurance Returns Using Foreign Tax Credit data entry screens in an 1120L or 1120PC binder to populate Form 1112 Viewing the International Filing Type for an Entity Creating the Top Consolidation Binder Reviewing the Members Valid Entity Types in International Calculations International Summary Chart of Accounts Assigning Federal and International Chart of Accounts                                                                                                    | <b>127</b><br>8127<br>127<br>127<br>127<br>128<br>128<br>128<br>129               |
| Chapter 13: International Insurance Returns Using Foreign Tax Credit data entry screens in an 1120L or 1120PC binder to populate Form 1112 Viewing the International Filing Type for an Entity Creating the Top Consolidation Binder Reviewing the Members Valid Entity Types in International Calculations International Summary Chart of Accounts Assigning Federal and International Chart of Accounts Data Entry and Import into Foreign Tax Credit Screens                                               | <b>127</b><br>8127<br>127<br>127<br>127<br>128<br>128<br>129<br>132               |
| Chapter 13: International Insurance Returns Using Foreign Tax Credit data entry screens in an 1120L or 1120PC binder to populate Form 1112 Viewing the International Filing Type for an Entity Creating the Top Consolidation Binder Reviewing the Members Valid Entity Types in International Calculations International Summary Chart of Accounts Assigning Federal and International Chart of Accounts Data Entry and Import into Foreign Tax Credit Screens Divisional Consolidations                     | <b>127</b><br>8127<br>127<br>127<br>127<br>128<br>128<br>128<br>129<br>132        |
| Chapter 13: International Insurance Returns Using Foreign Tax Credit data entry screens in an 1120L or 1120PC binder to populate Form 1112 Viewing the International Filing Type for an Entity Creating the Top Consolidation Binder Reviewing the Members Valid Entity Types in International Calculations International Summary Chart of Accounts Assigning Federal and International Chart of Accounts Data Entry and Import into Foreign Tax Credit Screens Divisional Consolidations Preparing Form 1118 | <b>127</b><br>8127<br>127<br>127<br>127<br>128<br>128<br>129<br>132<br>132<br>133 |

# **CHAPTER 1: INSURANCE RETURNS**

The objective of this guide is to assist you in preparing your insurance return, whether it is a consolidation or is filed as a single return.

# **TOPICS COVERED**

This manual includes:

- Overview for Insurance Returns
- Using the Tax Accounting System
- Choosing the NAIC annual statement as your data method
- Preparing Insurance Returns
- Working with Your 1120-L Tax Return
- Working in Your 1120-PC Return
- Working in the Tax Application
- Net Operating Loss
- Consolidating Your Insurance Return
- · Working in your Consolidation
- Printing the Return
- Mixed Group State Consolidation
- International

# HOW DO I GET STARTED?

The first thing you should decide is how you want to enter your information into ONESOURCE Income Tax.

You can either use the Tax Accounting System and import balances and adjustment amounts, which also uses the automatic Schedule M-3 functionality, or you can import data from the **NAIC Annual Statement** into Organizer.

## **Charts for Insurance Returns**

In addition to assigning a federal chart of accounts and adjustment charts, you can also assign State TI Workpapers, Forms Mapping charts to insurance binders.

You can map accounts of a federal chart of accounts to the lines of the NAIC Annual Statement on the NAIC Annual Statement Line mapping charts. These mapping charts are year specific for a particular federal chart of accounts, for 1120L -Life and Separate Accounts, for 1120PC - Property/Casualty, Health, and Title NAIC types. The mapping charts are located in the **Charts** folder, under the **Federal** folder, and named **NAIC Annual Statement, Line Mapping**. When you assign the mapped chart of accounts to a binder, the NAIC Annual Statement Reconciliation views for 1120L and 1120PC automatically populate for the Balance Sheet and Statement of Income.

#### NAIC ANNUAL STATEMENT LINE MAPPING CHART

| NAIC Annual Statement Line Mapping |                                                                                                    |     |         |                                     |   |       |   |         |           |                                                         |   |
|------------------------------------|----------------------------------------------------------------------------------------------------|-----|---------|-------------------------------------|---|-------|---|---------|-----------|---------------------------------------------------------|---|
| Year:                              | Yes: T tax Return NA40 Type: 1100 UA • Chart. If Son 102 Chart of Accounts • B Import B Fapert © Print © Reference |     |         |                                     |   |       |   |         |           |                                                         |   |
| Federal Accounts                   |                                                                                                    |     |         |                                     |   |       |   |         |           | NAIC Annual Statement Lines                             |   |
|                                    | TRC                                                                                                    | TCC | Account | Description                         | - | 1 2 3 |   | Actions | Form Line | Description                                             | - |
|                                    | 10-100                                                                                                    | 003 | 100000  | Cash                                | - | Ę     |   | BALANCE | E SHEET   |                                                         |   |
|                                    | 10-100                                                                                                    | 001 | 100001  | Petty cash1                         |   | 2     |   | Assets  |           |                                                         |   |
|                                    | 10-100                                                                                                    | 002 | 100011  | test1234                            |   | 3     | 0 |         | 1         | Bonds                                                   |   |
|                                    | 10-100                                                                                                    | 001 | 100111  | test                                |   | +     |   |         | 2         | Stocks:                                                 |   |
|                                    | 10-100                                                                                                    | 003 | 100999  | one more test                       |   | +     |   |         | 3         | Mortgage loans on real estate:                          |   |
|                                    | 10-100                                                                                                    | 001 | 10100   | Cash                                |   | +     |   |         | 4         | Real estate:                                            |   |
|                                    | 10-200                                                                                                    | 001 | 10200   | Trade Notes and Accounts Receivable |   | +     |   |         | 5         | Cash, cash equivalents, and short-term investments      |   |
|                                    | 10-200                                                                                                    | 001 | 102000  | Trade Notes and Accounts Receivable |   | 3     | 0 |         | 6         | Contract loans (including premium notes)                |   |
|                                    | 10-205                                                                                                    | 001 | 10205   | Allowance for Bad Debts             |   | 2     | 0 |         | 7         | Derivatives                                             |   |
|                                    | 10-300                                                                                                    | 001 | 10300   | Inventories                         |   |       | 0 |         | 8         | Other invested assets                                   |   |
|                                    | 10-400                                                                                                    | 001 | 10400   | U.S. Government Obligations         |   | 2     | 0 |         | 9         | Receivables for securities                              |   |
|                                    | 10-205                                                                                                    | 001 | 104000  | Reserve for Uncollectible Accounts  |   | 2     | 0 |         | 10        | Securities lending reinvested collateral assets         |   |
|                                    | 10-400                                                                                                    | 115 | 10401   | FAS 115 VALUATION                   |   |       | 0 |         | 11        | Aggregate write-ins for invested assets                 |   |
|                                    | 10-500                                                                                                    | 001 | 10500   | Tax Exempt Securities               |   | 2     | 0 |         | 13        | Title plants less charged off (for Title insurers only) |   |
|                                    | 10-500                                                                                                    | 115 | 10501   | FAS 115 VALUATION                   |   | 2     | 0 |         | 14        | Investment income due and accrued                       |   |

Figure 1:1

| Sta | State Taxable Income Forms Mapping |                   |                                 |                  |                |  |  |  |  |  |
|-----|------------------------------------|-------------------|---------------------------------|------------------|----------------|--|--|--|--|--|
| Yea | ar 📃                               | ▼ O Add The Batch | n Create 🕒 Import 🕞 Expo        | ort C'Rollo      | ver 🖨 Print    |  |  |  |  |  |
|     | Actions                            | Jurisdiction      | Chart Name                      | Return<br>Type 💌 | Mapping Status |  |  |  |  |  |
|     | d i                                | I Alabama         | !! 2AL                          | Income           | In Process     |  |  |  |  |  |
|     | 6 i                                | I Alabama         | II AL                           | Income           | Complete       |  |  |  |  |  |
|     | 6                                  | I Alabama         | IIIIalsd more 2015 name changed | Income           | In Process     |  |  |  |  |  |
|     | 6 Ū                                | F Alabama         | ‼Fin Alabama                    | Financial        | In Process     |  |  |  |  |  |
|     | 6 Î                                | I Alabama         | АААААА                          | Income           | In Process     |  |  |  |  |  |
|     | 6                                  | F Alabama         | BatchNewAlabamaFinancial        | Financial        | In Process     |  |  |  |  |  |

#### STATE TI WORKPAPER FORMS MAPPING CHART

#### Figure 1:2

If you use the Tax Accounting System for insurance returns, the process starts with setting up charts, then importing or entering data in the Tax Accounting System, reviewing data, and then computing the binder to transfer the data into the tax application Organizer.

Follow our best insurance practices and choose the correct entity type, data source, and structure to set up your insurance return. Then your return calculates and prints correctly, and allows for a successful e-filing to the IRS or states.

#### Consolidations

Complex federal regulations governing consolidations for mixed group consolidations are a difficult and complicated process. After correctly identifying your consolidation structure, several concerns that are unique to mixed group consolidations, such as loss reserve discounting, salvage and subrogation, failed-life returns, and statutory-to-tax adjustments require specialized expertise and intricate calculations. Taking these into consideration, this manual guides you through the tax return preparation process.

# CHAPTER 2: SETTING UP ONESOURCE INCOME TAX FOR INSURANCE RETURNS

Setting up the system for insurance returns begins like any other return. You must first start in the **Binder** list, complete the necessary set up of charts, and assign the charts to binders. Later, your work continues in the Tax Accounting System importing preliminary balances, making adjustments, and viewing the working trial balance and reports. Finally, after computing the binder, you finalize the return in Organizer.

The **NAIC Annual Statement Reconciliation** screen allows you to review account detail in NAIC line format. There are also State Taxable Income (TI) Workpapers for insurance binders.

You can also use the Tax Accounting System Schedule M-3 functionality for insurance returns by creating Schedule M-3 Line Coding for 1120L and 1120PC, mapping your federal accounts to a specific Schedule M-3 chart, which then automatically populates the form.

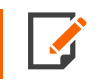

If you use the ONESOURCE Tax Provision software, the tax adjustments and balances data entry functions in TAS makes it more compatible than using the NAIC transfer.

## HOW TO SET UP ONESOURCE INCOME TAX FOR INSURANCE RETURNS

- Create a Tax Combination Chart.
- Import TCCs into the new Chart of TCCs.
- Verify TRC and TCC are applicable to 1120L and 1120PC returns.
- Create a Federal Chart of Accounts.
- Create Charts of Adjustments (book, reclassification, and tax) using those Charts of Accounts.
- Assign charts to binders.
- Import balances and adjustments either within an individual binder or using batch import.
- Create a NAIC Line Mapping Chart.
- Rollover or create binders.

• Create State Taxable Income Forms Mapping Charts to map state modifications to state income tax forms and schedules. Four states (New York, Mississippi, Michigan, Oregon) have insurance specific forms to file for insurance companies. These states will use an insurance type of Forms Mapping Chart.

## **CHART AND ADJUSTMENT INFORMATION**

Refer to the following chapters in the ONESOURCE Income Tax User Guide for more information on how to set up charts and enter balances and adjustment data.

| APPLICATION<br>AREA | TASKS                                                                                                    |  |  |  |  |
|---------------------|----------------------------------------------------------------------------------------------------|--|--|--|--|
| Federal Charts      | Creating and importing into the following types of charts:                                                                     |  |  |  |  |
|                     | Chart of Tax Combination Codes with TRCs applicable to 1120L and 1120PC returns                                                |  |  |  |  |
|                     | Chart of Federal Accounts                                                                                                    |  |  |  |  |
|                     | Chart of Federal Adjustments                                                                                                   |  |  |  |  |
|                     | Schedule M3 Line Coding and Mapping                                                                                            |  |  |  |  |
|                     | NAIC Line Mapping                                                                                                    |  |  |  |  |
|                     | State Taxable Income Workpaper Forms Mapping Chart for Insurance (New York, Mississippi, Michigan, Oregon, insurance specific) |  |  |  |  |
| Tax Accounting      | Create binders to hold data for an entity for a year                                                                           |  |  |  |  |
| System (TAS)        | Enter balance and adjustment data                                                                                              |  |  |  |  |
|                     | View the WTB and reports                                                                                                    |  |  |  |  |
|                     | View NAIC Annual Statement Reconciliation                                                                                      |  |  |  |  |
|                     | Insurance Workpapers                                                                                                    |  |  |  |  |
|                     | (Data is grouped and used for the tax return.)                                                                                 |  |  |  |  |
| State Processing    | State Taxable Income Workpaper System                                                                                          |  |  |  |  |

6

## **ONESOURCE** Income Tax Insurance Functionality

The Tax Accounting System has an **Insurance NAIC Annual Statement Reconciliation** screen for 1120L and 1120PC. The screen displays accounts grouped by the NAIC Annual Statement Lines for the Balance Sheet and Statement of Income. The workpapers are accessible from the TAS navigation tree as **NAIC Annual Statement Reconciliation**. The screen has two tabs, **Balance Sheet** and **Statement of Income** (1120PC) or **Summary of Operations** (1120L) to display the views. The views are expandable to show account and amount detail and are "read only." You cannot enter data.

## NAIC ANNUAL STATEMENT LINE MAPPING CHART

You can use the mapping chart to assign accounts for a federal chart of accounts to the lines of the NAIC Annual Statement. The mapping charts are year specific for a particular federal chart of accounts for either 1120L or 1120PC. The 1120L return type displays Life and Separate Accounts NAIC types; the 1120PC return type displays Property/Casualty, Health, and Title NAIC types.

#### CREATING AN INSURANCE LINE MAPPING CHART

1. In the Home Window, click Charts > Federal > NAIC Annual Statement. This opens the NAIC Annual Statement Line Mapping screen.

| Binders    | Entities       | Batch               | Workpapers        | Charts                | Tools       | Enterprise Control Panel | Help |
|------------|----------------|---------------------|-------------------|-----------------------|-------------|--------------------------|------|
| Federal    |                | >                   | Tax Cor           | nbination Cod         | es          |                          |      |
| Internatio |                |                     | Accoun            | ts and Adjustr        | nents       |                          |      |
| Internatio | nal Sourcing   |                     | Charts<br>Referen | of Accounts Cr<br>Ice | oss         |                          |      |
| Internatio | nal Apportionr | nent Bases <b>)</b> | Tax Adj           | ustment Cross         | s Reference |                          |      |
|            |                |                     | Schedu            | le M-3 Line Co        | oding       |                          |      |
| State A&A  |                | >                   | Schedu            | le M-3 Line M         | apping      |                          |      |
| State Taxa | able Income    |                     | NAIC A            | nnual Stateme         | ent         |                          |      |
| Partnershi | ips            |                     | Exchan            | ge Rates              |             |                          |      |

#### Figure 2:1

2. Select the Year from the drop-down list.

- 3. Select the appropriate Tax Return/NAIC Type from the drop-down list:
  - 1120L Life (default)

7

- 1120L Separate Accounts
- 1120PC Property/Casualty
- 1120PC Health
- 1120PC Title
- 4. Select the applicable **Chart** of Accounts from the drop-down list. The unmapped federal accounts display in the left pane and the NAIC Annual Statement lines and mapped accounts display in the right pane.

| NAIC                                                                                                    | NAIC Annual Statement Line Mapping |       |         |                                     |   |    |   |         |           |                                                         |  |
|----------------------------------------------------------------------------------------------------|------------------------------------|-------|---------|-------------------------------------|---|----|---|---------|-----------|---------------------------------------------------------|--|
| Year: V Tax: ReturnMAIC Type: 1120:-Ula V Chat: I Sch M2 Chart of Accounts V B Import B Export O Print (* Rollover |                                    |       |         |                                     |   |    |   |         | Search Q  |                                                         |  |
| Federal Accounts AL Accounts                                                                                       |                                    |       |         |                                     |   |    |   |         |           | NAIC Annual Statement Lines                             |  |
|                                                                                                    | TRC                                | TCC . | Account | Description                         | × | 12 | 3 | Actions | Form Line | Description                                             |  |
|                                                                                                    | 10-100                             | 003   | 100000  | Cash                                |   | Ē  |   | BALANC  | E SHEET   |                                                         |  |
|                                                                                                    | 10-100                             | 001   | 100001  | Petty cash1                         |   | 2  |   | Assets  |           |                                                         |  |
|                                                                                                    | 10-100                             | 002   | 100011  | test1234                            |   | 2  | 0 |         | 1         | Bonds                                                   |  |
|                                                                                                    | 10-100                             | 001   | 100111  | tost                                |   | E  | E |         | 2         | Stocks:                                                 |  |
|                                                                                                    | 10-100                             | 003   | 100999  | one more test                       |   | E  | E |         | 3         | Mortgage loans on real estate:                          |  |
|                                                                                                    | 10-100                             | 001   | 10100   | Cash                                |   |    | E |         | 4         | Real estate:                                            |  |
|                                                                                                    | 10-200                             | 001   | 10200   | Trade Notes and Accounts Receivable |   | Ð  | E |         | 5         | Cash, cash equivalents, and short-term investments      |  |
|                                                                                                    | 10-200                             | 001   | 102000  | Trade Notes and Accounts Receivable |   | 2  | 0 |         | 6         | Contract loans (including premium notes)                |  |
|                                                                                                    | 10-205                             | 001   | 10205   | Allowance for Bad Debts             |   | 2  | 0 |         | 7         | Derivatives                                             |  |
|                                                                                                    | 10-300                             | 001   | 10300   | Inventories                         |   | 2  | 0 |         | 8         | Other invested assets                                   |  |
|                                                                                                    | 10-400                             | 001   | 10400   | U.S. Government Obligations         |   | 2  | 0 |         | 9         | Receivables for securities                              |  |
|                                                                                                    | 10-205                             | 001   | 104000  | Reserve for Uncollectible Accounts  |   | 2  | 0 |         | 10        | Securities lending reinvested collateral assets         |  |
|                                                                                                    | 10-400                             | 115   | 10401   | FAS 115 VALUATION                   |   |    | 0 |         | 11        | Aggregate write-ins for invested assets                 |  |
|                                                                                                    | 10-500                             | 001   | 10500   | Tax Exempt Securities               |   |    | 0 |         | 13        | Title plants less charged off (for Title insurers only) |  |
|                                                                                                    | 10-500                             | 115   | 10501   | FAS 115 VALUATION                   |   |    | 0 |         | 14        | Investment income due and accrued                       |  |

#### Figure 2:2

- 5. In the **Accounts** drop-down list, you can choose to view **All Accounts**, **Balance Sheet**, or **Income Statement** accounts. Only accounts which are valid for the tax return type will display.
- 6. In the **Search** field , enter an account number or description and the system will search and highlight all the instances of the search item in the right (Assigned) pane. If the search item is not found, you will get a message that says *No matches found*.
- 7. Select the Federal Account you wish to map the account to the NAIC Annual Statement Lines pane.
- 8. Select Add to map an account, or select Remove to remove the mapping.
- 9. Select Export to export a file to use as a template which you can then modify and import.

- 10. Select **Import** to import a data file. The two fields in the template are:
  - NAIC Map Code
  - Account Number

# TAX ACCOUNTING SYSTEM WITH INSURANCE

In 1120L and 1120PC binders, the Tax Accounting System (TAS) navigation tree has additional screens, the **NAIC Annual Statement Reconciliation** and **Insurance Workpapers**.

## NAIC Annual Statement Reconciliation

The views on this screen are sorted by the NAIC Annual Statement lines and display accounts according to the mapping chart you created in the **Charts** menu. Amounts display normal balances to be consistent with the NAIC Annual presentation.

#### BALANCE SHEET

| 17         Sub001         NAIC An           Sub           1120L | nual Stat                        | tement I | Reconciliation                                     |     |     |                             | PROPERTIES       |
|-----------------------------------------------------------------|----------------------------------|----------|----------------------------------------------------|-----|-----|-----------------------------|------------------|
| Tax Accounting System<br>Balances                               |                                  | BALANCE  | SHEET SUMMARY OF OPERATIONS                        |     |     |                             |                  |
| Adjustments                                                     | NAIC Type: Life 🗣 Export 🗇 Print |          |                                                    |     |     |                             | Ø-               |
| WTB                                                             | 1 2                              |          | NAIC Annual Statement Lines/Accounts               | TRC | TCC | Preliminary<br>Book Balance | Book Adjustments |
| NAIC Annual Statement Reconciliation                            |                                  | ASSET    | rs                                                 |     |     |                             |                  |
| Schedule M-3                                                    |                                  | 1        | Bonds                                              |     |     |                             |                  |
| Reports                                                         | +                                | 2        | Stocks:                                            |     |     |                             |                  |
| Action Items                                                    | +                                | 3        | Mortgage loans on real estate:                     |     |     |                             |                  |
| Insurance Workpapers                                            | +                                | 4        | Real estate:                                       |     |     |                             |                  |
| Audit Trail                                                     | +                                | 5        | Cash, cash equivalents, and short-term investments |     |     |                             |                  |

Figure 2:3

### SUMMARY OF OPERATIONS

| Annual | Statem     | ent Reconciliation                                                                 |     |     |                             | PROPERTIES          |
|--------|------------|------------------------------------------------------------------------------------|-----|-----|-----------------------------|---------------------|
| В      | BALANCE SI | HEET SUMMARY OF OPERATIONS                                                         |     |     |                             |                     |
| NAI    | С Туре:    | Life 👻 🕒 Export 🛱 Print                                                            |     |     |                             | <b>Q</b> -          |
| 1 2    |            | NAIC Annual Statement Lines/Accounts                                               | TRC | TCC | Preliminary<br>Book Balance | Book<br>Adjustments |
|        | 1          | Premiums and annuity considerations for life and accident and health<br>contracts  |     |     |                             |                     |
|        | 2          | Considerations for supplementary contracts with life contingencies                 |     |     |                             |                     |
| +      | 3          | Net investment income                                                              |     |     |                             |                     |
|        | 4          | Amortization of Interest Maintenance Reserve                                       |     |     |                             |                     |
|        | 5          | Separate Accounts net gain from operations excluding unrealized gains or<br>losses |     |     |                             |                     |
|        | 6          | Commissions and expense allowances on reinsurance ceded                            |     |     |                             |                     |
|        | 7          | Reserve adjustments on reinsurance ceded                                           |     |     |                             |                     |
| +      | 8          | Miscellaneous Income:                                                              |     |     |                             |                     |
|        | 9          | Totals (Lines 1 to 8.3)                                                            |     |     |                             |                     |
|        | 10         | Death benefits                                                                     |     |     |                             |                     |
|        | 11         | Matured endowments (excluding guaranteed annual pure endowments)                   |     |     |                             |                     |

#### Figure 2:4

On the workpaper, you can select the **NAIC Type** from the drop-down list.

| Items with balances         |                      |
|-----------------------------|----------------------|
| Show / hide columns:        |                      |
| ☑TRC                        | ✓TCC                 |
| Preliminary Book Balance    | ✓Book Adjustments    |
| Adjusted Book Balance       | ✓Tax Reclass         |
| ☑Balance After Tax Reclass  | ✓Tax Adjustment      |
| ✓Historical Tax Adjustments | Adjusted Tax Balance |

#### Figure 2:5

Select the gear icon to change what you see on the NAIC Annual Statement Reconciliation.

## NAIC Annual Statement Line Mapping Chart

| NAIC  | Annual State | ment Line Map                 | bing                 |                                                                                                    |                |        |   |           |           |                                                         | SAVE                        |
|-------|--------------|-------------------------------|----------------------|----------------------------------------------------------------------------------------------------|----------------|--------|---|-----------|-----------|---------------------------------------------------------|-----------------------------|
| Year: |              | <ul> <li>Tax Retur</li> </ul> | n/NAIC Type: 1120L - | Life   Chart: I Sch M2 Chart of Accounts   I In International International Internatio | nport 🕞 Export | 🕝 Prin | t | C Rollove | er        |                                                         | Search Q                    |
| Fed   | ral Accounts |                               |                      | All Accounts                                                                                                    | • (MAP > )     |        |   |           |           |                                                         | NAIC Annual Statement Lines |
|       | TRC          | тсс                           | Account              | Description                                                                                                    | -              | 1 2 3  | 1 | Actions   | Form Line | Description                                             |                             |
|       | 10-100       | 003                           | 100000               | Cash                                                                                                    |                | Ę      |   | BALANCE   | SHEET     |                                                         |                             |
|       | 10-100       | 001                           | 100001               | Petty cash1                                                                                                    |                | 2      |   | Assets    |           |                                                         |                             |
|       | 10-100       | 002                           | 100011               | test1234                                                                                                    |                | 2      | 0 |           | 1         | Bonds                                                   |                             |
|       | 10-100       | 001                           | 100111               | test                                                                                                    |                | +      |   |           | 2         | Stocks:                                                 |                             |
|       | 10-100       | 003                           | 100999               | one more test                                                                                                    |                | +      |   |           | 3         | Mortgage loans on real estate:                          |                             |
|       | 10-100       | 001                           | 10100                | Cash                                                                                                    |                | +      |   |           | 4         | Real estate:                                            |                             |
|       | 10-200       | 001                           | 10200                | Trade Notes and Accounts Receivable                                                                                                    |                | +      |   |           | 5         | Cash, cash equivalents, and short-term investments      |                             |
|       | 10-200       | 001                           | 102000               | Trade Notes and Accounts Receivable                                                                                                    |                | 2      | 0 |           | 6         | Contract loans (including premium notes)                |                             |
|       | 10-205       | 001                           | 10205                | Allowance for Bad Debts                                                                                                    |                |        | 0 |           | 7         | Derivatives                                             |                             |
|       | 10-300       | 001                           | 10300                | Inventories                                                                                                    |                |        | 0 |           | 8         | Other invested assets                                   |                             |
|       | 10-400       | 001                           | 10400                | U.S. Government Obligations                                                                                                    |                |        | 0 |           | 9         | Receivables for securities                              |                             |
|       | 10-205       | 001                           | 104000               | Reserve for Uncollectible Accounts                                                                                                    |                | 18     | 0 |           | 10        | Securities lending reinvested collateral assets         |                             |
|       | 10-400       | 115                           | 10401                | FAS 115 VALUATION                                                                                                    |                |        | 0 |           | 11        | Aggregate write-ins for invested assets                 |                             |
|       | 10-500       | 001                           | 10500                | Tax Exempt Securities                                                                                                    |                | 2      | 0 |           | 13        | Title plants less charged off (for Title insurers only) |                             |
|       | 10-500       | 115                           | 10501                | FAS 115 VALUATION                                                                                                    |                | 10     | 0 |           | 14        | Investment income due and accrued                       | -                           |

#### Figure 2:6

You can rollover the chart either individually or by using the **Batch Chart Rollover** feature.

## TAX ACCOUNTING SYSTEM MENU TREE WITH INSURANCE

In 1120L and 1120PC binders, you can see the screens on the Tax Accounting System navigation tree on the **NAIC Annual Statement Reconciliation** and **Insurance Workpapers** screens.

The 1120PC Tax Accounting System 1120PC navigation menu is similar to the 1120L, with an additional item for Schedule M-2, and it does not include Insurance Workpapers.

## NAIC Annual Statement Reconciliation Screen

The views on this screen are sorted by the NAIC Annual Statement lines and display accounts according to the mapping chart you created in the Home Window. Amounts display normal balances to be consistent with the NAIC Annual presentation. On the workpaper, you can select the **NAIC Type** from the drop-down list.

You can rollover the chart either individually or by using the batch chart rollover feature.

#### OPENING THE NAIC ANNUAL STATEMENT RECONCILIATION

- 1. Open a binder.
- 2. On the TAS navigation tree, select NAIC Annual Statement Reconciliation.

| 17         Sub001         NAIC Ar           Sub           1120L         NAIC Ar | nual Sta        | tement  | Reconciliation                                     |     |     |                             | PROPERTIES          |
|---------------------------------------------------------------------------------|-----------------|---------|----------------------------------------------------|-----|-----|-----------------------------|---------------------|
| Tax Accounting System<br>Balances                                               |                 | BALANCE | SHEET SUMMARY OF OPERATIONS                        |     |     |                             |                     |
| Adjustments                                                                     | NAIC Type: Life |         |                                                    |     |     | Q.                          |                     |
| WTB                                                                             | 12              |         | NAIC Annual Statement Lines/Accounts               | TRC | TCC | Preliminary<br>Book Balance | Book<br>Adjustments |
| NAIC Annual Statement Reconciliation                                            | ASSETS          |         |                                                    |     |     |                             |                     |
| Schedule M-3                                                                    |                 | 1       | Bonds                                              |     |     |                             |                     |
| Reports                                                                         | +               | 2       | Stocks:                                            |     |     |                             |                     |
| Action Items                                                                    | +               | 3       | Mortgage loans on real estate:                     |     |     |                             |                     |
| Insurance Workpapers                                                            | +               | 4       | Real estate:                                       |     |     |                             |                     |
| Audit Trail                                                                     | +               | 5       | Cash, cash equivalents, and short-term investments |     |     |                             |                     |

#### Figure 2:7

- 3. Select the NAIC Type from the drop-down list.
- 4. Click **Export** to save this information to a spreadsheet file.
- 5. Click **Print** to print a copy. The print default settings are landscape and letter sized paper.

#### **Action Items**

**Action Items** in TAS in addition to items generated for other tax return types also generate items for the following:

- NAIC Annual Statement Map identifies and lists accounts in the binder that have data but have not been mapped in the NAIC Annual Statement Map chart.
- A Data Input Review item informs you whenever total assets do not equal total liabilities, surplus, and other funds on the NAIC Annual Statement Reconciliation. The comparison is for the Adjusted Book Balances.

These action item messages are created whenever one account has been mapped for the tax return type, **NAIC type**, and the federal chart of accounts is assigned to the binder.

# WORKING TRIAL BALANCE (WTB) AND INSURANCE

The Working Trial Balance screen for 1120L looks like this:

|                                                                             |                                           | US Do                       | Ilars Only s        | how Items that have t    | alances     | Link to General Lerice       | r Managar                                  |    |
|-----------------------------------------------------------------------------|-------------------------------------------|-----------------------------|---------------------|--------------------------|-------------|------------------------------|--------------------------------------------|----|
| Page 1 Taxable Income Schedule A Dividends Sch                              | edule B Investme                          | nt Income   Scher           | dule F Reserves     | Schedule L B             | TRC By Acco | unt                          | r manager                                  |    |
| 1 2 3 4                                                                     | Prior Year<br>Preliminary<br>Book Balance | Preliminary<br>Book Balance | Book<br>Adjustments | Adjusted<br>Book Balance | Tax Reclass | Balance After<br>Tax Reclass | Prior Year<br>Balance After<br>Tax Reclass | Тα |
| + 1 Gross Premiums, etc. less return premiums, etc                          |                                           | -19,868,247                 |                     | -19,868,247              |             | -19,868,247                  |                                            |    |
| 2 Net decrease, if any, in reserves                                         |                                           | -18,500                     |                     | -18,500                  |             | -18,500                      |                                            |    |
| 3 10% of any decrease in reserves under section 807                         |                                           |                             |                     |                          |             |                              |                                            |    |
| <ul> <li>4 Investment income (Schedule B, line 8)</li> </ul>                |                                           | -10,203,500                 |                     | -10,203,500              |             | -10,203,500                  |                                            |    |
| <ul> <li>5 Net capital gain (Schedule D)</li> </ul>                         |                                           | -101,642                    |                     | -101,642                 |             | -101,642                     |                                            |    |
| 6 Income from a special loss discount account (Form                         |                                           |                             |                     |                          |             |                              |                                            |    |
| 7 Other Income                                                              |                                           |                             |                     |                          |             |                              |                                            |    |
| 8 Life insurance company gross income                                       |                                           | -30,191,889                 |                     | -30,191,889              |             | -30,191,889                  |                                            |    |
| <ul> <li>9 Death benefits, etc.</li> </ul>                                  |                                           | 9,260,133                   |                     | 9,260,133                |             | 9,260,133                    |                                            |    |
| 10 Net increase, if any, in reserves                                        |                                           | 7,425,217                   |                     | 7,425,217                |             | 7,425,217                    |                                            |    |
| 11 10% of any increase in reserves under section 807                        |                                           |                             |                     |                          |             |                              |                                            |    |
| 12 Deductible policyholder dividends                                        |                                           | 1,118,835                   |                     | 1,118,835                |             | 1,118,835                    |                                            |    |
| <ul> <li>13 Assumption by another person of liabilities under in</li> </ul> |                                           |                             |                     |                          |             |                              |                                            |    |
| 14 Dividends reimbursable by taxpayer                                       |                                           |                             |                     |                          |             |                              |                                            |    |
| <ul> <li>15 Interest expense, net</li> </ul>                                |                                           | 438,423                     |                     | 438,423                  |             | 438,423                      |                                            |    |
| <ul> <li>16 Deductible policy acquisition expenses</li> </ul>               |                                           |                             |                     |                          |             |                              |                                            |    |
| 17 Additional deductions (Form 8816)                                        |                                           |                             |                     |                          |             |                              |                                            |    |
| <ul> <li>18 Other deductions</li> </ul>                                     |                                           | 8,556,549                   |                     | 8,556,549                |             | 8,556,549                    |                                            |    |
| 19 Add lines 9 through 18                                                   |                                           | 26,799,157                  |                     | 26,799,157               |             | 26,799,157                   |                                            |    |
| 20 Subtotal, subtract line 19 from line 8                                   |                                           | -3,392,732                  |                     | -3,392,732               |             | -3,392,732                   |                                            |    |
| 21a Dividends-received deduction                                            |                                           |                             |                     |                          |             |                              |                                            |    |
| 21b Uperations loss deduction                                               |                                           |                             |                     |                          |             |                              |                                            |    |
| 21c I otal special deductions                                               |                                           | 0.000 700                   |                     | 0.000 700                |             | 0.000 700                    |                                            |    |
| 22 Gain or riossi from operations                                           |                                           | -3.392.732                  |                     | -3.392.732               |             | -3.392.732                   |                                            | •  |
|                                                                             | -                                         |                             |                     | 4                        |             |                              |                                            |    |
| Print                                                                       | Options                                   | Export S                    | Send To FileRoom    |                          | Close       |                              |                                            |    |

#### Figure 2:8

The Working Trial Balance screen for 1120PC looks like this:

|                                                                         |                                           | US D                        | ollars Only<br>*Right Cl | show items that have t<br>ick on PreliminaryBook | balances<br>balance Amounts to | Link to General Ledo         | er Manaper                                 |    |
|-------------------------------------------------------------------------|-------------------------------------------|-----------------------------|--------------------------|--------------------------------------------------|--------------------------------|------------------------------|--------------------------------------------|----|
| Schedule A Taxable Income Schedule C Dividends                          | Balance Sheet                             | Schedule M-1                | By TRC By Ac             | count                                            |                                |                              |                                            |    |
| 1 2 3 4 5                                                               | Prior Year<br>Preliminary<br>Book Balance | Preliminary<br>Book Balance | Book<br>Adjustments      | Adjusted<br>Book Balance                         | Tax Reclass                    | Balance After<br>Tax Reclass | Prior Year<br>Balance After<br>Tax Reclass | Тα |
| I Premiums earned                                                       | -300,000,000                              |                             |                          |                                                  |                                |                              | -300,000,000                               | 1  |
| 2 Dividends                                                             |                                           |                             |                          |                                                  |                                |                              |                                            |    |
|                                                                         |                                           |                             |                          |                                                  |                                |                              |                                            |    |
| 3a(b) Gross interest- Amortization of premium                           |                                           |                             |                          |                                                  |                                |                              |                                            |    |
| <ul> <li>3b(a) Interest exempt under section 103</li> </ul>             |                                           |                             |                          |                                                  |                                |                              |                                            |    |
| 3b(b) Interest exempt under section 103- Amortization                   |                                           |                             |                          |                                                  |                                |                              |                                            |    |
| 3d Taxable interest                                                     |                                           |                             |                          |                                                  |                                |                              |                                            |    |
| 4 Gross rents                                                           |                                           |                             |                          |                                                  |                                |                              |                                            |    |
| <ul> <li>5 Gross royalties</li> </ul>                                   |                                           |                             |                          |                                                  |                                |                              |                                            |    |
| <ul> <li>6 Capital gains net income (Schedule D)</li> </ul>             |                                           |                             |                          |                                                  |                                |                              |                                            |    |
| 7 Net gain or loss from Form 4797, Part II                              |                                           |                             |                          |                                                  |                                |                              |                                            |    |
|                                                                         |                                           |                             |                          |                                                  |                                |                              |                                            |    |
| 9 Income on account of special income and deduction                     |                                           |                             |                          |                                                  |                                |                              |                                            |    |
| III Income from protection against loss account                         |                                           |                             |                          |                                                  |                                |                              |                                            |    |
| I1 Mutual interinsurers or reciprocal underwriters                      |                                           |                             |                          |                                                  |                                |                              |                                            |    |
| <ul> <li>12 Income from a special loss discount account</li> </ul>      |                                           |                             |                          |                                                  |                                |                              |                                            |    |
| 13 Uther income                                                         | 200.000.000                               |                             |                          |                                                  |                                |                              | 200.000.000                                |    |
| 14 Gross income     15 Commence                                         | -300,000,000                              |                             |                          |                                                  |                                |                              | -300,000,000                               |    |
| I 16 Selevice and Warses (not of gradite)                               |                                           |                             |                          |                                                  |                                |                              |                                            |    |
| <ul> <li>17 Agency belances and hills receivable - worthlass</li> </ul> |                                           |                             |                          |                                                  |                                |                              |                                            |    |
| T 18 Rente                                                              |                                           |                             |                          |                                                  |                                |                              |                                            |    |
| ■ 19 Taxes and licenses                                                 |                                           |                             |                          |                                                  |                                |                              |                                            |    |
| * 20a Interest                                                          |                                           |                             |                          |                                                  |                                |                              |                                            |    |
|                                                                         |                                           |                             |                          |                                                  |                                |                              |                                            |    |
| Print                                                                   | Options                                   | Export                      | Send To FileRoom         | 1                                                | Close                          |                              |                                            |    |

#### Figure 2:9

In addition, Columnar WTB is available for insurance binders that have a level of consolidation of **Subgroup**.

#### TRC CROSS-REFERENCE FORM RESOURCES

Go to the **WTB** screen and expand the view to level 1 to see which TRCs are used for each line of the tax return

Refer to:

- 1120L ONESOURCE Income Tax TRC and Cross-Reference Guide
- 1120PC ONESOURCE Income Tax TRC and Cross-References Guide

Refer to the Default Chart of TCCs and select the tax return type from the drop-down list to see a list of the valid TRCs for insurance.

# STATE TAXABLE INCOME WORKPAPERS

State Taxable Income Workpapers are available for insurance binders. New York, Mississippi, Michigan, and Oregon have insurance specific forms to file for insurance companies. For these states, a separate State TI Forms Mapping Chart is available for state modifications to the insurance forms and schedules. For other states, you can assign the income type of mapping chart to insurance binders.

To use the State TI Insurance Mapping Chart, set up the jurisdictions as you normally would in the system. Refer to the *State Processing* chapter in the *ONESOURCE Income Tax RS User Guide* for more information.

## 1120PC Schedule E and F Options

There are two options available to populate *1120-PC Schedule E Premiums Earned and Schedule F Losses Incurred.* You can choose either the **Default** method or the **Alternate** method.

#### DEFAULT AND ALTERNATE METHOD FOR THE 1120-PC SCHEDULES E AND F

**Default**: The default method populates the lines in the 1120-PC Schedules E and F using income statement TRCs. See the *ONESOURCE Income Tax TRC Lists and Cross-Reference Forms Guide* on Customer Center for a list of specific TRCs used for each line.

**Alternate:** The Alternate method uses the Adjusted Tax Balance amounts of liability accounts to populate Schedules E and F. See the *ONESOURCE Income Tax TRC Lists and Cross-Reference Forms Guide* on Customer Center for specific TRCs used for each line.

If you use the Alternate method, check the box to **Check to carry in reserves from Balance Sheet to Schedule E and F**.

### NAIC TRANSFER FOR CERTAIN SCHEDULES

You can still transfer certain schedules to supplement imported data even when you use the Tax Accounting System (TAS) to import it. The **NAIC Annual Statement Transfer** screen limits TAS users access to all schedules but does allow access to certain schedules.

If you use TAS, you can import the following schedules:

1120-PC Property & Casualty Annual Statement Schedules

- Loss Reserve Discounting (LRD)
- LRD and Schedule T
- Schedule T

1120-L Life Annual Statement Schedules

- Deferred Acquisition Cost (DAC)
- DAC and Schedule T
- Schedule T

#### FAILED LIFE INSURANCE DATA ENTRY

We currently do not support transferring data from TAS to Organizer for failed life insurance companies that are converted to 1120PCs for tax return purposes. Use the NAIC method for those returns. Thus, for failed life insurance companies, continue to check the boxes in Organizer on the **Failed Life Conversion** screen to (1) activate the 1120-PC and to (2) deactivate the 1120L form.

#### TAS CONSOLIDATIONS

TAS consolidations are available for only like-kind groups: 1120L sub-groups, 1120PC sub-groups, or 1120 sub-groups. Consolidations of nonlife and life / non-life groups are completed in the Organizer.

14

# CHAPTER 3: SELECTING THE DATA SOURCE

There are two data sources for your Insurance returns:

# NAIC ANNUAL STATEMENT

The bulk of the information needed to prepare insurance income tax returns (1120-L and 1120-PC) is found in the National Association of Insurance Commissioners (NAIC) Annual Statement. NAIC determines the standards for financial reporting for insurance companies. The Annual Statement information is stored in designated NAIC files that are then filed with the regulatory state. Each file is identified by a standard name that indicates the return type and the filing period to which it pertains, and each insurance company's unique NAIC number.

An import of the NAIC Annual Statement file populates the Annual Statement of the Organizer pages, which then flows to the appropriate Tax Forms in the tax application. Not all data is transferred from the Annual Statement, only the data that is needed for tax compliance calculations and print is imported into the Organizer.

To transfer the NAIC Annual Statement for the 1120-L or 1120-PC tax returns, choose the correct data source type. The tax application allows the transfer of these types of Annual Statements:

- Life (1120-L)
- Separate Accounts (1120-L)
- Property and Casualty (1120-PC)
- Health (1120-PC)
- Title (1120-PC)

#### NAIC ANNUAL STATEMENT TRANSFER

You can import NAIC data directly from their Annual Statement file to the appropriate place in the tax application. However, only certain pages, and not the entire statement, are transferred into the Annual Statement Organizer because the rest is not needed. If additional data is desired, the client can use the Electronic Organizer to add this information.

To transfer data:

- 1. On the Organizer tab, select NAIC Annual Statement Transfer.
- 2. Verify the path and filename, transfer format, and filing year are correct. You must be able to fit the entire path, including the TXT extension inside the field provided.
- 3. Select Browse.
- 4. Browse to the import file, and select **Open**.
- 5. Select the Transfer Format drop-down box. This lists the available transfers.
- 6. Select the **Year** drop-down box. Prior years are available for life and separate account annual statements and LRD transfers.
- 7. After verifying the information, select **Transfer**, and then select **OK**.

Data transferred into the Annual Statement pages from an NAIC statement flows automatically to the provided yellow tax detail workpapers. Workpapers are used to show the calculations and how a particular number in a return was derived. You can print the workpapers with the federal return, or print them separately along with the federal schedules that support the return. They are available for the preparer's use and are intended to simplify the review process, as well as provide an audit trail.

#### ANNUAL STATEMENT TRANSFER FOR SHORT YEAR RETURNS

Income statement items for the short year tax return period are automatically prorated based on the number of days in the short year when compared to the total number of days in the tax year. In the example below, the income statement amounts would be calculated as half of the full year transferred amounts. Balance sheet items are not prorated.

| Organizer Tax Forms Collapse All -                            | NAIC Annual Statement Transfer                |
|---------------------------------------------------------------|-----------------------------------------------|
| New Features                                                  | DISKETTE INFORMATION                          |
| QuickForm<br>Inclusion of Deferred Foreign Income             | Path and Filename *                           |
| General Information                                           | Transfer Format PC and LRD Combined           |
| Insurance Consolidations                                      | FILING PERIOD INFORMATION                     |
| NAIC Annual Statement Transfer     D PC Electronic Organizer  | Year                                          |
| Loss Reserve Discounting                                      | Days in Short Year (Default - Full Year)      |
| Carlos Salvage and Subrogation     Deferred Acquisition Costs | Total Number of Days in Year (Default is 360) |
| Amended Return                                                | Retain Group Detail (for multiple disks only) |
| Gains and Losses                                              | Transfer                                      |
| ► 🗅 Taxes                                                     |                                               |

#### Figure 3:1

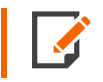

The tax software supports Annual Statement transfers only. The import of quarterly statement files is not supported.

#### NAIC MAPPING TO THE TAX RETURN

Worksheets are available to identify mapping of the NAIC Annual statement to 1120-L and 1120-PC, and to assist in the reconciliation and preparation of the tax return. There are two separate files available:

- Property and Casualty mapping (https://www.riahelp.com/html/2021/reports/ins\_mapping/1120PC\_ Property\_and\_Casualty\_Mapping.pdf)
- Life Annual Statement mapping. (https://www.riahelp.com/html/2021/reports/ins\_mapping/1120L\_Life\_ Annual\_Statement\_Mapping.pdf)

The files are updated annually to reflect the latest tax law changes.

### STATUTORY-TO-TAX ADJUSTMENTS

Important differences between accrual and statutory accounting methods require special statutory-to-tax adjustments that are made when preparing the federal and state tax returns. Adjustments are made automatically when transferring the Annual Statement.

Statutory-to-tax adjustments are made to the statutory data of the transferred Annual Statement balances to arrive at net taxable income for the federal return. These adjustments follow the same general philosophy as those made to book income for a domestic corporation. The most common example is the adjustment made when depreciation for financial reporting purposes differs from depreciation for tax purposes.

Other adjustments that must take place for the taxable income computation include:

- Tax-exempt interest
- Change in due and accrued dividends
- Change in deferred and uncollected premiums
- Change in deposit type contracts
- Premium amortization
- Capital gains
- Elimination of change in loading
- Elimination of home office rent
- Elimination of NAIC amortization
- Elimination of NAIC depreciation
- Elimination of market discount accrual
- Difference in collected and earned real estate
- Interest on encumbrances
- · Increase in loading on deferred & uncollected premiums
- Investment expenses.

# **ELECTRONIC ORGANIZER**

If the insurance company is not required to file an Annual Statement, data can be entered directly into the 1120-L or 1120-PC Electronic Organizer. The data source method selected should be **Electronic Organizer**, not **Annual Statement**.

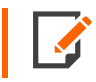

Data that is directly entered in the Annual Statement Organizer pages is not supported. All data entry should be made in the 1120-L or 1120-PC Electronic Organizer.

### SCHEDULE M-3

There are two ways to complete the data entry for Schedule M-3 in the Electronic Organizer. The first method, DIF import files, is preferred because it saves you the most time.

#### **DIF Import Files**

- DIF import files are used to import data for all three parts of Schedule M-3.
- Part I of Schedule M-3 is used only for single company or top consolidated returns.
- DIF import files are available for 1120-L, 1120-PC, and 1120 separate returns, including Part I for top consolidations.
- Use the Schedule M-3 DIF/KAT files located at this link (https://www.riahelp.com/html/2021/guides/1120/2021\_DIF\_1120\_Sch\_M-3.zip) to import the data.

19

#### **Data Entry**

Entering Schedule M-3 data directly into the Electronic Organizer. Data can be directly entered in the M-3 Organizer fields. The navigation is:

- 1120L: Organizer > Life Electronic Organizer Page 7 > Schedule M-3
- 1120PC: Organizer > PC Electronic Organizer Page 8 > Schedule M-3.

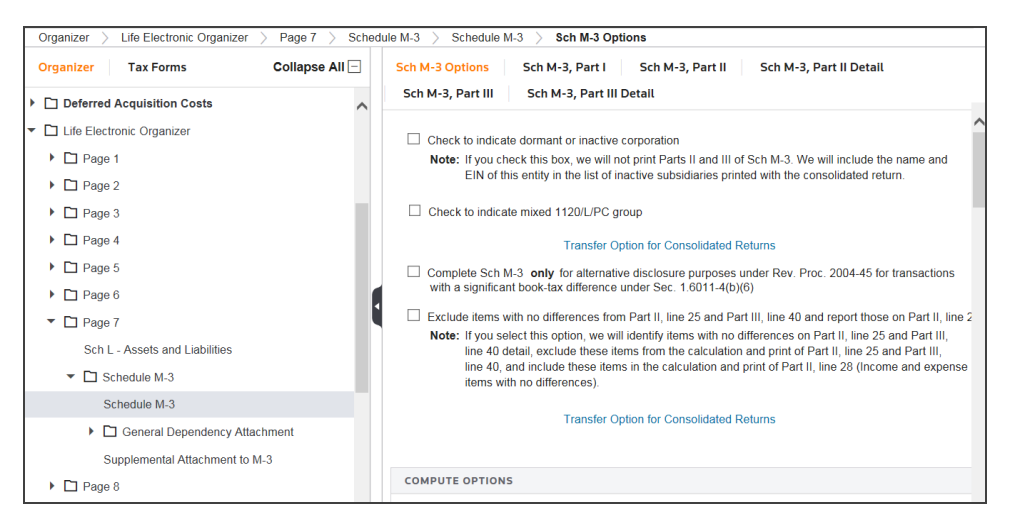

#### Figure 3:2

#### STATUTORY-TO-TAX ADJUSTMENTS

Because tax adjustment balances are entered directly into the Organizer, there are no statutory-to-tax adjustments. Statutory tax adjustments are used for Annual Statement users only.

#### ADJUSTMENTS AND RECLASSES

**Adjustments**, which are made either automatically or entered directly in the Organizer while preparing the return, are one-sided only. However, Reclasses are two-sided entities with both a debit and credit amount entered. An example of a reclass adjustment occurs when an amount is included in **Other Income** when it should have been included in **Interest Expense**.

You can reconcile a balanced return back to the statutory calculations through a summary of reclasses and tax adjustments. This summary is an important part of the supporting documentation of the insurance return.

21

#### Navigation: Tax Forms > Federal > 1120-PC Corporate Income Tax Return > 1120-PC Pg 1-8 > 1120-PC, Page 2 tab

Select the link on line 13 to view the yellow detail.

| Organizer Tax Forms Collapse All           | ] Page 1 | Page 2         Page 3         Page 4         Page 5         Page 6         Page 7         Page 8         Page 9 |             |
|--------------------------------------------|----------|----------------------------------------------------------------------------------------------------|-------------|
| ▼ 	□ Federal                               | F        | 1120-PC (2019)                                                                                                  | Page 2      |
| Billing Statement                          |          | hedule A Taxable Income - Section 832 (see instructions)                                                        |             |
| Dining Statement                           |          | 1 Premiums earned (Schedule E, line 7)                                                                          | 311,236,531 |
| 1120-PC - US Corporation Inc Tax Return    |          | 2 Dividends and inclusions (Schedule C, line 17)                                                                | 3,146,919   |
| Tax Summary                                |          | (a) Interest received (b) Amortization of premium                                                               |             |
| 1120-PC US Corporate Income Tax Return     |          |                                                                                                    |             |
| Schedule M-3                               |          | 3a Interest (including tax-exempt interest) . 35, 375, 112], 839, 897],                                         |             |
| Sch D/8949-Capital Gains and Losses        |          | 8.215.840                                                                                                    |             |
| Sch N - Foreign Operations of US Corp      |          |                                                                                                    |             |
| Sch O - Consent Plan and Apportionment     | و        |                                                                                                    |             |
| Sch PH Personal Holding Company Tay        | Ę        | 30 Other income                                                                                                 | 26,319,375  |
| sen i ner ersonar norang company rax       | 2        |                                                                                                    | 2,229,643 1 |
| Sch UTP - Uncertain Tax Position Stmt      |          |                                                                                                    | 1 226 222   |
| Form T - Forest Activities Schedule        |          | 31 Other income reclassed items                                                                                 | 4,576,252 1 |
|                                            | 1        | 32 Other income tax adjustments                                                                                 | 1           |
| 351 - Affiliation Schedules                |          |                                                                                                    | 1           |
| 926 - US Prop. Transfer to Foreign Cor     |          |                                                                                                    | 1           |
| ► C 065 Inclusion of Deferred Foreign Inc. |          | 33 Total other income to schedule A, line 13                                                                    | 1           |
| 7 Inclusion of Deterred Poteign Inc        |          |                                                                                                    |             |
| 966 - Corp. Dissolution or Liquidatio      |          | 2 noono non a operative allocana account (attaint onn coro),                                                    | 2 359 102   |
| P1 970 - LIFO Election                     |          | 13 Other Income (attach statement)                                                                              | 349 666 802 |
|                                            |          |                                                                                                    | 345,000,002 |
| 972 - Consent for Income Inclusion         |          | b Compensation of officers (attach statement) (see instructions)                                                | 34 729 000  |
| 973 - Deduction for Consent Dividend       |          | Salaries and wages (less employment credits)                                                                    | 694,565     |
| 982 - Reduction of Tax Attributes          | -        | Agency balances and bins receivable that became worthless during the tax year                                   | 1,033,200   |
|                                            | 9        | 9 Taxes and licenses                                                                                            | 12,714,490  |
| 1118 - Foreign Tax Credit                  |          | 20a Interest  275,650 Less tax-exempt b interest avn 20c                                                        | 275,650     |
| 1120-W - Corporation Estimated Tax         |          | 21 Charitable contributions                                                                                     | 1           |

Select the link (**blue** turn-down arrow) in the **Other Income** field on the tax return.

|     | 6    | Capital gain net income (attach Schedule D (Form 1120))                           | 6   | 4,376,232   |
|-----|------|-----------------------------------------------------------------------------------|-----|-------------|
|     | 7    | Net gain or (loss) from Form 4797, Part II, line 17 (attach Form 4797)            | 7   | 1           |
|     | 8    | Certain mutual fire or flood insurance company premiums (section 832(b)(1)(D))    | 8   | 1           |
|     | 9    | Income on account of special income and deduction accounts                        | 9   | 1           |
|     | 10   | Income from protection against loss account (see instructions)                    | 10  | 1           |
|     | 11   | Mutual interinsurers or reciprocal underwriters - decrease in subscriber accounts | 11  | 1           |
| _   | 12   | Income from a special loss discount account (attach Form 8816).                   | 12  |             |
|     | 13   | Other income (attach statement)                                                   | 13  | 2,358,102   |
| _   | 14   | Gross income. Add lines 1 through 13                                              | 14  | 349,666,802 |
|     | 15   | Compensation of officers (attach statement) (see instructions)                    | 15  | 1           |
|     | 16   | Salaries and wages (less employment credits)                                      | 16  | 34,729,000  |
|     | 17   | Agency balances and bills receivable that became worthless during the tax year    | 17  | 694,565     |
| (;  | 18   | Rents                                                                             | 18  | 1,033,200   |
| 5   | 19   | Taxes and licenses                                                                | 19  | 12,714,490  |
| cti | 20 a | Interest                                                                          | 20c | 275,650     |

Scroll down to **Other Income Reclassed Items** or **Other Income Tax Adjustments**, which are shown on the yellow detail image. Select the **Other Income** tab to view a screen where you can enter adjustments.

| Miscellaneous Income Protection Against Loss Account Inter            | est Income | Other Income | Reclass and Tax Adjustments |
|-----------------------------------------------------------------------|------------|--------------|-----------------------------|
| Other Income                                                          |            |              |                             |
| Recoveries of agents' balances previously charged off - TRC 35-248    |            |              |                             |
| Finance and service charges and mortgage division income - TRC 35-250 |            |              |                             |
| Fee-For-Services - TRC 35-252                                         |            |              |                             |
| Title XVIII - Medical and Title XIX - Medicaid - TRC 35-254           |            |              |                             |
| Extraordinary items - TRC 35-256                                      |            |              |                             |
| Risk Revenue - TRC 35-258                                             |            |              |                             |
| Net protected cell income - TRC 35-260                                |            |              |                             |
| Net farm profit (loss), if no detail entered - TRC 31-662 Farm Income |            |              |                             |
| Recapture under Sec 179 and 280F, if no detail<br>entered on          |            |              |                             |
| Do not carry recapture under Sections 179<br>and 280F from Form 4797  |            |              |                             |
| Bad debt recapture, if no detail entered on Bad Debts                 |            |              |                             |
| Passive loss disallowed, if no detail entered on Form 8810            |            |              |                             |
| Credit for alcohol used as fuel, if no detail entered on Form 6478    |            |              |                             |
| Section 91 transferred loss amount, if no detail entered on Form 8858 |            |              |                             |
| Section 846 transition adjustment TCJA                                |            |              |                             |
| Remaining Salvage Subrogation/Supplemental Sec 846 adjustment TCJA    |            |              |                             |
|                                                                       |            |              |                             |
| TCC Other Income TPC 31 900                                           | Amo        | unt          |                             |
| Other Income - Tree 51-500                                            | Ano        |              |                             |
|                                                                       |            |              |                             |
|                                                                       |            |              |                             |
|                                                                       |            |              |                             |
|                                                                       |            | <b>•</b>     |                             |
| Total                                                                 |            |              |                             |

#### **RECLASSES IN BALANCE**

To keep a return in balance, reclass items must be balanced entries. You can verify that the return is balanced by navigating to the **Total Reclasses per reconciliation** field, which is the second field shown on the screen below and is outlined with a box.

# Navigation: Tax Forms > Federal > 1120-PC Corporate Income Tax Return > Tax Summary > Tax to A/S Reconciliation tab

| Organizer Tax Forms Collapse All            | Income Tax Return Summary Tax to A/S Reconciliation Taxable Income Reconciliation Federal Tax Forms Summary |
|---------------------------------------------|----------------------------------------------------------------------------------------------------|
| ▼ 🗋 Federal                                 | Tax Return to Annual Statement Reconciliation                                                               |
| Billing Statement                           | NAIC NET INCOME TO TAXABLE INCOME RECONCILIATION                                                            |
| I120-PC - US Corporation Inc Tax Return     | Taxable income per reconciliation                                                                           |
| Tax Summary                                 | Total reclasses per reconciliation                                                                          |
| 1120-PC US Corporate Income Tax Return      | Taxable income per reconciliation without regard to reclasses                                               |
| Schedule M-3                                | Taxable income per 1120-PC, page 1                                                                          |
| ► 🗋 Sch D/8949-Capital Gains and Losses     | Total difference                                                                                            |
| Sch N - Foreign Operations of US Corp       |                                                                                                    |
| Sch O - Consent Plan and Apportionment      | INVESTMENT INCOME RECONCILIATION                                                                            |
| Sch PH - Personal Holding Company Tax       | Total investment income per schedule A or B                                                                 |
| Sch UTP - Uncertain Tax Position Stmt       | Total investment income per NAIC annual statement after adjustments                                         |
| Form T - Forest Activities Schedule         | Total tax to annual statement differences                                                                   |
| Ci 851 - Affiliation Schedules              | •                                                                                                    |
| 1926 - US Prop. Transfer to Foreign Cor     | CAPITAL GAIN (LOSS) RECONCILIATION                                                                          |
| ▶ 🗋 965 - Inclusion of Deferred Foreign Inc | Totals from NAIC annual statement                                                                           |
| ▶ 🗋 966 - Corp. Dissolution or Liquidatio   | Total gain or loss from Form 1120, Schedule D                                                               |
| II 970 - LIFO Election                      | Total reconciling items                                                                                     |
| 972 - Consent for Income Inclusion          | Total tax to annual statement differences                                                                   |
| 973 - Deduction for Consent Dividend        |                                                                                                    |

You can select the field and use the down arrow link to open the **Summary of Statutory Reclassed Items**. If the return is in balance, a message stating this appears at the bottom of the screen.

| Summary of Statutory Reclassed Items  |              |
|---------------------------------------|--------------|
|                                       | Totals       |
| Premium Income                        | Ţ.           |
| Investment Income                     | 4,332,316    |
| Other Income                          | 1            |
|                                       |              |
| Expenses                              | -4,332,316 🕹 |
| Losses                                | 1            |
| Special Items                         | 1            |
| Net Income                            |              |
| · · · · · · · · · · · · · · · · · · · |              |
| Reclasses are in balance.             |              |
|                                       |              |

# CHAPTER 4: CREATING YOUR RETURN IN ONESOURCE INCOME TAX

Create and set up your insurance return by choosing the proper **return type**, **entity type**, and **data source**. When creating an Insurance Consolidation, the compute, print, and e-file components do not work correctly if these selection are not accurate.

There are two ways to create your return:

- Rollover a previous year return, so the prior year ending balances are shown in the beginning balance columns for current year.
- Create an entirely new return, and either import or enter the beginning and ending balances.

### Step 1: Rollover Return

Rollover the appropriate binder(s).

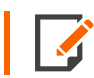

For rollover information, please refer to the ONESOURCE Income Tax User Guide.

## Step 2: Choose Return/Entity Type

Review the information found on the **Return/Entity Type** tab after creating or rolling over a return.

- 1. Binders inherit their return type from the entity under which they are created. To edit an entity's properties, select the entity on the **Entities** screen.
- 2. Select the Properties icon in the Actions column.
- 3. On the **Entity Properties** screen, verify the **Return Type** is correct for an insurance return or consolidation.

#### Step 3: Enter Federal Tax ID Number

The federal tax ID number (FEIN) is mandatory for all 1120L and 1120PC entities, except for eliminations, subconsolidations, top consolidations, and divisions.

Review the tax ID by going to **Organizer > General Information > Basic Return Information > Entity Information** of the created return. The FEIN for a binder is inherited from the entity.

#### REQUIREMENTS

- Parent, Subsidiary, or Single Entity: The tax ID is Required for the individual company.
- Subgroup Subconsolidation: Tax ID is Not Required.
- Top Consolidation (topcon): The Parent tax ID transfers to this level. You should not have to enter it.
- Eliminations: Tax ID is Not Required.
- **Division**: Tax ID is *Not Required*.
- Divisional Consolidation: Tax ID is Required.
- EINs Applied for: This check box is available on the General Information screen.

## Step 4: Select the Data Source

Ordinarily, the **Source of Data for Tax Return** will be the Electronic Organizer, whenever charts are assigned to an entity's binder. Otherwise, select the NAIC Annual Statement type.

## TAX ACCOUNTING SYSTEM MENU TREE FOR INSURANCE

The Tax Accounting System has two items in the navigation tree that are unique to insurance returns, the **NAIC Annual Statement Reconciliation** and **Insurance Workpapers** (1120L).

28

| Tax Accounting System               |
|-------------------------------------|
| Balances                            |
| Adjustments                         |
| WTB                                 |
| NAIC Annual Statement Reconciliatio |
| Schedule M-3                        |
| Reports                             |
| Action Items                        |
| Insurance Workpapers                |
| Audit Trail                         |
| State Workpapers                    |
| Tax Payments                        |
| Compute                             |

#### Figure 4:1

# NAIC ANNUAL STATEMENT RECONCILIATION SCREEN

The columns on this screen are similar to the **Working Trial Balance** screen.

Select the NAIC type from the drop-down list. The rows display the NAIC Annual Statement lines for the selected NAIC type and the accounts and amounts according to the mapping chart. Amounts display normal balances.

| 17         Sub001         NAIC An           Sub           1120L         NAIC An | nnual Sta | tement               | Reconciliation                                     |     |     |                             | PROPERTIES          |
|---------------------------------------------------------------------------------|-----------|----------------------|----------------------------------------------------|-----|-----|-----------------------------|---------------------|
| Tax Accounting System<br>Balances<br>Adjustments                                | N         | BALANCE<br>AIC Type: | SUMMARY OF OPERATIONS                              |     |     |                             | Q.                  |
| WTB                                                                             | 12        |                      | NAIC Annual Statement Lines/Accounts               | TRC | TCC | Preliminary<br>Book Balance | Book<br>Adjustments |
| NAIC Annual Statement Reconciliation                                            |           | ASSET                | rs                                                 |     |     |                             |                     |
| Schedule M-3                                                                    |           | 1                    | Bonds                                              |     |     |                             |                     |
| Reports                                                                         | +         | 2                    | Stocks:                                            |     |     |                             |                     |
| Action Items                                                                    | +         | 3                    | Mortgage loans on real estate:                     |     |     |                             |                     |
| Insurance Workpapers                                                            | +         | 4                    | Real estate:                                       |     |     |                             |                     |
| Audit Trail                                                                     | +         | 5                    | Cash, cash equivalents, and short-term investments |     |     |                             |                     |

#### Figure 4:2

## **Opening the NAIC Annual Statement Reconciliation**

- 1. Open a binder.
- 2. On the TAS navigation tree, select NAIC Annual Statement Reconciliation.
- 3. Select the NAIC Type from the drop-down list.
- 4. Click **Export** to save this information to a spreadsheet file.
- 5. Click **Print** to print a copy. The print default settings are landscape and letter sized paper.

## **Opening Insurance Workpapers**

- 1. From the TAS navigation tree, select Insurance Workpapers.
- 2. Verify that the appropriate schedule is displayed.
- 3. Verify that the correct amounts for the insurance schedules are displayed.
- 4. In the My Binders list, select the binder, then select Copy Binder .
- 5. Select the options to copy that apply.
- 6. Click OK.
- 7. In TAS, click **Compute**.
- 8. Select Update Organizer to transfer the insurance information to the Organizer.

## Step 5: Set Up Division

Refer to the ONESOURCE Income Tax User Guide for more information about divisions.

## Step 6: Determine Net Operating Loss

Refer to the ONESOURCE Income Tax User Guide for more information about net operating loss.

# **CHAPTER 5: 1120L RETURNS**

The IRS Form 1120-L, the US Life Insurance Company Income Tax Return, is used to report the income, gains, losses, deductions, and credits, and to figure the income tax liability of life insurance companies. Every domestic life insurance company, as well as every foreign corporation that would qualify as a life insurance company if it were a US corporation, must file a Form 1120-L. Insurance companies other than life insurance companies should file Form 1120-PC, the US Property and Casualty Insurance Company Income Tax Return.

**Insurance Company** A corporation is an insurance company if more than half of its business during the tax year is from the issuance of insurance or annuity contracts, or the reinsuring of risks underwritten by insurance companies.

**Life Insurance Company** A life insurance company is an insurance company in the business of issuing life insurance and annuity contracts, either separately or combined with health and accident insurance, or noncancellable contracts of health and accident insurance that meet the reserves test in Section 816(a). Guaranteed renewable life, health, and accident insurance that a corporation cannot cancel but reserves the right to adjust premium rates by classes, according to experience under the kind of policy involved, is treated as noncancellable.

# LIFE INSURANCE RESERVES TEST

The **reserves test** requires life insurance reserves, as defined in Section 816(b), plus unearned premiums and unpaid losses (whether or not ascertained) on noncancellable life, health, or accident policies not included in life insurance reserves must make up more than 50% of total reserves as defined in Section 816(c). When determining whether the reserves test has been met:

- Life insurance reserves and total reserves must each be reduced by an amount equal to the mean of the aggregates at the beginning and end of the tax year, of the policy loans outstanding with respect to contracts for which life insurance reserves are maintained.
- Amounts set aside and held at interest to satisfy obligations under contracts that do not contain permanent guarantees with respect to life, accident, or health contingencies must not be included in either life insurance reserves (Section 816(c)(1)) or other reserves required by law (Section 816(c)(3)).
- Deficiency reserves must not be included in either life insurance reserves or total reserves.

# **FAILED LIFE**

See Failed Life (page 31) for more information.
## **1120L UNIQUE ITEMS**

See Unique Items (page 32) for more information.

## FAILED LIFE

A life insurance company is in the business of issuing life, annuity, and certain health insurance policies. A failed life return is a Life Insurance company with a Life Insurance Annual Statement that does not meet the reserves qualifications to file on an 1120-L tax return per IRS rules. An insurance company that does not qualify as a life insurance company under the IRS rules files an 1120-PC tax return for the IRS's filing purpose.

## Using The Life NAIC Import

If you have a failed life tax return and you want to import the Life Annual Statement, the return must be created as an 1120-L tax return in our tax application. After creation, you must import the Life Annual Statement and check the **Failed Life** check box to convert the life insurance data from the 1120-L. We then automatically populate the 1120-PC tax return. The 1120-PC tax return is the tax return visible on the Tax Forms page for filing to the IRS. The 1120-L tax return is disabled.

### Which type of subgroup Subconsolidation does the failed life belong to?

Without regard to the way you created the failed life or the method you used to populate the failed life return data, the failed life tax return (1120-PC) is included in the 1120-PC subgroup for consolidation purposes. It can be confusing since you might have to create the failed life return by creating a life return to use the Life Annual Statement transfer, and then convert it to an 1120-PC return. The PC subgroup Subconsolidation consists of all the 1120-PC returns to be filed to the IRS, whether they are created as 1120-PC, or converted to 1120-PC because they are failed life returns.

### Failed Life Conversion

Use the following steps to help you create your failed life return, if you are using the Life Annual Statement transfer method.

- 1. Create an 1120-L return.
- 2. Do not enter any numbers in the 1120-L Organizer at this point. Wait until after conversion to the 1120-PC to enter amounts in the Organizer.
- 3. Transfer the Life Annual Statement.

- 4. Turn off Auto Compute in the 1120-L return.
- In the Failed Life Return section, select both check boxes at the bottom of the screen. One box deactivates the 1120-L; the other activates the 1120-PC area and the tax form. The failed life check boxes are at on the screen shown in the Organizer > General Information > Basic Return Information > Entity Information.

| FAILED LIFE RETURN                                                                           |
|----------------------------------------------------------------------------------------------|
| - If the life annual statement is available:                                                 |
| 1 Select 1120-L as return type                                                               |
| 2 Select 1120L - Life annual statement as data source                                        |
| 3 Check this box to activate the 1120-PC form                                                |
| 4 Check this box to deactivate the 1120L form                                                |
| - If the life annual statement is NOT available:                                             |
| 1 Select 1120-PC as return type                                                              |
| 2 The data source should be default to electronic organizer after an entity type is selected |

### Figure 5:1

- 6. The 1120-PC tax forms now appear in Tax Forms and the 1120-PC Organizer. All Organizer entries must now be made in the 1120-PC Organizer, not in the 1120-L Organizer.
- 7. If this failed life return is to be consolidated with other returns, it must be included in an 1120-PC subgroup Subconsolidation.

## **UNIQUE ITEMS**

## **DAC – Deferred Acquisition Costs**

**Deferred Acquisition Costs (DAC)** are amortized under Section 848 and entered mostly on 1120-L returns, and occasionally on 1120-PC returns. The Deferred Acquisition Costs are located on the 1120-L, Page 4, Schedule G (go to **Tax Forms > Federal > 1120-L - US Corporation Inc Tax Return > 1120-L - US Corporation Inc Tax Return > Page 3**). These expenses are incurred when gathering new premiums that then must be amortized on the 1120-L tax return.

### **Annual Statement Users**

The tax application automatically transfers in **Premiums**, **Advance Premiums**, and **Deferred and Uncollected Premiums** from the Annual Statement.

### Adjustments to DAC

To make adjustments in each premium type, choose a tab in the **Direct Business Premiums Worksheet** such as **Annuity**, **Group Life**, or **Other Life**. In the **Other Adjustments to Premiums** column in the last row, you can enter adjustment in the field titled **Other Adjustments**.

The Totals tab sums all three tabs for review purposes.

Navigation: Organizer > Deferred Acquisition Costs > Direct Business > Direct Business Premiums Worksheet > Totals tab

| Totals Annuity Group Life Other Life                                                                                             |
|----------------------------------------------------------------------------------------------------|
| Direct Business - Gross Premiums                                                                                                 |
| Note: To manually override, enter amounts with the same signs, positive or negative, as they<br>should appear in the workpapers. |
| Total                                                                                                    |
| Premiums and other consideration                                                                                                 |
| Deposit-type tunas                                                                                                    |
| Contracts & Other Reclasses:                                                                                                    |
| Pageign plan contracts                                                                                                    |

### Figure 5:2

Navigation: Organizer > Deferred Acquisition Costs > Direct Business > Direct Business Premiums Worksheet > Annuity tab

| Totals Annuity Group Life Other L                                 | life                             |     |                                        |
|-------------------------------------------------------------------|----------------------------------|-----|----------------------------------------|
| Direct Business - Gross Premiums                                  |                                  |     |                                        |
| Note: To manually override, enter amounts with the sa             | me signs, positive or            | neg | ative, as they                         |
| should appear in the workpapers.                                  | Ordinary Individual<br>Annuities |     | Group<br>Annuities                     |
| Premiums and other consideration                                  |                                  |     |                                        |
| Deposit-type funds                                                |                                  | •   |                                        |
| Elimination of Non-Specified Insurance                            |                                  |     |                                        |
| Contracts & Other Reclasses:                                      |                                  |     |                                        |
| Pension plan contracts                                            |                                  |     |                                        |
| Flight insurance contracts                                        |                                  |     |                                        |
| Qualified foreign contracts                                       |                                  |     |                                        |
| Combination contract adjustments                                  |                                  |     |                                        |
| Other non-specified adjustments                                   |                                  |     |                                        |
| Reclass of premiums/non-qualifying                                |                                  |     |                                        |
| Total                                                             |                                  |     |                                        |
| Adjustments to Premiums:                                          |                                  |     |                                        |
| Advance premiums - EOY                                            |                                  | 1_  |                                        |
| Advance premiums - BOY                                            |                                  | 1   | · · · · · · · · · · · · · · · · · · ·  |
| Premium deposit funds - EOY                                       |                                  |     |                                        |
| Premium deposit funds - BOY                                       |                                  |     |                                        |
| Fees                                                              | [                                |     |                                        |
| Assessments                                                       |                                  |     |                                        |
| Employee benefits premiums.                                       |                                  |     |                                        |
| Policy exchanges                                                  |                                  |     |                                        |
| Deferred and uncollected - EOY                                    |                                  |     |                                        |
| Deferred and uncollected - BOY                                    |                                  | 1   |                                        |
| Policyholder dividends under \$808(e)                             |                                  |     |                                        |
| Premiums waived                                                   |                                  |     |                                        |
| Partial surrender or withdrawal                                   |                                  |     |                                        |
| Settlement option amounts                                         |                                  |     |                                        |
| Guaranty association                                              |                                  |     |                                        |
| Dividend accumulation                                             |                                  |     |                                        |
| Policy loans                                                      |                                  |     |                                        |
| Other adjustments                                                 |                                  |     |                                        |
| Total Adjustments                                                 | L                                | 1   | <u> </u>                               |
|                                                                   |                                  |     |                                        |
| Total Direct Premiums and Other<br>Consideration Subject to \$848 |                                  |     |                                        |
|                                                                   |                                  |     |                                        |
| Type of Specified Contract:                                       | T                                |     |                                        |
| Annuity                                                           |                                  |     |                                        |
| Group Life                                                        | ****                             |     | XXXXXXXXXXXXXXXXXXXXXXXXXXXXXXXXXXXXXX |
| Other Life                                                        | ****                             |     | ****                                   |

### Figure 5:3

## Schedule T

The Annual Statement Schedule T provides state premium numbers for the state tax returns. **Schedule T** in the Organizer is automatically populated when you import the Annual Statement for Life and PC Annual Statement returns. The premium total numbers also populate the **Allocation and Apportionment** area automatically for the states once the state area is activated.

### Navigation: Organizer > Life Annual Statement > Page 48 - Schedule T

| Alabama - North Carolina North Dakota -        | End         | Line 57 Write-   | Ins Line 57 Det    | tail Line 94 Write- | Ins Line 94 Detail  |                |
|------------------------------------------------|-------------|------------------|--------------------|---------------------|---------------------|----------------|
| Life Schedule T - Premiums and Annuity Conside | erations A  | llocated by Stat | es and Territories |                     |                     |                |
| Check to suppress Schedule T from being flow   | n to Alloca | tion Apportionme | nt area            |                     |                     |                |
|                                                |             | 1                | 2                  | 3                   | 4                   | 5              |
| States, Etc.                                   |             | Is Insurer       | Life Insurance     | Annuity             | Accident and Health | Other          |
|                                                |             | Licenseur        | Fremiums           | Considerations      | Fremunis            | Considerations |
|                                                |             | (Yes or No)      |                    |                     |                     |                |
| 1 Alabama                                      | AL          |                  |                    |                     |                     |                |
| 2 Alaska                                       | AK          |                  |                    |                     |                     |                |
| 3 Arizona                                      | AZ          |                  |                    |                     |                     |                |
| 4 Arkansas                                     | AR          |                  |                    |                     |                     |                |
| 5 California                                   | CA          |                  |                    |                     |                     |                |
| 6 Colorado                                     | со          |                  |                    |                     |                     |                |
| 7 Connecticut                                  | СТ          |                  |                    |                     |                     |                |
| 8 Delaware                                     | DE          |                  |                    |                     |                     |                |
| 9 District of Columbia                         | DC          |                  |                    |                     |                     |                |
| 10 Florida                                     | FL          |                  |                    |                     |                     |                |
| 11 Georgia                                     | GA          |                  |                    |                     |                     |                |
| 12 Hawaii                                      | HI          |                  |                    |                     |                     |                |
| 13 Idaho                                       | ID          |                  |                    |                     |                     |                |

#### Figure 5:4

If you want to suppress the Schedule T premium amounts from populating the **States Allocation and Apportionment** area, use the check box in the Organizer at the top of the Schedule T. The figure above shows the check box to suppress Schedule T.

Organizer users can only enter the data directly into the **Allocation and Apportionment** area if needed.

Navigation: Organizer > States > Allocation and Apportionment > Data Entry > Sales Data Entry > Receipts from Sales

| Receipts from Sale | s Throw Out                              | Sales                                     |                                             |                                                      |
|--------------------|------------------------------------------|-------------------------------------------|---------------------------------------------|------------------------------------------------------|
|                    | Sales Within<br>State to<br>Within State | Sales Without<br>State to<br>Within State | Sales Within<br>State to<br>U.S. Government | Sales Within State<br>to Nontaxable<br>Jurisdictions |
| Alabama            |                                          |                                           |                                             |                                                      |
| Alaska             |                                          |                                           |                                             |                                                      |
| Arizona            |                                          |                                           |                                             |                                                      |
| Arkansas           |                                          |                                           |                                             |                                                      |
| California         |                                          |                                           |                                             |                                                      |
| Colorado           |                                          |                                           |                                             |                                                      |
| Connecticut        |                                          |                                           |                                             |                                                      |
| Delaware           |                                          |                                           |                                             |                                                      |
| D.C                |                                          |                                           |                                             |                                                      |
| Florida            |                                          |                                           |                                             |                                                      |

### Figure 5:5

# **CHAPTER 6: 1120-PC RETURNS**

The IRS Form 1120-PC, the US Property and Casualty Insurance Company Income Tax Return, is filed to report the income, gains, losses, deductions, credits, and to figure the income tax liability of insurance companies other than life insurance companies. Life Insurance companies file the Form 1120-L, unless they are failed life returns. If it is a failed life return, it is filed to the IRS on an 1120-PC return.

## **1120-PC UNIQUE ITEMS**

## Loss Reserve Discounting (LRD)

See Loss Reserve Discounting (LRD) (page 36) for more information.

## Salvage and Subrogation

See Salvage and Subrogation (page 46) for more information.

## Failed Life

See Failed Life (page 31) for more information.

## Deferred Acquisition Costs (DAC)

The Deferred Acquisition costs (DAC) are most commonly entered on the 1120-L returns. These are the expenses incurred when gathering new premiums and amortized under Section 848.

See DAC – Deferred Acquisition Costs (page 32) for more information.

## LOSS RESERVE DISCOUNTING (LRD)

LRD has two ways to discount: company experience and treasury experience. The tax software supports the Treasury basis (IRS) and the Company experience basis calculations, computing the discount factors back to accident year (AY) +14 years.

The Loss Reserve Discounting (LRD) calculations require the transfer of information from Schedule P of the Property and Casualty Annual Statement and the company payment pattern calculations also require information from Schedule P. You can download this information from the NAIC files using either the 1120-PC and LRD combined transfer or the separate LRD transfer, or you can enter the information into the LRD Annual Statement screens.

Loss reserves can be discounted using the IRS discount factors or company payment patterns. The system default for Loss Reserve Discounting uses the IRS factors. A combination of the IRS factors and company payment pattern can be used. This option is provided by the company's line of business.

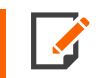

On a title insurance company, we do not calculate the IRS discount factors for the miscellaneous casualty area.

For company experience basis, the NAIC file can never synchronize with the LRD schedule in Organizer. The reasons are:

- 1. The two-year gap between the NAIC Schedule P data and tax. For example, the 2019 imported Schedule P data is not used for the tax calculation until the 2021 tax year.
- 2. Company experience basis requires a minimum of five (5) years of a company's historical payment pattern data. The current year NAIC Schedule P does not have this.

For example, for a company to use company experience as the basis to discount its loss reserves in the 2021 tax year, it needs data from NAIC Schedule P for tax years 2020, 2019, 2018, 2017, and 2016. To see how our software calculates LRD using the company experience basis, you need to enter, at a minimum, Schedule P data for years 2020, 2019, 2018, 2017, and 2016 into Organizer. In real life, our software automatically rolls over and transfers Schedule P prior year information for you.

## LRD Lines

The lines of business can be calculated all by one method or a combination of two methods: the company payment pattern and/or the IRS payment pattern. The company payment pattern comes from the Annual Statement transfer. The IRS payment pattern is a compilation of the industry averages. The loss reserves can be chosen by lines; one calculated by the payment pattern and the other calculated by the IRS payment pattern

## **Compute Options**

#### Navigation: Organizer > Loss Reserve Discounting > Options > Compute Options

On the **Elections** tab, select the lines of business and years to discount using company payment pattern on this tab.

| Organizer > Loss Reserve Discounting > Or      | ptions > Compute Options > Elections                                           |  |  |  |  |  |  |  |  |  |
|------------------------------------------------|--------------------------------------------------------------------------------|--|--|--|--|--|--|--|--|--|
| Organizer Tax Forms Collaps                    | Elections IRS AY+9 Discounting                                                 |  |  |  |  |  |  |  |  |  |
| General Information                            | Loss Reserve Discounting Elections                                             |  |  |  |  |  |  |  |  |  |
| Federal E-file Extension                       | Select the lines of business and election years to indicate the use of company |  |  |  |  |  |  |  |  |  |
| ▶ 🗅 Federal E-file                             | payment pattern.                                                               |  |  |  |  |  |  |  |  |  |
| D PC Electronic Organizer SHORT TAIL LINES     |                                                                                |  |  |  |  |  |  |  |  |  |
| <ul> <li>D Loss Reserve Discounting</li> </ul> | 2012 2017                                                                      |  |  |  |  |  |  |  |  |  |
|                                                | Special Property                                                               |  |  |  |  |  |  |  |  |  |
| ▼ □ Options                                    | Auto Physical Damage                                                           |  |  |  |  |  |  |  |  |  |
| Compute Options                                | Fidelity, Surety, Guaranty                                                     |  |  |  |  |  |  |  |  |  |
| Print Suppression Options                      | Other (Credit, A&H)                                                            |  |  |  |  |  |  |  |  |  |
|                                                | Financial Mortgage Guaranty                                                    |  |  |  |  |  |  |  |  |  |
| Discounting Summary                            | Warranty                                                                       |  |  |  |  |  |  |  |  |  |
| Short Period Lines                             |                                                                                |  |  |  |  |  |  |  |  |  |
| Long Period Lines                              | LONG TAIL LINES                                                                |  |  |  |  |  |  |  |  |  |
| Salvage and Subrogation                        | 2002 2007 2012 2017                                                            |  |  |  |  |  |  |  |  |  |
| Deferred Acquisition Costs                     |                                                                                |  |  |  |  |  |  |  |  |  |
|                                                | Private Passenger Auto                                                         |  |  |  |  |  |  |  |  |  |
| Amended Keturn                                 | Commercial Auto                                                                |  |  |  |  |  |  |  |  |  |
| Income and Deductions                          | Workers' Compensation                                                          |  |  |  |  |  |  |  |  |  |
| Gains and Losses                               |                                                                                |  |  |  |  |  |  |  |  |  |
|                                                | Medical Professional Liability:                                                |  |  |  |  |  |  |  |  |  |
|                                                |                                                                                |  |  |  |  |  |  |  |  |  |
|                                                |                                                                                |  |  |  |  |  |  |  |  |  |

### Figure 6:1

The **IRS AY+9** tab shows the payment pattern the IRS uses in computing discount factors.

| Elections       | IRS AY+9     | Discounting      |
|-----------------|--------------|------------------|
| IRS AY+9 Pay    | ment Pattern |                  |
| Revenue Proce   | edure 98-11: |                  |
| Private Passen  | ger          | 0.115900000000   |
| Commercial Au   | ito          | 0.370000000000   |
| Worker's Comp   | ensation.    | 2.051500000000   |
| Multiple Peril  |              | -0.082100000000  |
| Medical Malpra  | ictice       |                  |
| Occurrence      |              | 4.765600000000   |
| Claims Made.    |              | 1.247100000000   |
| Other Liability |              |                  |
| Occurrence      |              | 0.689200000000   |
| Claims Made.    |              | 1.222300000000   |
| Products Liabil | ity          |                  |
| Occurrence      |              | 0.178400000000   |
| Claims Made.    |              | 10.5381000000000 |
|                 |              |                  |

The **Discounting** tab gives you options such as:

- Discount loss reserves separately for accident year's prior to AT +10.
- Discount loss reserves using only the unpaid losses, column 24 of Sch P.
- Discount International loss reserves using the 10 year method.
- Do not apply the discounted statutory reserve limited (S846).
- Check to discount Other, Credit and AH (Part L).

| Elections IRS AY+9 Discounting                                                                                                    |
|----------------------------------------------------------------------------------------------------|
| Loss Reserve Discounting Options                                                                                                    |
| DISCOUNTING RESERVES                                                                                                    |
| <ul> <li>Discount loss reserves separately for accident years prior to AY+10</li> <li>Discount loss reserves using only the Unpaid Losses, column 24, of Schedule P</li> <li>Discount International loss reserves using the 10 year method</li> <li>Do not apply the discounted statutory reserve limitation (§846(a)(3))</li> <li>Check to discount Other, Credit and AH (Part L)</li> </ul> |

### Figure 6:3

## **Print Suppression Options**

#### Navigation: Organizer > Loss Reserve Discounting > Options > Print Suppression tab

On the **Global** tab, the **Global LRD Print Suppression Options** allow you to suppress the following items by selecting the check box:

- Loss Reserve Discounting Summary
- Short and Long period summaries
- All detail
- Company payment pattern detail
- Reserve detail
- Group A&H, Other A&H detail

40

| Global                           | Short Period Long Period                                                                              |
|----------------------------------|----------------------------------------------------------------------------------------------------|
| Global LRD F                     | Print Sugpression Options                                                                             |
| SUPPRESS                         | SUMMARY AND DETAIL                                                                                    |
| Loss Re<br>Short ar<br>All detai | eserve Discounting Summary<br>nd long period summaries<br>il<br>ny payment pattern detail<br>e detail |
| Group A                          | A&H, Other A&H detail                                                                                 |

### Figure 6:4

On the Short Period tab, the Short Period Suppression Options allow you to suppress the following:

- Suppress **Summary and Detail** print items by selecting an item check box.
- Suppress **Company Payment Pattern Detail by Line of Business** by selecting an item check box.
- Suppress Reserve Detail by Line of Business by selecting an item check box.

#### Chapter 6: 1120-PC Returns

#### Loss Reserve Discounting (LRD)

| Global                                                                                                    | Short Period                                                                                 | Long Period                             |  |  |  |  |  |  |  |  |
|----------------------------------------------------------------------------------------------------|----------------------------------------------------------------------------------------------|-----------------------------------------|--|--|--|--|--|--|--|--|
| Short Perio                                                                                                    | d LRD Print Supp                                                                             | ression Options                         |  |  |  |  |  |  |  |  |
| SUPPRE                                                                                                    | 55 SUMMARY AND                                                                               | D DETAIL                                |  |  |  |  |  |  |  |  |
| All summary and detail print Short Period Loss Reserve Discounting Summary All detail Company payment pattern detail Reserve detail                                                                 |                                                                                              |                                         |  |  |  |  |  |  |  |  |
| SUPPRE                                                                                                    | SS COMPANY PAY                                                                               | MENT PATTERN DETAIL BY LINE OF BUSINESS |  |  |  |  |  |  |  |  |
| <ul> <li>□ Special Property</li> <li>□ Auto Physical Damage</li> <li>□ Fidelity and Surety</li> <li>□ Other (Credit, A&amp;H)</li> <li>□ Financial/Mortgage Guaranty</li> <li>□ Warranty</li> </ul> |                                                                                              |                                         |  |  |  |  |  |  |  |  |
| SUPPRESS RESERVE DETAIL BY LINE OF BUSINESS                                                                                                    |                                                                                              |                                         |  |  |  |  |  |  |  |  |
| Specia<br>Auto F<br>Fidelit<br>Other<br>Finan                                                                                                    | al Property<br>Physical Damage<br>y and Surety<br>(Credit, A&H)<br>cial/Mortgage Guar<br>nty | anty                                    |  |  |  |  |  |  |  |  |

### Figure 6:5

On the Long Period tab, the Long Period Suppression Options allow you to suppress the following:

- Suppress Summary and Detail
- Suppress Company Payment Pattern Detail by Line of Business
- Suppress Reserve Detail by Line of Business

42

| Global Short Period L                                                                                                    | ong Period  |                           |  |  |  |  |  |  |  |  |  |
|----------------------------------------------------------------------------------------------------|-------------|---------------------------|--|--|--|--|--|--|--|--|--|
| Long Period LRD Print Suppression                                                                                                    | on Options  |                           |  |  |  |  |  |  |  |  |  |
| SUPPRESS SUMMARY AND DET                                                                                                    | AIL         |                           |  |  |  |  |  |  |  |  |  |
| All summary and detail print Long Period Loss Reserve Discounting Summary All detail Company payment pattern detail Reserve detail                                                                                  |             |                           |  |  |  |  |  |  |  |  |  |
| SUPPRESS COMPANY PAYMEN                                                                                                    | F PATTERN D | ETAIL BY LINE OF BUSINESS |  |  |  |  |  |  |  |  |  |
| Auto Liability Private Passenger Auto Commercial Auto Worker's Compensation Hultiple Peril Homeowners/Farmowners Commercial Multiple Peril Special Liability Medical Malpractice Other Liability Products Liability |             |                           |  |  |  |  |  |  |  |  |  |
| SUPPRESS RESERVE DETAIL BY                                                                                                    | LINE OF BUS | INESS                     |  |  |  |  |  |  |  |  |  |
| Auto Liability Worker's Compensation Multiple Peril Medical Malpractice Other Liability Intermational Reinsurance Hoducts Liability                                                                                 |             |                           |  |  |  |  |  |  |  |  |  |

### Figure 6:6

## **Discounting Summary**

#### Navigation: Organizer > Loss Reserve Discounting > Discounting Summary > Summary Totals tab

This folder is where most of the LRD data is located.

- Summary Totals tab
- Short Period Lines tab
- Long Period Lines tab
- Accident and Health tab
- IRS Discount Factors tab.

Loss Reserve Discounting (LRD)

| Summary Totals Short Period Lines Long Period Lines Accident and Health |          |              |           |        |        |        |   |      |  |   | IRS  | Discou | nt Facto | rs |  |  |
|-------------------------------------------------------------------------|----------|--------------|-----------|--------|--------|--------|---|------|--|---|------|--------|----------|----|--|--|
| Loss Reserve Discounting Summary                                        |          |              |           |        |        |        |   |      |  |   |      |        |          |    |  |  |
| Discou                                                                  | nt Rate: |              |           |        |        |        |   |      |  |   |      |        |          |    |  |  |
|                                                                         |          | 2003         |           | %      | 2007   |        | % | 2011 |  | % | 2015 | %      |          |    |  |  |
| 2000                                                                    |          | % 2004       |           | % :    | 2008   |        | % | 2012 |  | % | 2016 | %      |          |    |  |  |
| 2001                                                                    |          | % 2005       |           | %      | 2009   |        | % | 2013 |  | % | 2017 | %      |          |    |  |  |
| 2002                                                                    |          | % 2006       |           | % 3    | 2010   |        | % | 2014 |  | % | 2018 | %      |          |    |  |  |
| Schedule P - Short Period Lines     2 Schedule P - Long Period Lines    |          |              |           |        |        |        |   |      |  |   |      |        |          |    |  |  |
| 3 Other Accident, Health and Disability                                 |          |              |           |        |        |        |   |      |  |   |      |        |          |    |  |  |
| OR:                                                                     |          |              |           |        |        |        |   |      |  |   |      |        |          |    |  |  |
| Total D                                                                 | iscounti | ing Unpaid I | .oss Adju | ustmei | nt Ove | erride |   |      |  |   |      |        | 1        |    |  |  |

### Figure 6:7

### SHORT PERIOD LINES

For the following short period lines, you can see the amounts from the Company Payment pattern: the Annual Statement and the Loss Reserve Calculations. The Company Payment Pattern shows the last five years of data. The Annual Statement section displays information from columns 23, 24, 35, and 36 of Schedule P. The Loss Reserve Calculation section displays statutory reserves, discounted anticipated Salvage and Subrogation, and Discounted Loss Reserves for the last two years.

Navigation: Organizer > Loss Reserve Discounting > Discounting Summary > Short Period Lines tab

| Summary Totals         | Short Period Lines                                       | Long Perio         | Lines Accide               | nt and Health | IRS Discount Factors |  |  |
|------------------------|----------------------------------------------------------|--------------------|----------------------------|---------------|----------------------|--|--|
| Loss Reserve Discou    | Loss Reserve Discounting - Summary of Short Period Lines |                    |                            |               |                      |  |  |
|                        | Disc<br>Book F                                           | ounted<br>Reserves | Discounted<br>Tax Reserves | Discount      |                      |  |  |
| 1 Special Property     |                                                          |                    |                            |               |                      |  |  |
| 2 Auto Physical Damag  | ge                                                       |                    |                            |               |                      |  |  |
| 3 Fidelity and Surety  |                                                          |                    |                            |               |                      |  |  |
| 4 Other (Credit, A&H)  |                                                          |                    |                            |               |                      |  |  |
| 5 Financial/Mtg Guarar | nty                                                      |                    |                            |               |                      |  |  |
| 6 Guarranty            |                                                          |                    |                            |               |                      |  |  |
|                        |                                                          |                    |                            |               |                      |  |  |
| 7 Totals               |                                                          |                    |                            |               |                      |  |  |
| LRD Options            |                                                          |                    |                            |               |                      |  |  |

44

- Special Property
- Auto Physical Damage
- Fidelity and Surety
- Other (Credit & A&H)
- Financial/ Mortgage Guaranty

## LONG PERIOD LINES

For the following Long period lines, you can see the amounts from the Company Payment pattern, the Annual Statement, and the Loss Reserve Calculations. The Company Payment Pattern shows the last fifteen years of data. The Annual Statement section displays information from columns 23, 24, 35, and 36 of Schedule P. The Loss Reserve Calculation section displays statutory reserves, discounted anticipated Salvage and Subrogation, and Discounted Loss Reserves for the last 15 years.

### Navigation: Organizer > Loss Reserve Discounting > Discount Summary > Long Period Lines tab

| Summary Totals Short Perio                              | d Lines            | Long Pe        | riod Lines        | Acci          | dent and Hea | lth  | IRS Discount Factors |
|---------------------------------------------------------|--------------------|----------------|-------------------|---------------|--------------|------|----------------------|
| Loss Reserve Discounting - Summary of Long Period Lines |                    |                |                   |               |              |      |                      |
|                                                         | Discou<br>Book Res | nted<br>serves | Discou<br>Tax Res | nted<br>erves | Disc         | ount |                      |
| 1 Auto Liability                                        |                    |                |                   |               |              |      |                      |
| 2 Workers Compensation                                  |                    |                |                   |               |              |      |                      |
| 3 Multiple Peril                                        |                    |                |                   |               |              |      |                      |
| 4 Medical Malpractice                                   |                    |                |                   |               |              |      |                      |
| 5 Other Liability                                       |                    |                |                   |               |              |      |                      |
| 6 International                                         |                    |                |                   |               |              |      |                      |
| 7 Reinsurance                                           |                    |                |                   |               |              |      |                      |
| 8 Products Liability                                    |                    |                |                   |               |              |      |                      |
|                                                         |                    |                |                   |               |              |      |                      |
| 9 Totals                                                |                    |                |                   |               |              |      |                      |
| LRD Options                                             |                    |                |                   |               |              |      |                      |

- Auto Liability
- Worker's Compensation
- Multiple Peril
- Medical Professional Liability
- Other Liability
- International
- Reinsurance
- Products Liability

## ACCIDENT AND HEALTH

Summary of Group Accident and Health policies unpaid losses.

## Navigation: Organizer > Loss Reserve Discounting > Discounting Summary > Accident and Health tab

| Summary Totals Short Period Lines Long Period Lines Accider                            | nt and Health    | IRS Discount Factors |  |  |  |  |
|----------------------------------------------------------------------------------------|------------------|----------------------|--|--|--|--|
| Summary for Accident and Health                                                        |                  |                      |  |  |  |  |
| 1 Group Accident and Health unpaid losses                                              |                  | 1                    |  |  |  |  |
| 2 Group Accident and Health LAE expenses                                               |                  | 1                    |  |  |  |  |
| 3 Other Accident and Health unpaid losses                                              |                  | 1                    |  |  |  |  |
| 4 Other Accident and Health LAE expenses                                               |                  | 1                    |  |  |  |  |
| 5 Less: Reserves not eligible for half-year discounting                                |                  | 1                    |  |  |  |  |
| 6 Net Accident and Health Reserves subject to discounting*                             |                  |                      |  |  |  |  |
| 7 Discount Factor                                                                      |                  |                      |  |  |  |  |
| 8 Accident and Health discounted reserves                                              |                  |                      |  |  |  |  |
| 9 Accident and Health reserves subject to Morbidity discounting                        |                  | _                    |  |  |  |  |
| 5 Account and Frederices Subject to morbidity discounding                              |                  | 1                    |  |  |  |  |
| 10 Total adjustment for discounting Accident and Health loss reserves                  |                  |                      |  |  |  |  |
|                                                                                        |                  |                      |  |  |  |  |
| * Statutory reserves from Schedule P, Part L should be adjusted to reflect the amounts | represented on   | . (                  |  |  |  |  |
| line 6 above                                                                           | Col. 24 Adjustme | ents                 |  |  |  |  |

- Group Accident and Health unpaid losses
- Group Accident and Health LAE expenses
- Other Accident and Health unpaid losses
- Other Accident and Health LAE expenses
- Less: Reserves not eligible for half-year discounting
- \* Net Accident and Health Reserves subject to discounting\*
- Discount Factor
- Accident and Health discounted reserves
- Accident and Health reserves subject to Morbidity discounting
- Total adjustment for discounting Accident and Health loss reserves

\* Statutory reserves from Schedule P, Part L should be adjusted to reflect the amounts represented on line 6 above.

## SALVAGE AND SUBROGATION

The Revenue Recognition Act of 1990 (RRA) requires that, for the tax years beginning after 1989, salvage and subrogation (S&S) recoverable must be included in determination of losses incurred. This provision is required whether or not an insurer reduced its unpaid losses and loss adjustment expense (LAE) by anticipated S&S recoverable for statutory accounting purposes. Recoverable amounts include those amounts applicable to paid and unpaid losses and LAE and are calculated for tax purposes on a discounted basis. Life insurance companies are not subject to the tax treatment of S&S recoverable.

Salvage is the sale of damaged goods for which the insured has been indemnified by the insurance company. The most typical example of salvage is when the insurance company sells the remains of a car to which it has taken title after the insurance settlement with the insured for the total precrash value of the car.

Subrogation is the collection by the insurance company of the amount of a paid claim from a negligent third party or his insurer. Although subrogation is a liability concept, you might well find that subrogation actually outweighs salvage even in your company's auto physical damage experience. For example: to speed claim settlement, your company has paid for the physical damage of your not-at-fault insureds and then collected subrogation from the insurance companies of the at-fault drivers.

Salvage Recoverable is the estimated salvage and subrogation (net of expenses) to be recovered on all claims incurred to date, whether reported or unreported.

## Methods of Calculation of Salvage and Subrogation

To calculate the Salvage & Subrogation (S&S) option for the Annual Statement, Schedule P column 24 must be selected for the amounts to flow from the LRD screens to the S&S discount screens.

Two methods apply when discounting the S&S area:

- Alternative 1: This method uses the industry pattern.
- Alternative 2: This method uses the same factors used to discount unpaid losses.

## S&S Options

#### Navigation: Organizer > Salvage and Subrogation > Options > Compute Options

• **Global Calculation Suppression**: Two options are available to suppress all salvage and subrogation calculations and to discount salvage and subrogation separately for accident years prior to AY+10.

| Compute options                                                                                                    | ~ |  |
|----------------------------------------------------------------------------------------------------|---|--|
| Suppress all salvage and subrogation calculations<br>Discount salvage and subrogation separately for accident years prior to AY+10 |   |  |

#### Figure 6:11

• Print Suppression Options: Select one of the first two check boxes to suppress various detail summaries or select All detail.

| Global                                                   | Short Period Long Period                                                       |  |  |  |
|----------------------------------------------------------|--------------------------------------------------------------------------------|--|--|--|
| Global Salvage and Subrogation Print Suppression Options |                                                                                |  |  |  |
| SUPPRI                                                   | ESS SUMMARY AND DETAIL                                                         |  |  |  |
| Disc  Shor  All d                                        | ounted Salvage and Subrogation Summary<br>t and long period summaries<br>etail |  |  |  |

• **Discounting Summary**: This is where the discounting amounts can be seen for the Short and Long period lines. The IRS Table is also included here for both short and long period lines. It displays the Salvage Discount factors based on published revenue procedures.

| Summary Totals                             | Short Period Lines           | Long Period Lines | IRS Table                     |  |  |  |
|--------------------------------------------|------------------------------|-------------------|-------------------------------|--|--|--|
| Discounted Salvage and Subrogation Summary |                              |                   |                               |  |  |  |
|                                            | Statutory<br>Sal/Sub Amounts | Discount          | Discounted<br>Sal/Sub Amounts |  |  |  |
| 1 Short Period Lines.                      |                              |                   |                               |  |  |  |
| 2 Long Period Lines                        |                              |                   |                               |  |  |  |
| 3 Totals                                   |                              |                   |                               |  |  |  |

# CHAPTER 7: WORKING IN THE TAX APPLICATION

## **CROSS-CHECKING OF DATA SOURCE TYPES**

When you create the return and choose the data entry method, the insurance application then crosschecks the return and entity type and gives you a warning of an invalid selection. For example, a company filing an 1120-L can choose to populate the return through the Electronic Organizer, the Life Annual Statement Transfer, or the Separate Accounts Annual Statement Transfer.

Below are the entity types and the return types available:

### 1120-L

- Life Annual Statement
- Separate Accounts Annual Statement
- Electronic Organizer Data Entry

### 1120-PC

- Property and Casualty Annual Statement
- Title Annual Statement
- Health Annual Statement
- Electronic Organizer Data Entry

### 1120

• Electronic Organizer - Data Entry

## **ORGANIZER AND TAX FORMS**

The Organizer is the central collection point for all data in a given tax year. The Organizer is initially populated with balances, adjustments, and calculated amounts that flow from NAIC import, or are entered manually. The Organizer also stores any supporting schedules and return data that are used to complete the tax return. The primary type of screens found in the Organizer area are:

- **Organizer** These screens are used to display data or review the amounts that are imported or entered. These screens have a gray background and white fields.
- Workpapers These screens reside between the Tax Forms and Organizer screens, and show how Organizer data is calculated for tax form completion. Workpaper screens are generally shaded with a yellow background.
- **Tax Forms** These screens show on-screen reproductions of the tax forms. Tax Form screens have white backgrounds.

## **GENERAL INFORMATION**

The **General Information** folder contains data entry screens that allow you to make selections and customize the return. This folder also contains options for print, compute, and schedules.

### BASIC RETURN INFORMATION

Navigation: Organizer > General Information > Basic Return Information > Entity Information

The Entity Information screen displays the company Name, Entity Number, EIN, Address (or Foreign), Dates, and has sections for the Return/Entity Type, Failed Life Return, and Business Activity information. We recommend that you visually review and verify this information.

• **Business Codes** link: Select link to view a Help screen where another link exists to the IRS Business Activity Codes.

• Entity Information: For the Electronic Organizer returns, enter the Name as desired that populates the Tax Return. A check box is provided for Name changes. For Annual Statement returns, the name from the Annual Statement is automatically filled in on both the federal and state the tax return. Enter the Entity number in the field provided. The federal EIN is only needed for taxable entities, not divisions, eliminations, or subconsolidation entities. A check box is provided if EIN is Applied for.

| ENTITY INFORMATION |  |
|--------------------|--|
| Name               |  |
| Name (cont'd)      |  |
| □ Name change      |  |
| Entity number      |  |
| EIN                |  |
| □ Applied for      |  |

### Figure 7:1

 Address: Address information is not required for the eliminations or the subgroup subconsolidation return. For Annual Statement returns, the federal and state tax return automatically fills in the address that is shown on the Annual Statement. Included are Address, City, State (drop-down list), and ZIP fields for domestic addresses with a check box to indicate an Address Change. Foreign addresses include Province, Country (drop-down list), and Postal Code.

| ADDRESS          |                 |
|------------------|-----------------|
| Address          |                 |
| City             |                 |
| State            | (None selected) |
| ZIP              |                 |
|                  | Address change  |
| OR               |                 |
| Foreign          |                 |
| Address          |                 |
| Address (cont'd) |                 |
| City             |                 |
| Province         |                 |
| Country          | (None selected) |
| Postal code      |                 |
|                  |                 |

• Return/Entity Type: Select the return type, entity type, and data source.

| RETURN / ENTITY TYPE |                                |
|----------------------|--------------------------------|
| Return type          | 1120-PC 👻                      |
| Entity type          | Corporate single entity        |
| Data source          | Electronic Organizer 👻         |
|                      | Change return and entity types |
|                      | View Federal Deactivation      |

#### Figure 7:3

• Failed Life Return: If the life annual statement is available, select the applicable check box to activate 1120-PC and/or deactivate 1120L.

|                                              | FAILED LIFE RETURN                                                                           |  |  |
|----------------------------------------------|----------------------------------------------------------------------------------------------|--|--|
| - If the life annual statement is available: |                                                                                              |  |  |
|                                              | 1 Select 1120-L as return type                                                               |  |  |
|                                              | 2 Select 1120L - Life annual statement as data source                                        |  |  |
|                                              | 3 Check this box to activate the 1120-PC form                                                |  |  |
|                                              | 4 Check this box to deactivate the 1120L form                                                |  |  |
|                                              | - If the life annual statement is NOT available:                                             |  |  |
|                                              | 1 Select 1120-PC as return type                                                              |  |  |
|                                              | 2 The data source should be default to electronic organizer after an entity type is selected |  |  |
|                                              |                                                                                              |  |  |

### Figure 7:4

• Date of incorporation: The date is only needed for taxable entities, not divisions or elimination returns. Select the **Pre-1900** hyperlink if the date is before 1900. Enter the Month, Day, and Year of incorporation. Do not enter dates after 1900 here.

| DATES                 |            |                     |
|-----------------------|------------|---------------------|
| Date incorporated     | MM/DD/YYYY | Pre-1900            |
| Fiscal year beginning | MM/DD/YYYY | Transfer to Members |
| Fiscal year ending    | MM/DD/YYYY |                     |

53

• Business Activity: Select the Business Codes link to look up the Business Activity Code and enter it in the field provided. A check box indicates if the business in Inactive. Type in the **Principal business** activity and the **Product or service**.

| BUSINESS ACTIVITY           |          |
|-----------------------------|----------|
| Principal business code     |          |
|                             | Inactive |
| Principal business activity |          |
| Product or service          |          |
|                             |          |

### **RETURN AND PRINT OPTIONS**

One of the choices under the **Basic Options** tab is to enter the number of federal and state returns. You can make selections to print or suppress reports and summaries and indicate the items printed on every page, on the attachments, or on non-tax form items.

#### Navigation: Organizer > General information > Return and Print Options > Basic Options tab

| Organizer Tax Forms Collapse All 🗌      | Basic Options Pg 1-5 Options Tax Form Options            | E-file Options Accrual Options |
|-----------------------------------------|----------------------------------------------------------|--------------------------------|
| New Features                            |                                                          |                                |
| QuickTrack                              | CLIENT INFORMATION                                       |                                |
| QuickForm                               | Client Code                                              | Madhu_Insu                     |
| Inclusion of Deferred Foreign Income    |                                                          |                                |
| <ul> <li>General Information</li> </ul> | CLIENT NOTES                                             |                                |
| Basic Return Information                |                                                          |                                |
| Return and Print Options                |                                                          |                                |
| Cuestions                               | NUMBER OF COPIES                                         |                                |
| Paid Preparer/ERO Information           | Total number of federal returns to be printed            |                                |
| Bank Information                        | Total number of state returns to be printed              |                                |
| Tax Defaults                            |                                                          |                                |
| 1120-L Options                          | EVERY PAGE PRINT OPTIONS                                 |                                |
| Failed Life Options                     | Corporation Name and Faderal FIN                         |                                |
| Federal E-file Extension                |                                                          | Print O Suppress               |
| Federal E-file                          | Locator number and Account number                        | Print O Suppress               |
| Deferred Acquisition Costs              | Version number                                           | Print O Suppress               |
| Life Electronic Organizer               | Date                                                     |                                |
| Amended Return                          |                                                          | Print O Suppress               |
| Income and Deductions                   | Time                                                     | Print O Suppress               |
| Gains and Losses                        | Page number                                              | Print O Suppress               |
| Taxes                                   | Client Code                                              |                                |
| Credits                                 |                                                          | Print O Suppress               |
| Payments and Extension                  |                                                          |                                |
| Estimates and Penalties                 | ATTACHMENTS                                              |                                |
| Letters and Filing Instructions         | Statement number printing on the forms                   |                                |
| Informational Forms                     |                                                          | Print O Suppress               |
| Foreign Information                     | Entire "See Statement" text printing on the forms        | Print O Suppress               |
| Carryovers, Footnotes, and Invoicing    | All white paper statements with the tax return           | Print O Suppress               |
| Federal Tax Elections                   | Statement numbers printing on the white paper statements |                                |
| States                                  |                                                          | ● Print ○ Suppress             |
| State Intangible                        | Selected federal forms attached to the state returns     | Print O Suppress               |
| Cities                                  |                                                          |                                |
|                                         | NON-TAX FORM OPTIONS                                     |                                |
|                                         | Print Tax return cover sheet                             |                                |
|                                         |                                                          | O Print                        |

55

### TAX FORM OPTIONS

This page shows calculation options for Schedules D, M-1, M-3, PN, and N.

There are also some form calculation check boxes for some forms such as Forms 1118, 1120-W, 1138, 1139, 2220, 4466, and 4562. A check box is provided to print the return with override indicators at the bottom of the form.

Navigation: Organizer > General Information > Return and Print Options > Tax Form Options tab

| Basic Options Pg 1-5 Options Tax Form Options E-file Options Accrual Option                                                                                                    |
|----------------------------------------------------------------------------------------------------|
| SCHEDULE D                                                                                                    |
| <ul> <li>Carry Capital Loss to Page 1 (Applies to taxable entity types only, i.e Single or Top Consolidated)</li> <li>Automatically prorate capital gains and losses under Section 582</li> </ul> |
| SCHEDULE M-1                                                                                                    |
| Print Schedule M-1 when the Schedule M-3 is used                                                                                                    |
| SCHEDULE M-3                                                                                                    |
| Schedule M-3 Options                                                                                                    |
| SCHEDULE N                                                                                                    |
| Force Print Schedule N Suppress printing of Schedule N (Complete)                                                                                                    |
| SUPPRESS PRINTING OF DETAIL SUPPORTING SCHEDULES FOR:                                                                                                    |
| □ Schedule N - Question 3<br>□ Schedule N - Question 6a                                                                                                    |
| SCHEDULE PH                                                                                                    |
| Print Schedule PH worksheet                                                                                                    |
| Suppress printing of detail supporting schedules for:                                                                                                    |
| Interest Capital gain                                                                                                    |
| Rents Ownership                                                                                                    |
| L Royalties Dividend carryover                                                                                                    |
| FORM 1118                                                                                                    |
| Carry Foreign Dividend Gross-up from Form 1118 to Schedules C and M-1                                                                                                    |
| FORM 1120-W                                                                                                    |
| Print 1120-W, page 1 in compressed format (Override)                                                                                                    |
| Print 1120-W, Schedule A, pages 2 and 3 in compressed format (Override)                                                                                                    |
| 1125-A                                                                                                    |
| COGS Options                                                                                                    |
| 3336.6                                                                                                    |

General Information

### Figure 7:8

| Basic Options Pg 1-5 Options                                                                                                    | Tax Form Options                                                                                                    | E-file Options                   | Accrual Options |  |  |
|----------------------------------------------------------------------------------------------------|----------------------------------------------------------------------------------------------------|----------------------------------|-----------------|--|--|
| Suppress mining instructions for form 1139 Suppress print of Form 1139 with Federal Return                                                                     |                                                                                                    |                                  |                 |  |  |
| FORM 2220                                                                                                    |                                                                                                    |                                  |                 |  |  |
| PRINT SEQUENCE     Print in proper sequence     Print out of IPS sequence                                                                                      | Use the 222                                                                                                    | Use the 2220 seasonalized method |                 |  |  |
| Print 2220, pages 1 and 2 in compressed format (Override)     Print 2220, Schedule A, pages 3 and 4 in compressed format (Override)                            |                                                                                                    |                                  |                 |  |  |
| FORM 2439                                                                                                    |                                                                                                    |                                  |                 |  |  |
| Suppress print of Form 2439, Copy                                                                                                    | / A                                                                                                    |                                  |                 |  |  |
| FORM 4466                                                                                                    |                                                                                                    |                                  |                 |  |  |
| Compute Form 4486 Suppress filing instructions for Fon Suppress Print of Form 4488                                                                             | m 4468                                                                                                    |                                  |                 |  |  |
| FORM 4562                                                                                                    |                                                                                                    |                                  |                 |  |  |
| COMPUTE OPTIONS                                                                                                    |                                                                                                    |                                  |                 |  |  |
| Carry federal depreciation to all Carry federal depreciation to all Calculate MACRS SL as basis of Compute book depreciation and Reduce book basis for Section | state returns including non<br>rence computations on all A<br>divided by remaining life<br>I amortization<br>179 expense and ITC | adopting state(s)<br>CRS assets  |                 |  |  |
| Number of years to project depreci<br>Number of months to compute dep                                                                                          | ation (1 - 6 yrs available)<br>reciation for short year retu                                                                     | rns (Override)                   | ]               |  |  |
| PRINT OPTIONS                                                                                                    |                                                                                                    |                                  |                 |  |  |
| PRINT DEPRECIATION DETAIL U                                                                                                    | SING SUPPRESS WE                                                                                                    | IITE-PAPER DETAIL F              | OR              |  |  |
| <ul> <li>white-paper categories</li> <li>the order in which they are enter</li> </ul>                                                                          | red O AMT depreci                                                                                                    | ation<br>ation                   | tail            |  |  |
| Suppress all depreciation detail p<br>Suppress 4562, Part V, Section 1                                                                                         | orint                                                                                                    | bove                             |                 |  |  |
|                                                                                                    |                                                                                                    |                                  |                 |  |  |

| Basic Options Pg               | 1-5 Options         | Tax Form Options       | E-file Options         | Accrual Options |  |  |
|--------------------------------|---------------------|------------------------|------------------------|-----------------|--|--|
| Suppress printing of           | Form 8752           |                        |                        |                 |  |  |
| FORM 8810                      |                     |                        |                        |                 |  |  |
| Adjust deductions at           | nd losses carried   | i to Form 1120, page 1 |                        |                 |  |  |
| EODM 8842                      |                     |                        |                        |                 |  |  |
| Suppress printing of Form 8842 |                     |                        |                        |                 |  |  |
|                                |                     |                        |                        |                 |  |  |
| FORM 8903                      |                     |                        |                        |                 |  |  |
| 8903                           |                     |                        |                        |                 |  |  |
| FORM 8916-A                    |                     |                        |                        |                 |  |  |
| 8916-A                         |                     |                        |                        |                 |  |  |
| DEPLETION                      |                     |                        |                        |                 |  |  |
| Suppress printing of de        | tail supporting s   | chedules for:          |                        |                 |  |  |
| Depletion property             |                     |                        | djusted current earnin | gs adjustment   |  |  |
| Net income from oil            | and gas schedu      | le 🗌 Deplet            | tion carryover schedu  | le              |  |  |
| ☐ IDC tax preference s         | schedule            |                        |                        |                 |  |  |
| RENTAL ACTIVITY SCH            | EDULE               |                        |                        |                 |  |  |
| □ Suppress printing of         | frental activity se | chedule                |                        |                 |  |  |
| PASS THROUGH ACTIV             | ITY SCHEDULE        |                        |                        |                 |  |  |
| □ Suppress printing of         | pass through a      | ctivity schedule       |                        |                 |  |  |
| FORM 1120X                     |                     |                        |                        |                 |  |  |
| 1120X                          |                     |                        |                        |                 |  |  |
| ALL FORMS                      |                     |                        |                        |                 |  |  |
| Print return with ove          | rride indicators    |                        |                        |                 |  |  |
|                                |                     |                        |                        |                 |  |  |

### Figure 7:10

### M-3 OPTIONS

According to the M-3 rules from the IRS, the M-3 must be filed if the entity has \$50 million or more in assets, which is an increase from \$10 million in 2016. If an M-3 is filed, then a Schedule N reconciliation is not required. For additional M-3 rules and instructions, see www.irs.gov.

There are various M-3 options for calculation, print, and suppression of amounts. Select the **Schedule M-3 Options** link to view the Schedule M-3 options shown below.

| Sch M-3 Options                                                   | Sch M-3, Part II                                                                                                    | Sch M-3, Part II                                                                                                    | Detail                                               | Sch M-3, Part III                                                                               | Sch M-3, Pa                                                                 | rt III Detail |
|-------------------------------------------------------------------|----------------------------------------------------------------------------------------------------|----------------------------------------------------------------------------------------------------|------------------------------------------------------|-------------------------------------------------------------------------------------------------|-----------------------------------------------------------------------------|---------------|
| GENERAL OPTION                                                    | S                                                                                                    |                                                                                                    |                                                      |                                                                                                 |                                                                             |               |
| Check to indica<br>Note: If you cl<br>EIN of t<br>Exclude items v | ate dormant or inactive c<br>heck this box, we will no<br>his entity in the list of ina<br>with no differences from<br>elect this ontion, we will | orporation<br>t print Parts II and III<br>active subsidiaries pr<br>Part II, line 25 and F<br>identify items with pr | of Sch M-3. W<br>inted with the<br>Part III, line 38 | Ve will include the na<br>consolidated return.<br>and report those on<br>n Part II, line 25 and | me and<br>Part II, line 28<br>Part III                                      |               |
| line 38 (<br>line 38,<br>items w                                  | detail, exclude these iter<br>and include these items<br>ith no differences).                                                                     | ns from the calculation in the calculation an                                                                        | on and print of<br>d print of Part                   | Part II, line 25 and F<br>II, line 28 (Income a                                                 | Part III,<br>nd expense                                                     |               |
|                                                                   | Transfer Optio                                                                                                    | on for Consolidated F                                                                                                | Returns                                              |                                                                                                 |                                                                             |               |
| COMPUTE OPTION                                                    | S                                                                                                    |                                                                                                    |                                                      |                                                                                                 |                                                                             |               |
| OPTION TO COM                                                     | PUTE SCHEDULE M-1 A                                                                                                    | ND/OR SCHEDULE                                                                                                    | М-3                                                  |                                                                                                 |                                                                             |               |
| Compute Sch M<br>Compute Sch M<br>Compute Sch M                   | 1-1 only<br>1-3 only<br>1-1 or Sch M-3 based on                                                                                                   | the total assets at th                                                                                               | ne end of tax y                                      | Note: Sch M-1<br>Sch M-3 i<br>unless op                                                         | Note: Sch M-1 will not print if<br>Sch M-3 is completed<br>unless option to |               |
| Compute both S                                                    | Sch M-1 and Sch M-3 (D                                                                                                    | efault)                                                                                                    |                                                      | force prin<br>selected f                                                                        | rom below                                                                   |               |
|                                                                   | Transfer Opti                                                                                                    | on for Consolidated I                                                                                                | Returns                                              |                                                                                                 |                                                                             |               |
| Calculate book/<br>group                                          | tax difference for capital                                                                                                    | loss and contribution                                                                                                | ns on Sch M-3                                        | of member of a con                                                                              | solidated                                                                   |               |
|                                                                   | Transfer Optio                                                                                                    | on for Consolidated F                                                                                                | Returns                                              |                                                                                                 |                                                                             |               |
| Global M-3 Auto                                                   | omatic Calculation Supp                                                                                                    | ress Option Se                                                                                                    | e List                                               |                                                                                                 |                                                                             |               |
| Carry Section 7                                                   | 8 gross-up from Form 1                                                                                                    | 118 as a permanent                                                                                                   | difference                                           |                                                                                                 |                                                                             |               |
| Calculate book/                                                   | tax difference for income                                                                                                    | e statement gain/loss                                                                                                | as temporary                                         | 1                                                                                               |                                                                             |               |
| Do not carry ga                                                   | in/loss from Sch D and F                                                                                                    | Form 4797 as a perm                                                                                                  | anent differen                                       | ice to Part II, lines 23                                                                        | 3b - 23f                                                                    |               |

### Mixed Group 1120/L/PC Group Entity check box

The entity check boxes at the top of the Schedule M-3 tax form automatically populate for Mixed Group entities.

Navigation: Tax Forms > LNL PC Schedule M-3/Form 8916 > Page 1

| (Form 1120-PC)            | Net Income (Loss) Reconciliation fo<br>Insurance Companies With Total A<br>► Attach to Form 1<br>► Go to www is gov/Form1120PC for instru- | r U.S. Property and Cas<br>Assets of \$10 Million or<br>1120-PC. | More                           |
|---------------------------|----------------------------------------------------------------------------------------------------|------------------------------------------------------------------|--------------------------------|
| Check applicable box(es). | (1) Non-consolidated return                                                                                                    | (2) Consolidated                                                 | return (Form 1120-PC only)     |
|                           | (3) X Mixed 1120/L/PC group                                                                                                    | (4) Dormant subs                                                 | idiaries schedule attached     |
| Name of corporation (com  | non parent, if consolidated return)                                                                                                    | 1                                                                | Employer identification number |
|                           |                                                                                                    | 1                                                                | 1                              |
| Part   Financia           | I Information and Net Income (Loss) Reconcilia                                                                                             | ation (see instructions)                                         |                                |
| 1a Did the corporati      | on file SEC Form 10-K for its income statement peri                                                                                        | iod ending with or within this tax y                             | /ear?                          |
| , Yes. Skip I             | nes 1b and 1c and complete lines 2a through 11 wit                                                                                         | h respect to that SEC Form 10-K                                  | r<br>                          |
| x No. Go to               | line 1b. See instructions if multiple non-tax-basis inclusion                                                                              | ome statements are prepared.                                     |                                |
| b Did the corporati       | on prepare a certified audited non-tax-basis income                                                                                        | statement for that period?                                       |                                |
| Yes. Skip l               | ine 1c and complete lines 2a through 11 with respec                                                                                        | t to that income statement.                                      |                                |
| x, No. Go to              | line 1c.                                                                                                    |                                                                  |                                |
| c Did the corporati       | on prepare a non-tax-basis income statement for that                                                                                       | period?                                                          |                                |
| Yes. Comp                 | lete lines 2a through 11 with respect to that income                                                                                       | statement.                                                       |                                |
| X No. Skip I              | ines 2a through 3c and enter the corporation's net in                                                                                      | come (loss) per its books and re                                 | cords on line 4a               |
| 2a Enter the income       | statement period: Beginn                                                                                                    | Fndir                                                            |                                |
| b Has the corporat        | ion's income statement been restated for the income                                                                                        | e statement period on line 2a?                                   |                                |
| Ves (If "Ye               | s " attach an explanation and the amount of each iter                                                                                      | n restated )                                                     |                                |
| No.                       |                                                                                                    | intostatou.)                                                     |                                |
| • Has the cornorat        | ion's income statement been restated for any of the                                                                                        | five income statement periods r                                  | preceding the period on        |
| line 2a?                  | tere meene statement been restated for any of the                                                                                          | and meaning statement periods (                                  | stored and the portod off      |
| Vec (If "Ve               | s " attach an explanation and the amount of each iter                                                                                      | m restated )                                                     |                                |
|                           | action an explanation and the amount of each iter                                                                                          | n rostatou.)                                                     |                                |
| 3a is any of the corr     | poration's voting common stock publicly traded?                                                                                            |                                                                  |                                |
|                           | for alloring volling common stock publicly traded?                                                                                         |                                                                  |                                |
|                           |                                                                                                    |                                                                  |                                |
| Ne Hule                   | " go to line 4a                                                                                                    |                                                                  |                                |
| No. If "No                | ," go to line 4a.                                                                                                    | king angeneration .                                              |                                |
| <b>b</b> Enter the symbol | " go to line 4a.<br>of the corporation's primary U.S. publicly traded vot                                                                  | ting common stock                                                | 1                              |

### Figure 7:12

### **Global M-3 Automatic Calculation Suppression Check box**

There is an option to suppress the automatic calculation of the following items on the Schedule M-3 for 1120, 1120-PC and 1120-L for Annual Statement and Electronic users. If this check box is selected, the automatic calculations listed are suppressed. However, if you enter amounts in the M-3 Organizer, the amounts flow to the M-3 as overrides.

Navigation: Organizer > Return and Print Options > Tax Form Options. Select the Schedule M-3 link . On the resulting M-3 Sch Options tab screen, scroll down to the Compute Options section.

Select the See List link to view a list of suppressed items.

| COMPUTE OPTIONS                                                                                                    |                                                                                                    |
|----------------------------------------------------------------------------------------------------|----------------------------------------------------------------------------------------------------|
| □ Carry Federal Form 1120, Schedule L total ending assets and total ending liabi                                                                                                    | lities to Part I, line 12a                                                                                                    |
| OPTION TO COMPUTE SCHEDULE M-1 AND/OR SCHEDULE M-3                                                                                                    |                                                                                                    |
| <ul> <li>Compute Sch M-1 only</li> <li>Compute Sch M-3 only</li> <li>Compute Sch M-1 or Sch M-3 based on the total assets at the end of tax year</li> <li>Compute both Sch M-1 and Sch M-3 (Default)</li> <li>Transfer Option for Consolidated Returns</li> </ul> | ote: Sch M-1 will not print if<br>Sch M-3, part II and<br>part III are completed<br>unless option to force<br>print Sch M-1 is<br>selected from Print<br>Options. |
| Calculate book/tax difference for capital loss and contributions on Sch M-3 of me<br>group                                                                                                    | ember of a consolidated                                                                                                    |
| Transfer Option for Consolidated Returns                                                                                                    |                                                                                                    |
| Global M-3 Automatic Calculation Suppress Option     See List                                                                                                    |                                                                                                    |
| □ Carry Section 78 gross-up from Form 1118 as a permanent difference                                                                                                    |                                                                                                    |
| $\Box$ Calculate book/tax difference for income statement gain/loss as temporary                                                                                                    |                                                                                                    |
| Transfer Option for Consolidated Returns                                                                                                    |                                                                                                    |
| $\square$ Do not carry gain/loss from Sch D and Form 4797 as a permanent difference to                                                                                                    | Part II, lines 23b - 23f                                                                                                    |
| OPTION TO CALCULATE BOOK/TAX DIFFERENCE FOR GAIN/LOSS FROM FOR                                                                                                    | M 4797                                                                                                    |
| ○ Suppress automatic calculation                                                                                                    |                                                                                                    |
| O Calculate as temporary difference                                                                                                    |                                                                                                    |
| <ul> <li>Calculate as permanent difference (Default)</li> </ul>                                                                                                    |                                                                                                    |
| Transfer Option for Consolidated Returns                                                                                                    |                                                                                                    |

### Figure 7:13

Select the check box to activate the Global M-3 Automatic Calculation Suppress Option.

| ☑ Global M-3 Automatic Calculation Suppress Option                                                                                                    |
|----------------------------------------------------------------------------------------------------|
| Note: Selecting this option suppresses the automatic calculation of following items on Sch M-3                                                           |
| Gross capital gains from Sch D, excluding amounts from flow-through entities (Part II, line 23b)                                                         |
| Gross capital losses from Sch D, excluding amounts from flow-through entities, abandonment<br>losses, and worthless stock losses (Part II, line 23c)     |
| Net gain/loss reported on Form 4797, excluding amounts from flow-through entities,<br>abandonment losses, and worthless stock losses (Part II, line 23d) |
| Abandonment losses (Part II, line 23e)                                                                                                    |
| Worthless stock losses (Part II, line 23f)                                                                                                    |
| Addback of credit for alcohol used as fuel                                                                                                    |
| Addback of Biodiesel and renewable diesel fuels credit                                                                                                   |
| Recapture under Section 179 and 280F (Part II, line 26)                                                                                                  |
| Meals and entertainment (Part III, line 11)                                                                                                    |
| Domestic production activities deduction (Part III, line 22)                                                                                             |
| Depreciation (Part III, line 31)                                                                                                    |
| Employment credits wage reduction (Part III, line 37)                                                                                                    |
| Reduction in Research and Development expense by credit (Part III, line 37)                                                                              |
| Extraterritorial income exclusion (Part III, line 37)                                                                                                    |
| Passive loss adjustment (Part III, line 37)                                                                                                    |
|                                                                                                    |

### Figure 7:14

## **REVIEWING THE TAX RETURN**

We provide different reconciliations to review your tax return amounts such as the comparison of the NAIC Annual Statement income to the taxable income and the reconciliation of the taxable income to the Schedule M-3.

# RECONCILIATIONS OF THE ANNUAL STATEMENT INCOME TO TAXABLE INCOME

Worksheets in the Tax Summary reconcile the Annual Statement income to the taxable income. The Tax to A/S Reconciliation, Income Reconciliation, and Income Tax Return Summary Worksheets helps you reconcile the Annual Statement income to the 1120-PC or 1120-L tax return income by displaying any reclassifications, tax adjustments, and M-1 adjustments.

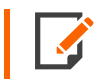

If you want this reconciliation to consolidate in an 1120-L or 1120-PC subgroup with Annual Statement returns and Electronic Organizer returns, you must enter amounts on this worksheet.

Navigation: Tax Forms > Federal > 1120-L Corporate Income Tax Return > Tax Summary. Select one of the following tabs:

- Tax to A/S Reconciliation
- Income Reconciliation
- Income Tax Return Summary
- Summary Tax Comps
- Reclass Summary
- Federal Tax Forms Summary
### 1120-L Tax to A/S Reconciliation Screen

| Tax to A/S Reconciliation       | Income Reconciliation         | Income Tax Return | Summary Summa |
|---------------------------------|-------------------------------|-------------------|---------------|
| Tax Return to Annual Stateme    | ent Reconciliation            |                   |               |
| GROSS INVESTMENT INCO           | ME RECONCILIATION             |                   |               |
| Total investment income per S   | Schedule B                    |                   | -             |
| Total investment income per a   | adjusted NAIC annual statemen | t                 | ,             |
| Total tax to annual statement   | differences                   |                   |               |
| CAPITAL GAIN AND LOSS F         | RECONCILIATION                |                   |               |
| Totals from NAIC annual state   | ement                         |                   | 1             |
| Total gain or loss from Form 1  | 120, Schedule D               |                   | 1             |
| Total reconciling items         |                               |                   | 1             |
| Total tax to annual statement   | differences                   |                   | 1             |
| SCHEDULE F RESERVES RE          | ECONCILIATION                 |                   |               |
|                                 |                               | Beginning         | Ending        |
| Total Reserves - Schedule F,    | line 7                        | 1                 | 1             |
| Total reserves - per reconcilia | tion                          | 1                 | 1             |
| Difference                      |                               | 1                 | 1             |
| NAIC RESERVES RECONCIL          | LIATION PAGE 3 TO PAGE 4      |                   |               |
| Total change in reserves per l  | NAIC annual statement page 3. |                   | -             |
| Total change in reserves per l  | NAIC annual statement page 4. |                   | •             |
| Difference                      |                               |                   | <b>,</b>      |
|                                 |                               |                   | •             |

### **1120-L Income Reconciliation**

| Tax to A/S Reconciliation                                        | Income Reconciliation      | Income Tax Return Summary            | Summary Tax Comps      |  |  |  |  |
|------------------------------------------------------------------|----------------------------|--------------------------------------|------------------------|--|--|--|--|
| Reconciliation of NAIC Annual Statement Income to Taxable Income |                            |                                      |                        |  |  |  |  |
|                                                                  | Schedule N                 | 1120-L, Page 1 Balance               |                        |  |  |  |  |
| Premium Income                                                   | 1                          | 1                                    |                        |  |  |  |  |
| Reserves                                                         | ,,,,,,,,                   | 1                                    |                        |  |  |  |  |
| Investment Income                                                | <b>1</b>                   | 1                                    |                        |  |  |  |  |
| Other Income                                                     |                            | 1                                    |                        |  |  |  |  |
| Benefits                                                         |                            | 1                                    |                        |  |  |  |  |
| Other Deductions                                                 | <b>.</b>                   | 1                                    |                        |  |  |  |  |
| Special Items                                                    | ,,,,,,,,                   | 1                                    |                        |  |  |  |  |
| Net Income                                                       |                            |                                      |                        |  |  |  |  |
|                                                                  |                            |                                      |                        |  |  |  |  |
|                                                                  |                            |                                      |                        |  |  |  |  |
| Schedule N Reconciliation pr                                     | ints unless suppressed und | ler General Information   1120-L Opt | tions   Print Options. |  |  |  |  |

### 1120-L Income Tax Summary

| Tax to A/S Reconciliation Income                                                       | Reconciliation                     | Income Tax Return Summary Summary Tax Comps. Reclass Summary Federal Tax For |                    |            | deral Tax Forms Summar |                   |
|----------------------------------------------------------------------------------------|------------------------------------|------------------------------------------------------------------------------|--------------------|------------|------------------------|-------------------|
| Form prints automatically unless suppres<br>Organizer   General Information   1120-L C | sed under<br>options   Print Optic | Income Lax Ret                                                               | turn Summary Works | heet       |                        |                   |
|                                                                                        | Book                               | Statutory Adjust.                                                            | NAIC Income        | Reclassify | Tax Adjustments        | Income Tax Return |
|                                                                                        | (Automatic)                        |                                                                              |                    |            |                        |                   |
| 1 Premiums and annuity considerations                                                  | 415,789                            | 1                                                                            | 415,789            | 1          |                        | 415,789           |
| 2 Supplementary contracts with<br>life contingencies                                   | 60,245                             | 1                                                                            | 60,245             |            |                        | 60,245            |
| 3 Net investment income                                                                | 10,000                             | 1                                                                            | 10,000             |            |                        | 10,000            |
| 4 Amortization of interest maintenance                                                 |                                    | · · ·                                                                        |                    | •          |                        |                   |
| reserve                                                                                | 1,254                              | 1                                                                            | 1,254              | 1          |                        | 1,254             |
| 5 Separate accounts net gain from<br>operations, excluding unreal                      | 1,900                              | 1                                                                            | 1,900              |            |                        | 1,900             |
| 6 Commissions and expenses on reins                                                    | 2,800                              | 1                                                                            | 2,800              |            |                        | 2,800             |
| 7 Reserve adjustment on reins. ceded                                                   | 1,700                              | 1                                                                            | 1,700              |            |                        | 1,700             |
| 8 Miscellaneous income:                                                                |                                    |                                                                              |                    |            |                        |                   |
| 8.1 Income from fees associated                                                        | 1 600                              |                                                                              | 1 600              |            |                        | 1 600             |
| will investment management                                                             | 2,000                              |                                                                              | 1,000              |            |                        | 2,000             |
| 8.2 Charges and fees for diposit-type                                                  | 3,500                              |                                                                              | 3,500              |            |                        | 3,500             |
| 8.3 Aggregated write-ins misc income                                                   |                                    | 1                                                                            |                    |            |                        |                   |
| Г                                                                                      |                                    |                                                                              |                    |            |                        |                   |
| 9 Total (Items 1 to 8.3)                                                               | 498,788                            |                                                                              | 498,788            |            |                        | 498,788           |
|                                                                                        |                                    |                                                                              |                    |            |                        |                   |
| 10 Death benefits                                                                      | 124,563                            | 1                                                                            | 124,563            | 1          |                        | 124,563           |
| 11 Matured endowments                                                                  | 99,658                             | 1                                                                            | 99,658             |            |                        | 99,658            |
| 12 Annuity benefits                                                                    | 10,000                             | 1                                                                            | 10,000             |            |                        | 10,000            |
| 13 Benefits - disability, A H policies                                                 | 4,000                              | 1                                                                            | 4,000              |            |                        | 4,000             |
| 14 Coupons, endowments and similar                                                     |                                    | •                                                                            |                    |            |                        |                   |
| benefits                                                                               | 1,000                              | 1                                                                            | 1,000              |            |                        | 1,000             |
| 15 Surrender benefits/fund withdrawals                                                 | 54,782                             | 1                                                                            | 54,782             |            |                        | 54,782            |

### 1120-L Summary Tax Comps

| Tax to A/S Reconciliation Income Reconciliation Income Tax Return Summary     | Summary Tax Comps. |
|-------------------------------------------------------------------------------|--------------------|
| Summary of 1120-L Tax Computations                                            |                    |
| §816 life insurance reserve percentage test amount                            | 1                  |
| TAXABLE INCOME ON 1120-L, PAGE 1 TO SCHEDULE N RECONCILIATION                 |                    |
| Total Schedule N reclassed items.                                             |                    |
| LICTI - Page 1, line 24                                                       | , 682              |
| LICTI - Schedule N Reconciliation                                             | •                  |
| Difference                                                                    | , 682              |
| TAXABLE INCOME ON 1120-L, PAGE 1 TO SCHEDULE M-3 RECONCILIATION               |                    |
| Taxable income, page 1 line 20, before NOL and special deductions             | , 686              |
| Taxable income - Schedule M-3                                                 |                    |
| Difference                                                                    | , 686              |
| TAXABLE INCOME ON 1120-L, PAGE 1 TO INCOME TAX SUMMARY WORKSHEET              |                    |
| LICTI - Page 1, line 24                                                       | ), 682 I           |
| Net gain (loss) from operations before tax - Income Tax Summary Worksheet 202 | 2,786              |
| Difference                                                                    | ),896              |
| CONSOLIDATED TAXABLE INCOME ON 1120-L, PAGE 1 TO CONSOLIDATED SCHEDULES       |                    |
| LICTI - Consolidated Page 1                                                   |                    |
| LICTI - Consolidated Schedules                                                | <b>1</b>           |

### 1120-L Reclass Summary

| Tax to A/S Reconciliation Income Reconciliation Income Ta | x Return Summary | Summary Tax Comps. | Reclass Summary |  |  |  |  |  |
|-----------------------------------------------------------|------------------|--------------------|-----------------|--|--|--|--|--|
| Summary of Statutory Reclassed Items                      |                  |                    |                 |  |  |  |  |  |
|                                                           | Totals           |                    |                 |  |  |  |  |  |
| Premium Income                                            |                  | 1                  |                 |  |  |  |  |  |
| Reserves                                                  |                  | 1                  |                 |  |  |  |  |  |
| Investment Income                                         |                  | 1                  |                 |  |  |  |  |  |
| Other Income                                              |                  | 1                  |                 |  |  |  |  |  |
| Benefits                                                  |                  | 1                  |                 |  |  |  |  |  |
| Other Deductions                                          |                  | 1                  |                 |  |  |  |  |  |
| Special Items                                             |                  | 1                  |                 |  |  |  |  |  |
|                                                           |                  |                    |                 |  |  |  |  |  |
| Total Income                                              |                  |                    |                 |  |  |  |  |  |

### 1120-L Federal Tax Forms Summary

| Tax to A/S Reconciliation Income Reconciliation Income   | a Tax Return Summary | Summary Tax Comps. Recl | ass Summary F | ederal Tax Forms Summary |
|----------------------------------------------------------|----------------------|-------------------------|---------------|--------------------------|
| Summary of Federal Forms                                 |                      |                         | _             |                          |
| SUMMARY AMOUNTS                                          |                      |                         |               |                          |
| 1120-L, Tax Due                                          | 214,148              |                         |               |                          |
| Sch. D, Capital Gains and Losses                         |                      |                         |               |                          |
| 851, Prepayment                                          |                      |                         |               |                          |
| 1118, Total Foreign Tax Credit                           |                      |                         |               |                          |
| 1120W, Installment 1                                     |                      |                         |               |                          |
| 1122, Consolidation Consent                              |                      |                         |               |                          |
| 1138, Extended Amount                                    |                      |                         |               |                          |
| 1139, Tentative Refund                                   |                      |                         |               |                          |
| 2220, Penalty                                            | 4,504                |                         |               |                          |
| 3468, Investment Credit                                  |                      |                         |               |                          |
| 3800, General Business Credit                            | 1                    |                         |               |                          |
| 4136, Gasoline Credit                                    | · · · ·              |                         |               |                          |
| 4255, Tax Increase                                       |                      |                         |               |                          |
| 4466, Applied for Refund of Overpayment of Estimated Tax |                      |                         |               |                          |
| 4562, Depreciation                                       | 1                    |                         |               |                          |
| 4562, Amortization                                       | 1                    |                         |               |                          |
| 4626, Alternative Minimum Tax                            | NONE                 |                         |               |                          |
| 4797, Sales of Business Property                         |                      |                         |               |                          |
| 5471, Summary                                            |                      |                         |               |                          |
| 5472, Summary                                            |                      |                         |               |                          |
| 5735, Possessions Tax Credit                             | 1                    |                         |               |                          |
| 5884, Jobs Credit                                        |                      |                         |               |                          |
| 6252, Installment Sales Income                           | 1                    |                         |               |                          |
| 6478, Alcohol Fuel Credit                                |                      |                         |               |                          |
| 6765, Orphan Drug Credit                                 |                      |                         |               |                          |
| 6765, Research Activities Credit                         |                      |                         |               |                          |
| 6781, §1256 Contracts and Straddles                      | 1                    |                         |               |                          |
| 7004, Automatic Extension of Time                        |                      |                         |               |                          |
| 8810, Passive Activity Limitations                       |                      |                         |               |                          |
| 8827, Credit for Prior Year Minimum Tax                  |                      |                         |               |                          |

### Figure 7:20

### **Reconciliations of Taxable income to other Schedules**

Certain worksheets in the Tax Summary reconcile the taxable income to other tax schedules. The 1120-PC Taxable Income to Schedule M-1 and Taxable Income to Schedule M-3 Income worksheets, for example, show the 1120-PC or 1120-L tax return income by displaying any reclassifications, tax adjustments, and M-1 adjustments.

73

Navigation: Tax Forms > Federal > 1120-PC Corporate Income Tax Return > Tax Summary. Select one of the following tabs:

- Income Tax Return Summary (similar to 1120L)
- Tax to A/S Reconciliation (similar to 1120L)
- Taxable Income Reconciliation (see below)
- Federal Tax Forms Summary (similar to 1120L)

### **1120-PC Taxable Income Reconciliation**

| Income Tax Return Summary Tax to A/S Reconciliation      | Taxable Income Reconciliation |  |  |
|----------------------------------------------------------|-------------------------------|--|--|
| Federal Tax Summary and Reconciliation                   |                               |  |  |
| TAXABLE INCOME ON 1120PC, PAGE 2 TO SCHEDULE M-1 RECO    | NCILIATION                    |  |  |
| Taxable income before NOL and special deductions         | 70,564,694                    |  |  |
| Taxable income - Schedule M-1                            |                               |  |  |
| Difference                                               | -10,833,000                   |  |  |
| TAXABLE INCOME ON 1120PC, PAGE 2 TO SCHEDULE M-3 RECO    | DNCILIATION                   |  |  |
| Taxable income before NOL and special deductions         | 70,564,694                    |  |  |
| Taxable income - Schedule M-3                            | 79,663,282                    |  |  |
| Difference                                               | 9,098,588                     |  |  |
| BALANCE SHEET RECONCILIATION                             |                               |  |  |
| Beginnin                                                 | g Ending                      |  |  |
| Total assets - Schedule L 823,002                        | 888,421,472                   |  |  |
| Total liabilities and owners equity - Schedule L 823,002 | 888,421,472                   |  |  |
| Difference                                               | NONE                          |  |  |
| RETAINED EARNINGS RECONCILIATION                         |                               |  |  |
| Retained earnings - ending unappropriated, Schedule L    | 132,331,253                   |  |  |
| Retained earnings - ending unappropriated, Schedule M-2  |                               |  |  |
| Difference                                               | -67,331,454                   |  |  |

#### Figure 7:21

### DIAGNOSTICS

The system provides diagnostics to help you determine inconsistencies, omissions, or override errors. To review diagnostics, select **View > Diagnostics**, and then select the type.

| All Uncleared Suppressed                                              | CU<br>Ch | ck on the Diagnostics to go to the Input field Quantity : 6 Quantity : 6                                                                                                    |
|-----------------------------------------------------------------------|----------|----------------------------------------------------------------------------------------------------|
| <ul> <li>Types(6)</li> <li>Several(1)</li> </ul>                      |          | Taxable income per 1120-L, page 1 and Schedule N is out of balance.:                                                                                                    |
| Informational(1)                                                      |          | Reconciliation of Income before DRD and OLD, and Schedule M-3. Income on Form 1120-L, page one, line 20, does not equal the amount shown on Schedule M-3, Part II, line 30, column d. See Tax Forms, Federal, 1120-L. Corporate Income Tax Return, Tax Summary, and click on the Summary Tax Comps tab to review.                                                                                                    |
| Electronic Filing - Rejects(1)     Jurisdictions(6)                   |          | Reconciliation of LICTI with Income Tax Summary Worksheet Form 1120-L, page 1, line 23, LICTI, does not reconcile with income on the Income Tax Return Summary, Go to Federal, 1120-L. Corporate Tax Return, Tax Summary, Summary Tax Comps to review. Organizer users can enter amb<br>for Sch N from the Income Reconciliation tab, drilling down to 1 n of the yellow worksheet, and then drilling-down to Organizer. Alternatively, this schedule can be suppressed from printing. Go to Organizer, General Information, Return & Print Options, Print Options, and check the applicable box.                                                                                                    |
| <ul> <li>✓ Federal(6)</li> <li>State(0)</li> <li>○ Chir(0)</li> </ul> |          | Net 865 Tax Liability. Per the IRS, any taxpayer who is required to include amounts in income under section 865 in the tax year beginning in 2017 or the tax year beginning in 2018 mutat complete and attach Form 965 to its income tax return. Data entry in the 2018 return is mandatory even if all 965 income was reported on the 2017 tax return. Citick/all doorn on this diagnostic to automatically access "Organizer" Inclusion of Defender Foreign Income." On this street, you will find more details about this RIS requirement, all into the 965 RIS instructions, a link to be self, jump to the 965 reginate event and tax return. Defender to automatically access "Organizer" Inclusion of Defender Foreign Income." On this street, you will find more details about this RIS requirement, all into the 965 RIS instructions, a link to be self, jump to the 965 reginate event returned to 565 reginate event returns for strave and 2017 or tax year 2017. Defender tax return, the option than code tax for sporting requirements for tax year and provide the 0407 TO 1454 RE 1145 RECET. Effect if mush the option than code returns exercised 2017 effect returned 956 RIS instructions, a link to be self.                                                                                                    |
| Uncategorized(0)                                                      |          | The Life Annual Statement is out of balance.                                                                                                    |
|                                                                       |          | Net 685 Tax: Liability: Fer the IRS, any taxopyee who is required to include amounts in income under section 685 in the tax year beginning in 2017 the tax year beginning in 2018 must complete and attact Form 685 to is income its return. Data entry in the 2019 feature manufactory even f all 965 income was reported on the 2017 tax return. Dick/dnl down of the adaptacts to adamatically access: Toganizer 1 Inclusion of Defended Foreign Income. <sup>2</sup> On that screem, you will find more datalia boot this IRS requirement, a link to the 965 IRS instructions, a link to adamatically access: Toganizer 1 Inclusion of Defended Foreign Income. <sup>2</sup> On that screem, you will find more datalias about this IRS requirement, a link to the 965 IRS instructions, a link to adamatically access: Toganizer 1 Inclusion of Defended Foreign Income. <sup>2</sup> On that screem, you will find more datalias about this IRS requirement, a link to the 965 IRS instructions, a link to adamatically access: Toganizer 1 Inclusion of Defended Foreign Income. <sup>2</sup> On that screem, you will find more datalias about this IRS requirement, a link to the 965 IRS instructions, a link to adamatically access: Toganizer 1 Inclusion of Defended Foreign Income. <sup>2</sup> On that screem, you will find more datalias about this IRS requirement, a link to the 965 IRS instructions, a link to adamatically access: Toganizer 1 Inclusion of Defended Foreign Income. <sup>2</sup> On that screem, you will find more datalias about this IRS requirements and you and the screem about the screem about the screem ab |
|                                                                       |          |                                                                                                    |

#### Figure 7:22

In the left pane, the tax application categorizes diagnostics into three types for **Federal**, **States**, and **Cities** categories:

- Severe: Should be cleared before printing the return (for example, an out-of balance return).
- **Informational**: Shows special calculations and the effects of overrides (such as schedules matched to line items of the return). It can also display print and tax return errors that should be addressed before filing.
- E-file: Three types of e-file diagnostics must be cleared if the return is to be accepted by the IRS or the state tax departmen
  - Electronic Filing Alerts.
  - Electronic Filing Rejects: Errors the tax application has detected that must be cleared to e-file.
  - **E-file XML Validation errors**: Errors detected after creating the e-file. These must be cleared to get a qualified return.

# **CHAPTER 8: STATE RETURNS**

# **ACTIVATING STATE RETURNS**

1120 state returns are activated on the state activation spreadsheet, found when you navigate in **Organizer > States > State and City Activation > State and City Activation**.

For each state, select the check box in column **B** - **State Activation** for a single company or consolidated return member company.

In addition, select the **Return Type** and **Entity Type** by selecting the down arrow beside each item to open a list of options.

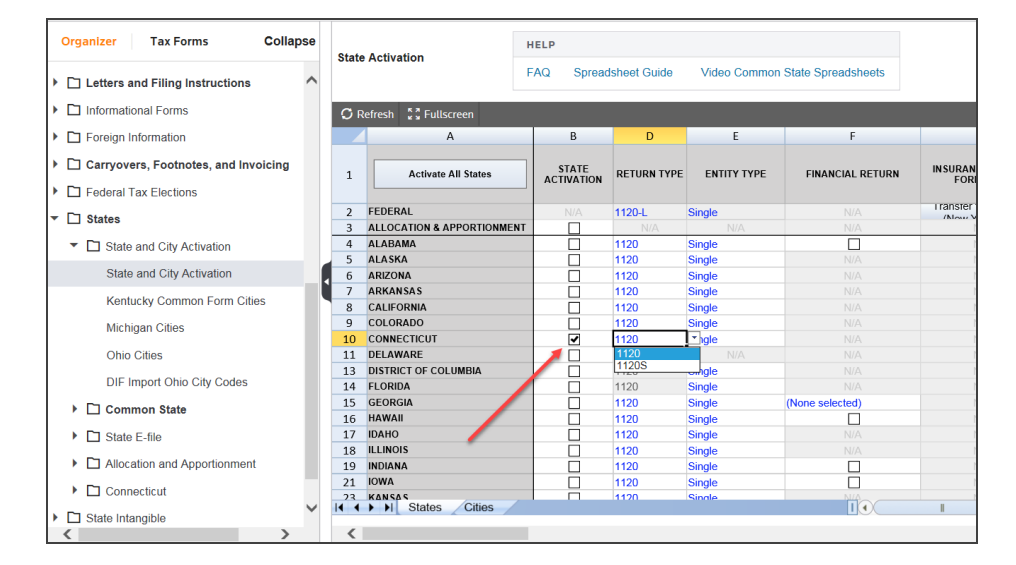

### Figure 8:1

In a consolidated return, mark states to combine by selecting **Combine** in the drop-down list in column C.

| State | e Activation               | Spreadsheet Guide <u>Video</u>    | Common State | Spreadsheets      |  |
|-------|----------------------------|-----------------------------------|--------------|-------------------|--|
| 10    |                            |                                   |              |                   |  |
|       | A                          | С                                 | D            | E                 |  |
| 1     | Activate All States        | STATE<br>ACTIVATION/CONSOLIDATION | RETURN TYPE  | ENTITY TYPE       |  |
| 2     | FEDERAL                    | Combine All States                | 1120         | Top Consolidation |  |
| 3     | ALLOCATION & APPORTIONMENT | (None selected)                   |              | N/A               |  |
| 4     | ALABAMA                    | Combine                           |              | Top Consolidation |  |
| 5     | ALASKA                     | (None selected)                   | 120          | Top Consolidation |  |
| 6     | ARIZONA                    | Active                            | 120          | Top Consolidation |  |
| 7     | ARKANSAS                   | Active                            | 1120         | Top Consolidation |  |
| 8     | CALIFORNIA                 | Active                            | 1120         | Top Consolidation |  |
| 9     | COLORADO                   | Activo                            | 1120         | Top Consolidation |  |

#### Figure 8:2

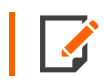

**Combine** and **Active** are mutually exclusive options.

Additionally, four states have their own insurance returns: *Michigan, Mississippi, New York*, and *Oregon*. Individual state instructions indicate whether an insurance return only is required, or an 1120 state form can alternatively be used. The **State Activation** spreadsheet indicates these insurance states in column **G** -**Insurance Return Form Type** with an entry of Insurance displayed in the cells. **Insurance** is the default selection if the federal return is an 1120-PC or 1120L. The choice of Insurance or C Corporation return is made at the member company level (that is, at the parent and subsidiary company level), based on the desired state return form.

| Organizer Tax Forms Co                        | Sta  | te Activation             | HELP       | R            |             |                      |                               |                      |
|-----------------------------------------------|------|---------------------------|------------|--------------|-------------|----------------------|-------------------------------|----------------------|
| Letters and Filing Instructions               |      | ACTIVITION                | FAQ Spread | dsheet Guide | Video Commo | n State Spreadsheets |                               |                      |
| Informational Forms                           | C    | Refresh 2 Fullscreen      |            |              |             |                      |                               |                      |
| Foreign Information                           |      | A                         | В          | D            | E           | F                    | G                             | н                    |
| Carryovers, Footnotes, and Invoi              | 1    | Activate All States       | STATE      | RETURN TYPE  | ENTITY TYPE | FINANCIAL RETURN     | INSURANCE RETURN<br>FORM TYPE | SUPPRESS<br>PROFORMA |
| Eederal Tax Elections                         |      |                           |            |              |             |                      | Lianster to Mempers           |                      |
| ▼ □ States                                    | 2    | FEDERAL                   | N/A        | 1120-L       | Single      |                      | (Maw Vork Onke)               |                      |
|                                               | 3    | ALLOCATION & APPORTIONMEN |            | N/A          | N/A         | N/A                  | N/A                           | N/A                  |
| <ul> <li>State and City Activation</li> </ul> | 30   | MICHIGAN                  |            | 1120         | Single      | (None selected)      | insurance                     | 브님                   |
| State and City Activation                     | 3.   |                           |            | 1120         | Single      |                      | , C-Corporation               |                      |
| State and Only Activation                     | 4 3/ |                           | •          | 1120         | Single      | (Mana and anterio)   | AV/A                          |                      |
| Kentucky Common Form Cities                   | 5.   | MONTANA                   |            | 1120         | Single      | (INOTIC Selected)    | N/A                           |                      |
|                                               | 24   | NERDASKA                  |            | 1120         | Single      |                      |                               | H                    |
| Michigan Cities                               | 21   |                           |            | 1120         | Single      | N/A                  |                               |                      |
| Obio Cities                                   | 3    |                           |            | 1120         | N/A         | N/A                  |                               | H                    |
| 0110 01103                                    | 30   | NEW JERSEY                |            | 1120         |             |                      |                               |                      |
| DIF Import Ohio City Codes                    | 42   | 2 NEW MEXICO              | H          | 1120         | Single      | N/A                  |                               | H                    |
|                                               | 43   | NEW YORK                  |            | 1120         | Single      |                      | Insurance                     | - H                  |
| Common State                                  | 44   | 1 NORTH CAROLINA          | I I        | 1120         | N/A         |                      |                               |                      |
| State E-file                                  | 45   | NORTH DAKOTA              |            | 1120         | Single      |                      |                               |                      |
|                                               | 46   | 5 OHIO                    |            | 1120         | Single      |                      |                               |                      |
| Allocation and Apportionment                  | 43   | 7 OKLAHOMA                |            | 1120         | Single      |                      |                               |                      |
|                                               | 48   | 3 OREGON                  | ✓          | 1120         | Single      |                      | Insurance                     |                      |
|                                               | 40   | PENNSYI VANIA             |            | 1120         | N/A         | (None selected)      | N/A                           |                      |
| ▶ □ Arizona                                   | 14   | I States Cities           |            |              |             |                      |                               | 1                    |
|                                               | 4    |                           |            |              |             |                      |                               |                      |

### Figure 8:3

At any consolidated level, only for New York, the selection of Insurance or C Corporation can be transfered to the member companies by selecting the **Transfer to Members (New York)** button at the top of column **G**.

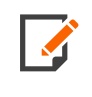

For a PC Basic account, only a federal single company return can be filed, which does not include consolidations or state return. In addition, the Electronic Organizer is the only data source available for PC Basic users.

# **ALLOCATION AND APPORTIONMENT**

If Schedule T of the Annual Statement is used, amounts automatically flow from Schedule T to the **Sales** - **Other Receipts** workpaper. Amounts from Schedule T can be suppressed from flowing to the **Allocation and Apportionment** area.

Navigation: Tax Forms > States > Allocation and Apportionment > A&A Detail > [State] > Payroll and Sales > Other Receipts and Misc. Other

| Tax Forms > States > Allocation                  | n and Apportionment > Det             | tail 🗲 Florida 🗦 Workpaper: |        |            |
|--------------------------------------------------|---------------------------------------|-----------------------------|--------|------------|
| Organizer Tax Forms                              | Collapse All 🗔                        | Other Receipts              | Within | Everywhere |
| <ul> <li>Allocation and Apportionment</li> </ul> | · · · · · · · · · · · · · · · · · · · | Other Receipts              |        |            |
| Factor Review                                    |                                       | Premiums from Schedule T    |        |            |
| ▼ 🗋 Detail                                       |                                       | Total                       |        |            |
| 🕨 🗋 Alabama                                      |                                       |                             |        |            |
| 🕨 🗋 Alaska                                       |                                       |                             |        |            |
| 🕨 🗋 Arizona                                      |                                       |                             |        |            |
| Arkansas                                         |                                       |                             |        |            |
| 🕨 🗖 California                                   |                                       |                             |        |            |
| Colorado                                         |                                       |                             |        |            |
| Connecticut                                      |                                       |                             |        |            |
| 🕨 🗋 Delaware                                     |                                       |                             |        |            |
| District of Columbia                             |                                       |                             |        |            |
| 🔻 🗋 Florida                                      |                                       |                             |        |            |
| Allocation                                       |                                       |                             |        |            |
| Property                                         |                                       |                             |        |            |
| Payroll and Sales                                |                                       |                             |        |            |

#### Figure 8:4

# **CHAPTER 9: NET OPERATING LOSS**

A deduction is allowed on the tax return for an amount equal to the aggregate of (1) the net operating loss (NOL) carryover, plus (2) the net operating loss carry back. The mixed group consolidation has three types of net operating losses that can be calculated in the return:

- Non-SRLY net operating losses
- SRLY net operating losses
- S382 net operating losses.

Each type of net operating loss has its own Organizer where you can enter the amounts. All entries for each loss type should be entered in the pertinent taxable entity. Depending on the type of NOL, the amount to be limited must be entered as well.

Navigation: Organizer > Carryovers, Footnotes, and Invoicing > Carryovers > Computed Carryover Details. Choose the appropriate tab for carrybacks or carryovers.

# **NON-SRLY NOL**

The amount for the Non-SRLY net operating loss must be entered by year in both of the following columns: Original NOL and Carryover to XXXX, where XXXX represents the current year. The amounts must be entered in the lowest level subsidiary or parent return in order to consolidate correctly, and not in the top consolidation There are screen instructions for amounts to be utilized, mainly for print and rollover purposes. These are consolidated to the top consolidation return and limited against other subgroup income according to the LNL eligibility check box, IRS rules, and the Organizer overrides. Non-SRLY NOLS are NOT displayed in the lower entities tax forms.

Non-SRLY NOLS are displayed in the following tax returns:

- Nonlife subgroup Subconsolidation
- NL top consolidation
- LNL top consolidation.

Navigation: Organizer > Carryovers, Footnotes, and Invoicing > Carryovers > Computed Carryover Detail > Carryover Detail > Regular NOL > Non-SRLY NOL tab

| Organizer Tax Forms Colla                     | Non-SRLY NOL                                 | SRLY NOL S 38                                                                                                    | 32 NOL                   |                          |                             |                             |                                    |
|-----------------------------------------------|----------------------------------------------|----------------------------------------------------------------------------------------------------|--------------------------|--------------------------|-----------------------------|-----------------------------|------------------------------------|
| Informational Forms                           | Check to suppres                             | s print of original NOL on                                                                                                    | carryover schedules      |                          |                             |                             |                                    |
| Foreign Information                           | NON-SRLY NOL                                 |                                                                                                    |                          |                          |                             |                             |                                    |
| Carryovers, Footnotes, and Invoicin           |                                              |                                                                                                    |                          |                          |                             |                             |                                    |
| ▼ 🗋 Carryovers                                | "The "Amount Util                            | zed Override" should only                                                                                                    | be used for consolidate  | d or single returns,     |                             |                             |                                    |
| <ul> <li>Computed Carryover Detail</li> </ul> | **The "Parent or S                           | sent correct utilization.<br>ubsidiary Utilization" field:                                                                                      | s are for members of con | solidations to correctly |                             |                             |                                    |
| NOL Carrybacks                                | reflect remaining of<br>years utilized in th | reflect remaining carryovers for print and rollover purposes. Include any carryback to prior<br>years utilized in the current year utilization. |                          |                          |                             |                             |                                    |
| <ul> <li>Carryover Detail</li> </ul>          | Do not use the cur                           | Do not use the current year appareted amount field on a top consolidation or single                                                             |                          |                          |                             |                             |                                    |
| Regular NOL                                   | company.                                     | company.                                                                                                    |                          |                          |                             |                             |                                    |
| AMT NOL with 90% AMTI                         |                                              |                                                                                                    | 0                        | (Override)*              | NOL Converted from          | Parent or                   | NOL Converted from                 |
| AMT NOL without 90% AM                        | Year End<br>(Overrid                         | ng<br>e) Original NOL                                                                                                    | 2C                       | 20                       | Contributions<br>(Override) | Subsidiary<br>Utilization** | Contributions<br>Parent/Subsidiary |
| Contributions                                 | MM/DD/YY                                     | rr                                                                                                    |                          |                          |                             |                             |                                    |
| AMT Contributions                             | MM/DD/YY                                     | 22                                                                                                    |                          |                          |                             |                             |                                    |
| Capital Losses                                | MM/DD/YY                                     | rx                                                                                                    |                          |                          |                             |                             |                                    |
| Carryovers - History                          | MM/DD/YY                                     | 14                                                                                                    |                          |                          |                             |                             |                                    |
| - Eootnotes                                   | MM/DD/YY                                     | al                                                                                                    | hale was                 | hanna dal                | A second second             | and some                    |                                    |
| Federal Tax Elections     S                   | MM/DD/YY                                     | ry                                                                                                    |                          |                          |                             |                             |                                    |

#### Figure 9:1

- 1. Select the check box to suppress the print of original NOL on carryover schedules, if desired.
- 2. Enter Original NOL and Carryover NOL.
- 3. Enter carryover amounts if NOL occurred before 8/6/1997.

# SRLY NOL ENTRY

The amounts for the SRLY net operating losses must be entered by year in both of the following columns, Original NOL and Carryover to XXXX, where XXXX represents the current year. The amounts must be entered in the lowest level subsidiary or parent return in order to consolidate correctly, and not in the top consolidation.

The SRLY NOL amounts are displayed in the following tax returns:

- a lower level return where the amount is entered
- the subgroup level
- the NL subgroup Subconsolidation
- the NL top consolidation and the LNL top consolidation.

These amounts are consolidated in the top consolidation and limited to be applied against other subgroup income according to the LNL eligibility check box.

Read the instructions found on the screen displayed below to determine if you need to enter the amount utilized (mainly for print and rollover purposes).

Navigation: Organizer > Carryovers, Footnotes, and Invoicing > Carryovers > Computed Carryover Detail > Carryover Detail > Regular NOL > SRLY NOL tab

| Non-SRLY NOL S 382 NOL |                             |              |              |                                    |  |
|------------------------|-----------------------------|--------------|--------------|------------------------------------|--|
| SRL                    | NOL                         |              |              |                                    |  |
|                        | Year Ending<br>(Override)** | Original NOL | Carryover to | (Override)**<br>Amount Utilized in |  |
|                        | MM/DD/YYYY                  |              |              |                                    |  |
|                        | MM/DD/YYYY                  |              |              |                                    |  |
|                        | MM/DD/YYYY                  |              |              |                                    |  |
|                        | MM/DD/YYYY                  |              |              |                                    |  |
|                        | MM/DD/YYYY                  |              |              |                                    |  |
|                        |                             |              |              |                                    |  |
|                        | MM/ JDJ YYYY                |              |              |                                    |  |
|                        | MM/DD/YYYY                  |              |              |                                    |  |
|                        | MM/DD/YYYY                  |              |              |                                    |  |
|                        | MM/DD/YYYY                  |              |              |                                    |  |

### Figure 9:2

# S382 NOL

The amount for the S382 net operating loss must be entered by year in the taxable entity's parent, subsidiary, or divcon column. In order for the return to consolidate correctly, enter both the **Carryover to XXXX** (where **XXXX** is the current year) and the **Limited** amount in the *lowest level* subsidiary or parent return and not in the top consolidation return. The limitation must be entered to process accurately. S382 NOLs must be applied against the income of its entity. Any remainder that results is carried forward and used against next year's income. The column labeled **Amount Utilized** is the *override* column.

S382 NOL amounts are displayed in the following tax returns:

- a lower level return where the amount is entered
- the subgroup level
- the NL subgroup Subconsolidation
- the NL top consolidation (topcon) and LNL top consolidation.

Navigation: Organizer > Carryovers, Footnotes, and Invoicing > Carryovers > Carryover Detail > Regular NOL > S 382 NOL tab.

| Non-SR            | SILY NOL S                | RLY NOL S 382 N | NOL          |                                                                                                    |                                  |
|-------------------|---------------------------|-----------------|--------------|----------------------------------------------------------------------------------------------------|----------------------------------|
| SECTIO            | ON 382 NOL                |                 |              |                                                                                                    |                                  |
|                   | Year Ending<br>(Override) | Original NOL    | Carryover to | Limited Amount<br>(Mandatory)                                                                                  | (Override)<br>Amount Utilized in |
|                   | MM/DD/YYYY                |                 |              |                                                                                                    |                                  |
|                   | MM/DD/YYYY                |                 |              |                                                                                                    |                                  |
| $\longrightarrow$ | MM/DD/YYYY                |                 |              |                                                                                                    |                                  |
|                   | MM/DD/YYYY                |                 |              |                                                                                                    |                                  |
|                   | MM/DD/YYYY                |                 |              |                                                                                                    |                                  |
|                   | MM/DD/YYYY                |                 |              |                                                                                                    |                                  |
|                   | MM/DD/YYYY                |                 |              |                                                                                                    |                                  |
|                   | MM/DD/XXXX                | Anna and a      |              | and a second second second second second second second second second second second second second second second |                                  |
|                   | MM/ Jul - + YY            |                 |              |                                                                                                    |                                  |
|                   | MM/DD/YYYY                |                 |              |                                                                                                    |                                  |

### Figure 9:3

Enter Carryover NOL and Limited Amount (Mandatory).

# **NOL ORGANIZATION AND RULES**

The following chart details where NOLs are displayed on the tax return.

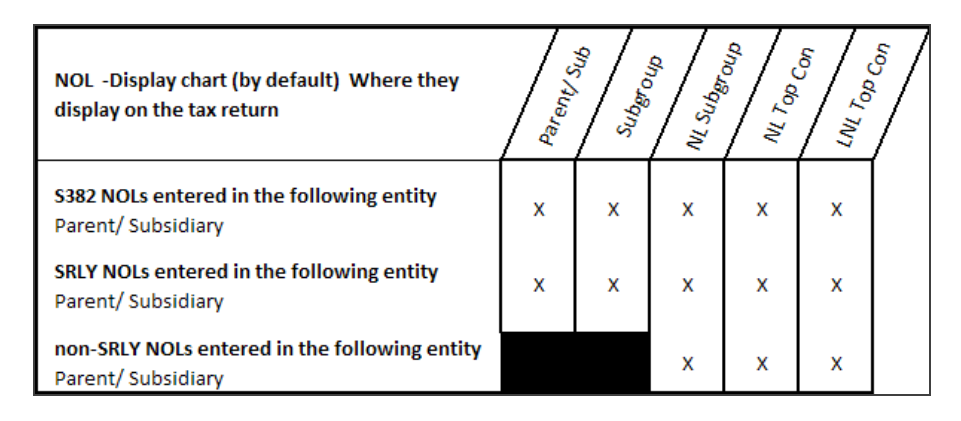

### Figure 9:4

### NOL Offsetting Rules and Order

The following list of net operating loss rules provides the order that the rules are applied in a Mixed Group consolidation. Read each NOL type carefully to fully understand before applying.

- NOL carryovers of the same return type (1120 NOLs, 1120-PC NOLs, OR 1120-L NOLs) must be absorbed by income of the same return type FIRST. Any carryovers that remain can then be utilized by other subgroup return types.
- NOLs of the same return type (1120 NOLs, 1120-PC NOLs, OR 1120-L NOLs) are utilized by income of the same return type *FIRST*. Any carryovers that remain are utilized by other return type subgroups.
- NOLs are offset **WITHIN** each subgroup before being consolidated to the top consolidation return, according to the IRS rules. The limited amounts are entered in the Organizer, AND the Organizer overrides are entered also.
- NOLs in the top consolidation are offset according to the IRS rules,
  - Limited amounts must be entered in the Organizer for each Life company, and at the LNL level.
  - Limitations, such as the 35 percent limitation on Nonlife subgroup losses against Life subgroup income, are automatically applied when the LNL eligibility is checked for each applicable year of loss.
  - The Organizer overrides must be entered.

### NOL Organizer Override Rules

The following items are some of the net operating loss rules for entering Organizer overrides. Overrides should not be entered on the tax form, nor used to accomplish consolidation accuracy. Instead, use the Organizer fields at each level for entry overrides.

| LEVEL                                  | FIELD                                                                                      | DESCRIPTION                                                                                        | NAVIGATION                                                                                                    |
|----------------------------------------|--------------------------------------------------------------------------------------------|----------------------------------------------------------------------------------------------------|----------------------------------------------------------------------------------------------------|
| LOWEST                                 | <b>Override</b> column -<br>see NOL (SRLY,<br>Non-SRLY, S382)<br>Organizer entry<br>screen | In Organizer,<br>select check box<br>labeled <b>Unlimited</b><br><b>NOL</b><br><b>computations</b> | <ul> <li>Navigate to the override field in the Organizer for each return type:</li> <li>1120 Organizer &gt; Income and Deductions &gt; Deductions &gt; Net Operating Losses section</li> <li>1120-L Organizer &gt; Life Electronic Organizer &gt; Page 1 - Deductions</li> <li>1120-PC Organizer &gt; PC Electronic Organizer &gt; Page 2 - Deductions</li> <li>1120-PC Organizer &gt; PC Electronic Organizer &gt; Page 2 &gt; Schedule A - Deductions &gt; Miscellaneous Deductions tabs</li> </ul> |
| SUBGROUP<br>AND<br>NONLIFE<br>SUBGROUP | Override column                                                                            |                                                                                                    | <ul> <li>Navigate to the override field in the Organizer for each return type:</li> <li>1120 Organizer &gt; Income and Deductions &gt; Deductions &gt; Net Operating Losses section</li> <li>1120-L Organizer &gt; Life Electronic Organize &gt; Page 1 - Deductions</li> <li>1120PC Organizer &gt; PC Electronic Organizer &gt; Page 2 - Deductions</li> <li>1120-PC Organizer &gt; PC Electronic Organizer &gt; Page 2 &gt; Schedule A - Deductions &gt; Miscellaneous Deductions tabs</li> </ul>   |

84

| LEVEL  | FIELD                                                                                          | DESCRIPTION | NAVIGATION |
|--------|------------------------------------------------------------------------------------------------|-------------|------------|
| TOPCON | Overrides must be<br>entered in the lower<br>level fields or<br>subgroups in the<br>Organizer. |             |            |

# LIMITATION OF NONLIFE NOL AGAINST LIFE SUBGROUP INCOME

The limitation of Nonlife NOLs against life subgroup income is done automatically in the tax application. The 35 percent limitation is automatically calculated in the top consolidation of the tax return. The computation is the lesser of the available Nonlife consolidated NOL or the consolidated life subgroup taxable income after capital loss offset. This computation is done on the yellow workpaper screen shown below.

| 1 1120, Page 1, line 28 minus line 29c       1,842,830,035         2 Less: Deduction for amounts contributed to a CCF.       1 | ı<br>ə        |
|----------------------------------------------------------------------------------------------------|---------------|
| 3 Net taxable income                                                                                                    | 1,842,830,035 |
| 4 Inversion gain under section 7874                                                                                            | 1             |
| 5 Total income under sections 860E(a) and 860J                                                                                 | \$            |
| Taxable income from line 3 <b>OR</b> largest of lines 3 through 5 if applicable                                                | 1,842,830,035 |

### Figure 9:5

### Steps required to view computation screens

- 1. Navigate to Tax Forms > Federal > 1120 Life-Nonlife Consolidation > 1120 Corporate Tax Return.
- 2. On the **1120, Page 1** tab, navigate to the **Tax, Refundable Credits, and Payments** section, and find **line 30 Taxable income**. Select the link in the field to take you to the yellow workpaper.
- 3. Select in the field of item 1 labeled **1120, Page 1, line 28 minus line 29c**.

- 4. The Life-Nonlife Consolidated Taxable Income workpaper is displayed. Navigate to item 7 labeled Consol. OLD or NOL offset (\*).
- 5. Select the link in the field under the **Nonlife subgroup** column 2, labeled **Nonlife against Life**, to take you to the **Consolidated subgroup OLD** or **NOL Utilized** workpaper.
- 6. Navigate to item 2 labeled **Limitation on subgroup losses**. Select in the field in the **Nonlife subgroup** column for the item labeled **Nonlife against Life**.
- 7. The Limitation on Nonlife NOL Utilization per Reg. 1.1502-47(m)(4)(x) worksheet is displayed.

# LNL ELIGIBILITY CHECK BOX

Nonlife subgroup net operating losses that occur in a Life Nonlife top consolidation by default are NOT offset against life subgroup income. There is an election for the Nonlife subgroup NOLs to be eligible against life subgroup income. In order to have the Nonlife subgroup NOLs (1120 and 1120-PC) be offset against any life subgroup income, you must select a check box to determine for which year the election should be used. This check box is located in the Nonlife subgroup, Life subgroup, or Life Nonlife top consolidation.

#### Navigation: Organizer > Carryovers, Footnotes and Invoicing > Carryovers > Computed Carryback Detail > Life-nonlife Carryover Detail > Non-SRLY Eligibility Election (globally)

| Non-SRLY NOL                                                                                                    | SRLY NOL          | S 382 NOL |              |                                   |                                                      |                                          |                                                          |  |
|----------------------------------------------------------------------------------------------------|-------------------|-----------|--------------|-----------------------------------|------------------------------------------------------|------------------------------------------|----------------------------------------------------------|--|
| Check to suppress print of original NOL on carryover schedules                                                                                                    |                   |           |              |                                   |                                                      |                                          |                                                          |  |
| NON-SRLY NOL                                                                                                    | NON-SRLY NOL      |           |              |                                   |                                                      |                                          |                                                          |  |
| *The "Amount Utilized Override" should only be used for consolidated or single returns, if necessary, to present correct utilization.<br>**The "Parent or Subsidiary Utilization" fields are for members of consolidations to correctly reflect remaining carryovers for print and rollover purposes.<br>Include any carryback to prior years utilized in the current year utilization.<br>***We calculate the conversion of contribution carryover to NOL carryover based on total NOL carryover. If you are calculating NOL carryover to next year<br>for each year separately, enter the amount of NOL converted from contributions in the Organizer Override fields.<br>Do not use the current year generated amount field on a top consolidation or single company. |                   |           |              |                                   |                                                      |                                          |                                                          |  |
| Year Endi<br>(Override                                                                                                    | ng<br>e) Original | NOL       | Carryover to | (Override)*<br>Amount Utilized in | (Override)***<br>NOL Converted from<br>Contributions | Parent or<br>Subsidiary<br>Utilization** | NOL Converted from<br>Contributions<br>Parent/Subsidiary |  |
| MM/DD/YY                                                                                                    | YY                |           |              |                                   |                                                      |                                          |                                                          |  |
| MM/DD/YYY                                                                                                    | YY                |           |              |                                   |                                                      |                                          |                                                          |  |
| MM/DD/YYY                                                                                                    | YY                |           |              |                                   |                                                      |                                          |                                                          |  |
| MM/DD/YY                                                                                                    | YY                |           |              |                                   |                                                      |                                          |                                                          |  |
| MM/DD/YY                                                                                                    | YY                |           |              |                                   |                                                      |                                          |                                                          |  |
| MM/DD/YY                                                                                                    | YY                |           |              |                                   |                                                      |                                          |                                                          |  |
| MM/DD/YY                                                                                                    | YY                |           |              |                                   |                                                      |                                          |                                                          |  |
| MM/DD/YYY                                                                                                    | YY                |           |              |                                   |                                                      |                                          |                                                          |  |
| MM/DD/YYY                                                                                                    | YY                |           |              |                                   |                                                      |                                          |                                                          |  |
| MM/DD/YY                                                                                                    | YY                |           |              |                                   |                                                      |                                          |                                                          |  |
| MM/DD/YY                                                                                                    | YY                |           |              |                                   |                                                      |                                          |                                                          |  |
| MM/DD/YY                                                                                                    | YY                |           |              |                                   |                                                      |                                          |                                                          |  |
| MM/DD/YY                                                                                                    | ry                |           |              |                                   |                                                      |                                          |                                                          |  |
| MM/DD/YY                                                                                                    | ry                |           |              |                                   |                                                      |                                          |                                                          |  |
| MM/DD/YYY                                                                                                    | YY V              |           |              |                                   |                                                      |                                          |                                                          |  |
| MM/DD/YY                                                                                                    | YY                |           |              |                                   |                                                      |                                          |                                                          |  |

### Figure 9:6

# **EXAMPLES OF NOL UTILIZATION**

## **NL Examples**

| NL NOL                                                           | 1120 PARENT WITH NON SRLY NOL \$5,000 |             |       |  |  |
|------------------------------------------------------------------|---------------------------------------|-------------|-------|--|--|
| 1120 SUBGROUP TAX RETURN                                         | 1120 SUBGROUP                         | 1120 PARENT | ELIM. |  |  |
| TAXABLE INCOME BEFORE NOL                                        | 4,004,000                             | 4,004,000   | 0     |  |  |
| LESS NOL                                                         |                                       |             |       |  |  |
| LESS SPECIAL DEDUCTION                                           | 4,000                                 | 4,000       | 0     |  |  |
| TOTAL NOL AND DEDUCTION                                          | 4,000                                 | 4,000       | 0     |  |  |
|                                                                  |                                       |             |       |  |  |
| TOTAL NOL AND DEDUCTIONS                                         | 4,000,000                             | 4,000,000   | 0     |  |  |
| Comment: The Non-SRLY NOL are utilized in the topcon (see below) |                                       |             |       |  |  |

| NL CONSOL. WORKSHEET      | NL CONSOL. | ADJUSTMENTS | 1120 SUBGROUP | PC SUBGROUP |
|---------------------------|------------|-------------|---------------|-------------|
| TAXABLE INCOME BEFORE NOL | 6,006,000  |             | 4,004,000     | 2,002,000   |
| LESS NOL                  | 5,000      | 5,000       | None          | 0           |
| LESS SPECIAL DEDUCTION    | 6,000      |             | 4,000         | 2,000       |

| NL CONSOL. WORKSHEET     | NL CONSOL. | ADJUSTMENTS | 1120 SUBGROUP | PC SUBGROUP |
|--------------------------|------------|-------------|---------------|-------------|
| TOTAL NOL AND DEDUCTION  | 4,000      | 4,000       | 4,000         | 0           |
|                          |            |             |               |             |
| TOTAL NOL AND DEDUCTIONS | 11,000     | 5,000       | 4,000         | 2,000       |
| TAXABLE INCOME           | 5,995,000  | (5,000)     | 4,000,000     | 2,000,000   |

| NL NOL                                                           | 1120 PARENT WITH NON-SRLY \$5,000, \$100 SRLY & \$382 SECTION 382 NOL |             |       |  |  |  |
|------------------------------------------------------------------|-----------------------------------------------------------------------|-------------|-------|--|--|--|
| 1120 SUBGROUP TAX RETURN                                         | 1120 SUBGROUP                                                         | 1120 PARENT | ELIM. |  |  |  |
| TAXABLE INCOME BEFORE<br>NOL                                     | 4,004,000                                                             | 4,004,000   | 0     |  |  |  |
| LESS NOL                                                         | 482                                                                   | 482         |       |  |  |  |
| LESS SPECIAL DEDUCTION                                           | 4,000                                                                 | 4,000       | 0     |  |  |  |
| TOTAL NOL AND DEDUCTION                                          | 4,482                                                                 | 4,482       | 0     |  |  |  |
|                                                                  |                                                                       |             |       |  |  |  |
| TOTAL NOL AND DEDUCTIONS                                         | 3,999,518                                                             | 3,999,518   | 0     |  |  |  |
| Comment: The Non-SRLY NOL are utilized in the topcon (see below) |                                                                       |             |       |  |  |  |

| NL CONSOL. WORKSHEET      | NL CONSOL. | ADJUSTMENTS | 1120 SUBGROUP | PC SUBGROUP |
|---------------------------|------------|-------------|---------------|-------------|
| TAXABLE INCOME BEFORE NOL | 6,006,000  |             | 4,004,000     | 2,002,000   |
| LESS NOL                  | 5,482      | 5,000       | 482           | 0           |
| LESS SPECIAL DEDUCTION    | 6,000      |             | 4,000         | 2,000       |
| TOTAL NOL AND DEDUCTION   | 4,000      | 4,000       | 4,000         | 0           |
|                           |            |             |               |             |
| TOTAL NOL AND DEDUCTIONS  | 11,482     | 5,000       | 4,482         | 2,000       |
| TAXABLE INCOME            | 5,994.518  | (5,000)     | 3,999,518     | 2,000,000   |

| NL NOL                       | 1120 PARENT WITH NON-SRLY \$5,000, \$100 SRLY & \$382 SECTION 382<br>NOL, AND PC SUBGROUP WITH \$1382 SECTION 382 NOL |             |       |  |  |  |
|------------------------------|----------------------------------------------------------------------------------------------------|-------------|-------|--|--|--|
| 1120 SUBGROUP TAX<br>RETURN  | 1120 SUBGROUP                                                                                                    | 1120 PARENT | ELIM. |  |  |  |
| TAXABLE INCOME BEFORE<br>NOL | 4,004,000                                                                                                    | 4,004,000   | 0     |  |  |  |
| LESS NOL                     | 482                                                                                                    | 482         |       |  |  |  |
| LESS SPECIAL DEDUCTION       | 4,000                                                                                                    | 4,000       | 0     |  |  |  |
| TOTAL NOL AND<br>DEDUCTION   | 4,000                                                                                                    | 4,000       | 0     |  |  |  |
| TOTAL NOL AND<br>DEDUCTION   | 4,000                                                                                                    | 4,000       | 0     |  |  |  |

90

| NL NOL                                                           | 1120 PARENT WITH NON-SRLY \$5,000, \$100 SRLY & \$382 SECTION 382<br>NOL, AND PC SUBGROUP WITH \$1382 SECTION 382 NOL |             |       |  |
|------------------------------------------------------------------|----------------------------------------------------------------------------------------------------|-------------|-------|--|
| 1120 SUBGROUP TAX<br>RETURN                                      | 1120 SUBGROUP                                                                                                    | 1120 PARENT | ELIM. |  |
| TOTAL NOL AND<br>DEDUCTIONS                                      | 3,999,518                                                                                                    | 3,999,518   | 0     |  |
| Comment: The Non-SRLY NOL are utilized in the topcon (see below) |                                                                                                    |             |       |  |

| NL NOL                                                           | 1120 PARENT WITH NON-SRLY \$5,000, \$100 SRLY & \$382 SECTION 382<br>NOL, AND PC SUBGROUP WITH \$1382 SECTION 382 NOL |             |       |  |
|------------------------------------------------------------------|----------------------------------------------------------------------------------------------------|-------------|-------|--|
| 1120 SUBGROUP TAX<br>RETURN                                      | 1120 SUBGROUP                                                                                                    | 1120 PARENT | ELIM. |  |
| TAXABLE INCOME<br>BEFORE NOL                                     | 2,002,000                                                                                                    | 2,002,000   | 0     |  |
| LESS NOL                                                         | 1,382                                                                                                    | 1,382       |       |  |
| LESS SPECIAL<br>DEDUCTION                                        | 2,000                                                                                                    | 2,000       | 0     |  |
| TOTAL NOL AND<br>DEDUCTION                                       | 3,382                                                                                                    | 3,382       | 0     |  |
| TOTAL NOL AND<br>DEDUCTIONS                                      | 1,998,618                                                                                                    | 1,998,618   | 0     |  |
| Comment: The Non-SRLY NOL are utilized in the topcon (see below) |                                                                                                    |             |       |  |

| NL CONSOL. WORKSHEET      | NL CONSOL. | ADJUSTMENTS | 1120 SUBGROUP | PC SUBGROUP |
|---------------------------|------------|-------------|---------------|-------------|
| TAXABLE INCOME BEFORE NOL | 6,006,000  |             | 4,004,000     | 2,002,000   |
| LESS NOL                  | 6,864      | 5,000       | 482           | 0           |
| LESS SPECIAL DEDUCTION    | 6,000      |             | 4,000         | 2,000       |
| TOTAL NOL AND DEDUCTION   | 4,000      | 4,000       | 4,000         | 0           |
|                           |            |             |               |             |
| TOTAL NOL AND DEDUCTIONS  | 12,864     | 5,000       | 4,482         | 3,382       |
| TAXABLE INCOME            | 5,993,136  | (5,000)     | 3,999,518     | 1,998,618   |

## LNL Examples

| LNL NOL                         | 1120 PARENT WITH \$5,000 NON-SRLY, \$100 SRLY & \$382 SECTION 382 NOL, PC<br>SUBGROUP WITH \$1382 SECTION 382 NOL, AND LIFE SUBGROUP WITH \$10,382<br>SECTION 382 NOL |             |       |  |
|---------------------------------|----------------------------------------------------------------------------------------------------|-------------|-------|--|
| 1120 SUBGROUP<br>TAX RETURN     | 1120 SUBGROUP                                                                                                    | 1120 PARENT | ELIM. |  |
| TAXABLE<br>INCOME BEFORE<br>NOL | 4,004,000                                                                                                    | 4,004,000   | 0     |  |
| LESS NOL                        | 482                                                                                                    | 482         |       |  |
| LESS SPECIAL<br>DEDUCTION       | 4,000                                                                                                    | 4,000       | 0     |  |

| LNL NOL                                                          | 1120 PARENT WITH \$5,000 NON-SRLY, \$100 SRLY & \$382 SECTION 382 NOL, PC<br>SUBGROUP WITH \$1382 SECTION 382 NOL, AND LIFE SUBGROUP WITH \$10,382<br>SECTION 382 NOL |             |       |  |
|------------------------------------------------------------------|----------------------------------------------------------------------------------------------------|-------------|-------|--|
| 1120 SUBGROUP<br>TAX RETURN                                      | 1120 SUBGROUP                                                                                                    | 1120 PARENT | ELIM. |  |
| TOTAL NOL AND<br>DEDUCTION                                       | 4,482                                                                                                    | 4,482       | 0     |  |
|                                                                  |                                                                                                    |             |       |  |
| TOTAL NOL AND<br>DEDUCTIONS                                      | 3,999,518                                                                                                    | 3,999,518   | 0     |  |
| Comment: The Non-SRLY NOL are utilized in the topcon (see below) |                                                                                                    |             |       |  |

| LNL NOL                                                          | 1120 PARENT WITH \$5,000 NON-SRLY, \$100 SRLY & \$382 SECTION 382 NOL, PC<br>SUBGROUP WITH \$1382 SECTION 382 NOL, AND LIFE SUBGROUP WITH \$10,382<br>SECTION 382 NOL |           |          |  |
|------------------------------------------------------------------|----------------------------------------------------------------------------------------------------|-----------|----------|--|
| PC SUBGROUP<br>TAX RETURN                                        | PC SUBGROUP                                                                                                    | PC PARENT | PC ELIM. |  |
| TAXABLE<br>INCOME BEFORE<br>NOL                                  | 2,002,000                                                                                                    | 2,002,000 | 0        |  |
| LESS NOL                                                         | 1,382                                                                                                    | 1,382     |          |  |
| LESS SPECIAL<br>DEDUCTION                                        | 2,000                                                                                                    | 2,000     | 0        |  |
| TOTAL NOL AND<br>DEDUCTION                                       | 3,382                                                                                                    | 3,382     | 0        |  |
| TOTAL NOL AND<br>DEDUCTIONS                                      | 1,998,618                                                                                                    | 1,998,618 | 0        |  |
| Comment: The Non-SRLY NOL are utilized in the topcon (see below) |                                                                                                    |           |          |  |

| LNL NOL                                                          | 1120 PARENT WITH \$5,000 NON-SRLY, \$100 SRLY & \$382 SECTION 382 NOL, PC<br>SUBGROUP WITH \$1382 SECTION 382 NOL, AND LIFE SUBGROUP WITH \$10,382<br>SECTION 382 NOL |             |            |  |
|------------------------------------------------------------------|----------------------------------------------------------------------------------------------------|-------------|------------|--|
| LIFE SUBGROUP<br>TAX RETURN                                      | LIFE SUBGROUP                                                                                                    | LIFE PARENT | LIFE ELIM. |  |
| TAXABLE<br>INCOME BEFORE<br>NOL                                  | 1,001,000                                                                                                    | 1,001,000   | 0          |  |
| LESS NOL                                                         | 10,382                                                                                                    | 10,382      |            |  |
| LESS SPECIAL<br>DEDUCTION                                        | 1,000                                                                                                    | 1,000       | 0          |  |
| TOTAL NOL AND<br>DEDUCTION                                       | 11,382                                                                                                    | 11,382      | 0          |  |
| TOTAL NOL AND<br>DEDUCTIONS                                      | 989,618                                                                                                    | 989,618     | 0          |  |
| Comment: The Non-SRLY NOL are utilized in the topcon (see below) |                                                                                                    |             |            |  |

| LNL CONSOL.<br>WORKSHEET     | LNL<br>CONSOL. | ADJUSTMENTS | 1120<br>SUBGROUP | PC<br>SUBGROUP | LIFE<br>SUBGROUP |
|------------------------------|----------------|-------------|------------------|----------------|------------------|
| TAXABLE INCOME<br>BEFORE NOL | 7,007,000      |             | 4,004,000        | 2,002,000      | 1,001,000        |
| LESS NOL                     | 17,246         | 5,000       | 482              | 1,382          | 10,382           |
| LESS SPECIAL<br>DEDUCTION    | 6,000          |             | 4,000            | 2,000          | 1,000            |

| LNL CONSOL.<br>WORKSHEET    | LNL<br>CONSOL. | ADJUSTMENTS | 1120<br>SUBGROUP | PC<br>SUBGROUP | LIFE<br>SUBGROUP |
|-----------------------------|----------------|-------------|------------------|----------------|------------------|
| TOTAL NOL AND<br>DEDUCTION  | 7,000          |             | 4,000            | 0              | 0                |
|                             |                |             |                  |                |                  |
| TOTAL NOL AND<br>DEDUCTIONS | 24,246         | 5,000       | 4,482            | 3,382          | 11,382           |
| TAXABLE INCOME              | 6,982,754      | (5,000)     | 3,999,518        | 1,998,618      | 989,618          |

# **COMMON NOL SUPPORT QUESTIONS**

#### Q: How do I suppress the NOL carryover statement from printing for the sub members?

A: Navigate to Organizer > Consolidated Returns > Step 3 > Form Print Options. Select the check box to suppress 1120 on the Page 1 NOL detail for both parent and all subsidiaries.

#### **Q**: How do I print the NOL statement? The statement is not printing correctly.

A: Depending on the type of NOL (there are three types), utilization and print of Non- SRLY NOL are at the topcon level. If NOLs have been entered, check if overrides are entered used in the Organizer.

#### Q: How do I print the NOL SRLY NOL schedule? It is not printing on the form.

A: The utilization and print of Non-SRLY NOL is at the topcon level. If the non-SRLY NOL schedule is not printing on the form, enter *NONE* if no amount is present (if applicable).

#### Q: Do the federal NOL amounts flow to the states schedules?

A: Yes, they flow automatically from the federal area to the states.

# Q: How do I correct the S382 NOL? The S382 NOL is not flowing to the topcon and/or not utilizing the correct amount.

A: For S382 NOLs, the **limited amount** in the Organizer must also be entered. Navigate to **Organizer** > Carryovers, Footnotes, and Invoicing > Carryovers > Computed Carryover Detail > Carryover Detail >

#### Q: Why is the NOL not being limited by income?

A: Navigate to Organizer > Income and Deductions > Deductions > Detail, and clear the check box labeled Unlimited NOL computations.

#### Q: Where can I override my NOL?

A: First check if entry of NOL is correct in lowest level (parent or subsidiary) and not in the topcon level. Overrides should be entered in **Organizer > Income and Deductions > Deductions**. Choose the type of NOL field to override.

Q: Where is the check box to allow unlimited NOL computations?

A: Navigate to Organizer > Income and Deductions > Deductions, and locate the NOL section.

CHAPTER 10: CONSOLIDATING THE RETURN

# PREPARING FOR CONSOLIDATION

Before beginning any consolidations, all individual company returns should be completed and balanced. Ensure that the return/entity type is marked correctly in each return. All of the components for the consolidation must be prepared before beginning the consolidation process, which includes entering the company data in the 1120, 1120-PC, and 1120-L tax returns. If states are to be consolidated, the particular states to be consolidated must be activated in every return in the consolidation (even if it is not filed by a particular company) in the state Organizer **Add/Delete** screen.

# **ELIMINATION RETURN**

Every consolidation group must have an elimination return. All inter-company transactions to be eliminated for tax purposes are entered in the elimination return.

Nonlife eliminating entries can be entered using the same 1120 subgroup's Income/Deductions and Schedule M-3 screens.

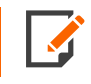

Elimination entries are made at the Nonlife and subgroup company level. The software does not support elimination adjustments at the Life-Nonlife level.

### **Types of Elimination Returns**

- LNL topcon elimination
- NL elimination
- Subgroup eliminations.

### NONLIFE ELIMINATION

The Nonlife return has an elimination company in which intercompany entries can be made between the 1120 and the 1120-PC returns. These elimination entries are made in the NL elimination entry screens. There are limited data entry fields in the Nonlife elimination return. The Nonlife elimination return is not included in the e-file sent to the IRS, but it does consolidate to the top level consolidation.

### INSURANCE CONSOLIDATIONS STEP 2 - ELIMINATING ENTRIES

In the **Nonlife Elimination** Organizer, you have to choose the proper return entity tab to enter data, 1120 or 1120-PC. The following screens have fields available to enter data:

- 1120 Income & Deductions
- 1120 Balance Sheet (beginning and ending balances)
- 1120 M-1 & M-2
- 1120 M-3 Part II & III
- 1120-PC Income & Deductions
- 1120-PC Balance Sheet (beginning and ending balances)
- 1120-PC M-1 & M-2
- 1120-PC M-3 Part II & III

### SUBGROUP ELIMINATION

Each subgroup Subconsolidation has its own subgroup Elimination return. The elimination return type matches the subgroup return type 1120, 1120-L or 1120-PC. Subgroup elimination returns are there to make the intercompany and elimination entries for the subgroup.

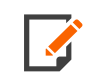

Only the topmost subgroup Elimination of each return type is included in the e-file.

# SUBGROUP CONSOLIDATION

### 1120 Subgroup Subconsolidation

The topmost 1120 subgroup Consolidation is consolidated in a Nonlife subgroup or top consolidation (topcon) and is then included in the e-file. You can have many lower 1120 subgroups included (there is no limit) in the topmost 1120 subgroup, but they are not included in the e-file. Only the one topmost 1120 subgroup is allowed in e-file. All entities in the **What to Consolidate** listing must be of the 1120 return type. Do not mix entity types within a subgroup.

98

### **Types of 1120 Subgroup Subconsolidations**

The 1120 subgroup can have any of the following structures.

If the entities share the same tax ID number, create a Divcon. The returns listed are divisions. The tax ID is on the Divcon.

| DIVCON RETURN    |                      |
|------------------|----------------------|
| PARENT SLOT      | Division             |
| ELIMINATION SLOT | Subgroup Elimination |
| SUBSIDIARY SLOT  | Division             |

If there are several 1120 subsidiaries and 1120 subgroups to be consolidated together:

| 1120 SUBGROUP      |                             |
|--------------------|-----------------------------|
| PARENT SLOT        | 1120 Subsidiary or Subgroup |
| ELIMINATION SLOT   | 1120 Subgroup Elimination   |
| SUBSIDIARY SLOT(S) | 1120 Subsidiary or Subgroup |

If there are several 1120 subsidiaries to be consolidated together:

| 1120 SUBGROUP      |                           |
|--------------------|---------------------------|
| PARENT SLOT        | 1120 Subsidiary           |
| ELIMINATION SLOT   | 1120 Subgroup Elimination |
| SUBSIDIARY SLOT(S) | 1120 Subsidiary           |

If there is ONLY one 1120 subsidiary in the entire consolidation:

| 1120 SUBGROUP    |                           |
|------------------|---------------------------|
| PARENT SLOT      | 1120 Subsidiary           |
| ELIMINATION SLOT | 1120 Subgroup Elimination |
| SUBSIDIARY SLOT  |                           |

### Steps to Complete an 1120 Topmost Subgroup

- 1. Create the 1120 topmost 1120 subgroup return.
- 2. Go to Organizer > Insurance Consolidations > 1120 Subgroup Consolidation Wizard > Step 2 What to Consolidate.
- 3. Enter the applicable parent, elimination, and subsidiaries according to the above structures.
- 4. Compute all subsidiaries if necessary. If you make any changes to the lower entities, you must recompute them and reconsolidate.
- 5. Consolidate.

### 1120-PC Subgroup Subconsolidation

ALL 1120-PC returns must be combined in an 1120-PC Subgroup Consolidation. *Even if there is only ONE 1120-PC individual company in the entire consolidation, a subgroup is required.* 

The topmost 1120-PC Subgroup Consolidation is consolidated into a Nonlife subgroup or top consolidation. You can have many lower 1120-PC subgroups included (there is no limit) in the topmost 1120-PC subgroup, but they are not included in the e-file per the IRS schema rules. Only the one topmost 1120-PC subgroup is allowed in the e-file. All entities in the **What to Consolidate** listing must be of the 1120-PC-type of return. **Do not mix entity types in a subgroup subconsolidation.** 

### **Types of 1120-PC Subgroup Subconsolidations**

The 1120-PC subgroup can have the following three examples in the What to Consolidate listing.

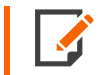

If your parent is in this group and a 1120-PC, your NL or LNL top consolidation must be a 1120-PC and is not allowed to e-file yet.

If there are several 1120-PC subsidiaries and/or subgroups to be consolidated together:

| 1120-PC SUBGROUP           |                        |
|----------------------------|------------------------|
| PARENT SLOT 1120-PC        | Subsidiary or Subgroup |
| ELIMINATION SLOT 1120      | Subgroup Elimination   |
| SUBSIDIARY SLOT(S) 1120-PC | Subsidiary/or Subgroup |

100

If there are several 1120-PC subsidiaries to be consolidated together:

| 1120-PC SUBGROUP        |                         |
|-------------------------|-------------------------|
| PARENT SLOT 1120        | PC Subsidiary           |
| ELIMINATION SLOT 1120   | PC Subgroup Elimination |
| SUBSIDIARY SLOT(S) 1120 | PC Subsidiary           |

If there is ONLY one 1120-PC subsidiary in the entire consolidation:

| 1120-PC SUBGROUP      |                              |
|-----------------------|------------------------------|
| PARENT SLOT           | 1120-PC Subsidiary           |
| ELIMINATION SLOT 1120 | 1120-PC Subgroup Elimination |
| SUBSIDIARY SLOT       | Blank                        |

### Steps to Complete an 1120-PC Topmost Subgroup

- 1. Create the 1120-PC topmost 1120 subgroup return.
- Go to Organizer > Insurance Consolidations > 1120-PC subgroup Consolidation Wizard > Step 3 - What to Consolidate.
- 3. Enter the applicable parent, elimination, and subsidiaries according to the above structures.
- 4. Compute all subsidiaries if necessary. If you make any changes to the lower entities, you must recompute and reconsolidate.
- 5. Consolidate.

### 1120-L Subgroup Subconsolidation

ALL 1120-L returns must be combined in an 1120-L subgroup Consolidation. **Even if there is only ONE 1120-L individual company in the entire consolidation, a subgroup is required for the tax product.** The topmost 1120-L subgroup consolidation is consolidated with a Nonlife subgroup into the Life Nonlife topcon. You can have many lower 1120-L subgroups included (there is no limit) in the topmost 1120-L subgroup, but they are not in the e-file. Only the topmost 1120-L subgroup is allowed in the e-file. All entities in the **What to Consolidate** listing must be of the 1120-L return type. **Do not mix entity types.** 

### **Types of 1120-L Subgroup Subconsolidation Structures**

The 1120-L subgroup can have any of the following structures. If your parent is in this group and is an 1120-L return type, then your LNL top consolidation must be an 1120-L return type and is not allowed to e-file yet.

If the entities share the same tax ID number, create a **Divcon**. The returns listed are **Divisions**. This is the case for the Life Annual Statement return and the Separate Accounts statement because they usually share the same tax ID number. The tax ID is on the Divcon.

| DIVCON RETURN    |                      |
|------------------|----------------------|
| PARENT SLOT      | Division             |
| ELIMINATION SLOT | Subgroup Elimination |
| SUBSIDIARY SLOT  | Division             |

If there are several 1120-L subsidiaries and 1120-L subgroups to be consolidated together:

| 1120-L SUBGROUP    |                               |
|--------------------|-------------------------------|
| PARENT SLOT        | 1120-L Subsidiary or Subgroup |
| ELIMINATION SLOT   | 1120-L Subgroup Elimination   |
| SUBSIDIARY SLOT(S) | 1120-L Subsidiary or Subgroup |

If there are several 1120-L subsidiaries to be consolidated together:

| 1120-L SUBGROUP    |                             |
|--------------------|-----------------------------|
| PARENT SLOT        | 1120-L Subsidiary           |
| ELIMINATION SLOT   | 1120-L Subgroup Elimination |
| SUBSIDIARY SLOT(S) | 1120-L Subsidiary           |

If there is ONLY one 1120-L subsidiary in the entire consolidation:

| 1120-L SUBGROUP |                   |
|-----------------|-------------------|
| PARENT SLOT     | 1120-L Subsidiary |

102

| 1120-L SUBGROUP  |                             |
|------------------|-----------------------------|
| ELIMINATION SLOT | 1120-L Subgroup Elimination |
| SUBSIDIARY SLOT  | Blank                       |

### Steps to Complete an 1120-L Topmost Subgroup

- 1. Create the 1120-L topmost 1120-L subgroup return.
- Go to Organizer > Insurance Consolidations > 1120-L subgroup Consolidation Wizard > Step 3

   What to Consolidate.
- 3. Enter the applicable parent, elimination, and subsidiaries according to the above structures.
- 4. Compute all subsidiaries if necessary. If you make any changes to the lower entities, you must recompute and reconsolidate.
- 5. Consolidate.

### Subgroup Top Consolidation

This is NOT a Mixed Group filing. This consolidation contains entities that are all of one type of return. If multiple 1120-PCs (and no 1120 or 1120-L returns) file to the IRS together, your top consolidation is an 1120-PC subgroup top consolidation. If multiple 1120-Ls (and no 1120 or 1120-PC returns) file to the IRS together, your top consolidation is an 1120-L subgroup top consolidation.

While this return resembles a subgroup Subconsolidation, it is an Insurance top consolidation that can file to the IRS by print only. The IRS does not yet accept e-file for this return type.

### **Types of Subgroup Top Consolidation Structures**

These are the following possible structures for a subgroup top consolidation.

If all entities in the consolidation are 1120-PCs, then the example would be:

| PARENT SLOT      | 1120-PC Subgroup/Parent |
|------------------|-------------------------|
| ELIMINATION SLOT | 1120-PC Elimination     |
| SUBSIDIARY SLOT  | 1120-PC Subgroup/Parent |
If all entities in the consolidation are 1120-Ls, then the example would be:

| PARENT SLOT      | 1120-L Subgroup/Parent |
|------------------|------------------------|
| ELIMINATION SLOT | 1120-L Elimination     |
| SUBSIDIARY SLOT  | 1120-L Subgroup/Parent |

# NONLIFE CONSOLIDATION

A mixed group consolidation that consists of 1120 and 1120-PC returns ONLY is a Nonlife Consolidation. It cannot contain any other return type. If you have other subsidiaries in your company structure, they must be combined in the subgroups. The IRS rules designate that an 1120 subgroup return and an 1120-PC subgroup return consolidate together. Return types must be grouped together.

Only the following Nonlife Structures correctly compute, print, and create an e-file in the tax application. If you are creating a Nonlife subgroup to be further consolidated with a Life subgroup into a Life Nonlife top consolidation, you must set up the structure correctly.

# Nonlife Subgroup or Nonlife Top Consolidation

The Nonlife consolidation can ONLY contain THREE entities on the Subsidiary Listing (see below) of the **What to Consolidate** listing. The structures are the same for the Nonlife subgroup and the Nonlife top consolidation. There are only two structures for a Nonlife subgroup or Nonlife top consolidation.

### **Types of Nonlife Structures**

The Nonlife consolidation can ONLY contain THREE entities. The structures are the same for the Nonlife subgroup and the Nonlife top consolidation. The Nonlife can have the following examples:

If the parent is an 1120, the example would be:

| PARENT SLOT      | 1120 Topmost Subgroup    |
|------------------|--------------------------|
| ELIMINATION SLOT | 1120 Nonlife Elimination |
| SUBSIDIARY SLOT  | 1120-PC Topmost Subgroup |

If the parent is an 1120-PC, then the example would be:

| PARENT SLOT      | 1120-PC Topmost Subgroup    |
|------------------|-----------------------------|
| ELIMINATION SLOT | 1120-PC Nonlife Elimination |
| SUBSIDIARY SLOT  | 1120 Topmost Subgroup       |

Complete the What to Consolidate Subsidiary listing with all 1120-L entities.

If the Nonlife subgroup (to be consolidated in a LNL top consolidation) has only an 1120-PC subgroup return and no 1120 subgroup, then the example would be:

| PARENT SLOT      | 1120 Topmost Subgroup         |
|------------------|-------------------------------|
| ELIMINATION SLOT | 1120 -PC Subgroup Elimination |
| SUBSIDIARY SLOT  | BLANK                         |

#### Steps to Complete a Nonlife Return

- 1. Create the Nonlife top consolidation or subgroup return.
- 2. Go to Organizer > Insurance Consolidations > Nonlife Consolidation Wizard > Step 2 What to Consolidate.
- 3. Enter the applicable parent, elimination, and subsidiaries according to the above structures.
- 4. Compute all subsidiaries if necessary. If you make any changes to the lower entities, you must recompute and reconsolidate.
- 5. Consolidate.

#### **Consolidation Review**

After consolidation, you can review the results and verify the company's taxable income on this screen. It lists each entity, return type, and taxable income. Only parent, subsidiary, and elimination returns transfer; subgroup subconsolidation returns do not transfer.

# LIFE NONLIFE CONSOLIDATION

A mixed group consolidation that consists of 1120, 1120-PC, and 1120-L returns is a Life Nonlife Consolidation. It cannot contain any other return type. If you have other subsidiaries in your company structure, they must be combined in one of the three subgroups. Return types must be grouped together.

Only the following Life Nonlife Structures correctly compute, print, and e-file in the tax application.

### **Types of Life Nonlife Structures**

The Life Nonlife consolidation can ONLY contain THREE entities. The Life Nonlife can have the following examples.

If the parent is an 1120, then the example would be:

| PARENT SLOT      | 1120 Nonlife Subgroup   |
|------------------|-------------------------|
| ELIMINATION SLOT | 1120 LNL Elimination    |
| SUBSIDIARY SLOT  | 1120-L Topmost Subgroup |

If the parent is an 1120-PC, then the example would be:

| PARENT SLOT      | 1120-PC Nonlife Subgroup |
|------------------|--------------------------|
| ELIMINATION SLOT | 1120-PC Elimination      |
| SUBSIDIARY SLOT  | 1120-L Topmost Subgroup  |

If the parent is an 1120-L, then the example would be:

| PARENT SLOT      | 1120-L Nonlife Subgroup          |
|------------------|----------------------------------|
| ELIMINATION SLOT | 1120 Elimination                 |
| SUBSIDIARY SLOT  | 1120 or 1120-PC Topmost Subgroup |

### If the Nonlife subgroup does not include a PC subgroup:

You MUST create a PC subgroup that includes a blank PC subsidiary and blank PC elimination. This is then consolidated with the 1120 subgroup in the Nonlife subgroup Subconsolidation. If the PC subgroup is omitted, the result in a *nonqualified* XML file.

# **TOOLS FOR CONSOLIDATION**

### Subview

Subview has been modified to go directly to the lower entities.

**Subview** gives easier access to the members of consolidated returns and is used for reconciliation of consolidated returns. In any consolidated return, select any field and select **Subview** to view the entities, amounts, and adjustments, if any, that make up that consolidated number. A dialog box then shows you entities that consolidate to the current field. To see a specific entity, highlight or select the item, and the screen jumps to that entity, while still maintaining the consolidation.

106

Through the Windows option at the top of the screen, you can choose entities you have opened using **Subview**. When you are finished with a particular entity, close it using the red X in the upper left corner below the file option. After using **Subview**, you must complete the consolidation as usual at each consolidated level if any changes were made to any entity in that consolidation.

| ompany No                                                | Company Name                       | Return | Amount                                   |
|----------------------------------------------------------|------------------------------------|--------|------------------------------------------|
| = <mark>rc</mark>                                        | 1120PC Locator For Consol          | 4153JB |                                          |
| Ω.                                                       | 1120PC Locator_Parent              | 4165JB |                                          |
| Ŝ                                                        | 1120PC Locator Subs 1              | 4155JB |                                          |
| Ŝ                                                        | 1120PC Locator_Sub 2               | 4159JB |                                          |
| Ê                                                        | 1120PC Elims Test Locator          | 4163JB |                                          |
|                                                          |                                    |        |                                          |
|                                                          |                                    |        |                                          |
| Fotal from subsidia<br>Adjustment                        | aries of selected return           |        | L. L. L. L. L. L. L. L. L. L. L. L. L. L |
| Total from subsidia<br>Adjustment<br>Total on selected i | aries of selected return<br>return |        | C                                        |

#### Figure 10:1

### Schedule K Questions

The software pulls Schedule K information from the parent company. On a Nonlife or Life-Nonlife return, this information comes from the subgroup Schedule K that contains the parent company.

# FORM 851: CORPORATE AFFILIATIONS SCHEDULE

### **Preparing Form 851**

Form 851 is printed from the top consolidation return, but consists of information entered in the parent and subsidiary returns. To create the 851 correctly, it is important to know where to enter information for each field and section of the form. These instructions lead you through that process.

Generally, information for the 851 comes from these three places: the top consolidation return, the parent return, and the subsidiary returns. When you create a consolidation return, select the active members to be included in the consolidation on the **What to Consolidate** screen. The program can now transfer in certain information from the entities you have listed. The corporation name, address, FEIN, estimated and extension payments, Principal Business Activity, and PBA code information is carried in from the **General Information** area in the respective parent and subsidiary returns.

# **Consolidation Carry Information**

We call the information that transfers into the top consolidation from other returns **consolidation carry information**. Every time you perform a consolidation, the program sweeps the parent and subsidiary returns to collect the Consolidation Carry Information.

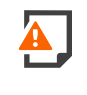

Be careful not to enter any of this information in the top consolidation's Organizer or Tax Forms. If you manually enter any data in these fields, the application overwrites this information each time you consolidate, when it transfers the Consolidation Carry Information into the Organizer.

First we look at what information comes from which return, and then go through the form field-by-field, and list the source for the data. In general, the following information transfers from the returns shown.

### Parent

The following information carries automatically to the top consolidation return from the parent. To have this transfer take place, you must enter the company locator numbers on the top consolidation return in **Organizer > Consolidated Returns > What to Consolidate** screen.

- Name and address (street, city, state, zip code)
- Tax year ending
- Employer identification number
- Prepayment credits
- PBA (Principal Business Activity) Code number.

#### **Subsidiaries**

The following information carries automatically to the top consolidation return from the subsidiary returns:

- Names and addresses
- Employer identification numbers
- Prepayment credits
- Principal business activity
- PBA code numbers.

## **Top Consolidation**

Enter the following information in the top consolidation return:

#### **Inactive Subsidiary Information**

If you do not prepare returns for inactive members of the consolidation, you can add these members to your Form 851 on the top consolidation return. This information carries to Part I of the Form 851 tax return.

- 1. In the top consolidation return, access **Organizer > Informational Forms > Affiliation Schedule > Inactive Subsidiary Information**.
- 2. Enter the name, address, FEIN, and PBA information for each inactive member company.
- Be sure to assign the first inactive subsidiary a company number that follows the last number assigned to active subsidiaries on the Consolidated Returns > What to Consolidate > Consolidation Locator List screen.

### **Voting Stock Information**

Enter your company number, the PBA activity, and the code appears.

### Part III and Part IV Information

Enter Parent and Subsidiary information for Parts III and IV of Form 851.

### **Entering Information for Form 851**

ONESOURCE 1120 INSURANCE GUIDE

### Part I

For Part I, the following tables indicate where information is entered.

#### Page 1, top section: General Information

| FORM 851 ITEM                  | WHERE TO ENTER IN ORGANIZER                                                |  |
|--------------------------------|----------------------------------------------------------------------------|--|
| IN THE PARENT RETURN           |                                                                            |  |
| Common Parent corporation name | General Information > Basic Return Information > Entity<br>Information tab |  |
| Address                        | General Information > Basic Return Information > Entity<br>Information tab |  |
| FEIN                           | General Information > Basic Return Information > Entity<br>Information tab |  |
| Tax year end                   | General Information > Basic Return Information > Entity<br>Information tab |  |

For Part I, the following shows where information is entered.

| FORM 851 ITEM                                 | WHERE TO ENTER IN ORGANIZER                                                |  |
|-----------------------------------------------|----------------------------------------------------------------------------|--|
| IN THE TOP CONSOLIDATION RETURN               |                                                                            |  |
| Company Number                                | Consolidated Returns > What to Consolidate                                 |  |
| IN THE PARENT RETURN                          |                                                                            |  |
| Portion of Form 7004 tax deposits             | Payments and Extensions > Payment of Taxes                                 |  |
| Portion of estimated tax credits and deposits | Payments and Extensions > Payment of Taxes                                 |  |
| IN SUBSIDIARY RETURNS                         |                                                                            |  |
| Name and address of corporation               | General Information > Basic Return Information > Entity<br>Information tab |  |
| Employer identification number                | General Information > Basic Return Information > Entity<br>Information tab |  |

| FORM 851 ITEM                                 | WHERE TO ENTER IN ORGANIZER                |
|-----------------------------------------------|--------------------------------------------|
| Portion of Form 7004 tax deposits             | Payments and Extensions > Payment of Taxes |
| Portion of estimated tax credits and deposits | Payments and Extensions > Payment of Taxes |

If you enter payments on Form 851 in the top consolidation return, these amounts override the carry information.

| FORM 851 ITEM                                           | WHERE TO ENTER IN ORGANIZER                                 |  |
|---------------------------------------------------------|-------------------------------------------------------------|--|
| IN THE TOP CONSOLIDATION RETURN                         |                                                             |  |
| Company Number(s)                                       | Informational Forms > Affiliations Schedule > 851<br>Page 1 |  |
| Did the subsidiary make any non dividend distributions? | Informational Forms > Affiliations Schedule > 851<br>Page 1 |  |
| Stock holdings at beginning of year                     | Informational Forms > Affiliations Schedule > 851           |  |
| Number of shares                                        | Page 1                                                      |  |
| Percent of voting power                                 |                                                             |  |
| Percent of value                                        |                                                             |  |
| Owned by corporation number                             |                                                             |  |
| IN THE PARENT RETURN                                    |                                                             |  |
| PBA Code Number                                         | General Information > Questions                             |  |
| IN SUBSIDIARY RETURNS                                   |                                                             |  |
| Principal business activity (PBA)                       | General Information > Questions                             |  |
| PBA Code No.                                            | General Information > Questions                             |  |

### Part III: Changes in Stock Holdings During the Year

You are not required to complete Part III for all members of the affiliated group. Therefore, we default to leaving this part blank. If the affiliated group has members who must complete Part III, enter the following information to the Organizer screens:

| FORM 851 ITEM                                                                                                    | WHERE TO ENTER IN ORGANIZER                                 |
|----------------------------------------------------------------------------------------------------|-------------------------------------------------------------|
| IN THE TOP CONSOLIDATION RETURN                                                                                   |                                                             |
| Company Number(s)                                                                                                 | Informational Forms > Affiliations<br>Schedule > 851 Page 2 |
| Stockholder (Corporation No.)                                                                                     | Informational Forms > Affiliations<br>Schedule > 851 Page 2 |
| Change in stock holdings during the year<br>Date                                                                  | Informational Forms > Affiliations<br>Schedule > 851 Page 2 |
| (a) Changes<br>Shares Acquired<br>Shares Disposed of                                                              |                                                             |
| (b) Shares held after changes described in Column (a)<br>Percent of voting power<br>Percent of value              |                                                             |
| If the equitable owners of any capital stock shown above were other than the holders of record, give full details | Informational Forms > Affiliations<br>Schedule > 851 Page 2 |

### **Part IV: Additional Information**

You are not required to complete Part IV for all members of the affiliated group. Therefore, we default to leaving this part blank. If the affiliated group has members who must complete Part IV, enter the following information on the Organizer screens:

| FORM 851 ITEM                                                         | WHERE TO ENTER IN ORGANIZER        |
|-----------------------------------------------------------------------|------------------------------------|
| IN THE TOP CONSOLIDATION RETURN                                       |                                    |
| Question 1                                                            | Informational Forms > Affiliations |
| Company number(s)                                                     | Schedule > 851 Page 3              |
| Answer to Question 1                                                  |                                    |
| If yes, list and describe each class of stock                         |                                    |
| Question 2                                                            | Informational Forms > Affiliations |
| Company number(s)                                                     | Schedule > 851 Page 3              |
| Answer to Question 2                                                  |                                    |
| If yes for any part of question 2, list and explain the circumstances |                                    |
| Question 3                                                            | Informational Forms > Affiliations |
| Company number(s)                                                     | Schedule > 851 Page 3              |
| Answer to Question 3                                                  |                                    |
| Item 3a, 3b, 3c                                                       |                                    |
| Item 3d – description of arrangements                                 |                                    |

### Printing Form 851

Form 851 has been changed to print only on the top consolidation; it does not print on the subgroup, subcon, or divcon.

The system does not transfer Part III and IV information from members. This information must be entered on the top consolidation.

### Part III

| 351, Pag     | je 1 851,          | Page 2         | 851, Page 3               |                                              |                           |                      |    |
|--------------|--------------------|----------------|---------------------------|----------------------------------------------|---------------------------|----------------------|----|
| CHANG        | ES IN STOCK        | HOLDINGS D     | OURING THE TAX YE         | AR                                           |                           |                      |    |
| Enter the    | e information o    | n the consolio | lated return, not on t    | he parent or subsid                          | liaries.                  |                      |    |
| Enter on     | ly one line for e  | each compan    | y for e-file.<br>(a) Ch   | anges                                        | (b) Shares                | held after chang     | es |
| Corp.<br>No. | Stockholder<br>No. | Date           | No. of Shares<br>Acquired | No. of Shares *F<br>Disposed of <sup>V</sup> | Percent of<br>oting Power | *Percent<br>of Value |    |
|              |                    |                |                           |                                              |                           |                      | ~  |
|              |                    |                |                           |                                              |                           |                      |    |
|              |                    |                |                           |                                              |                           |                      |    |

Figure 10:2

Form 851: Corporate Affiliations Schedule

### **Part IV**

| Organizer Tax Forms Collapse All 🖃       | 851, Page 1 851, Page 2 851, Page 3                                                                                                    |
|------------------------------------------|----------------------------------------------------------------------------------------------------|
| Calvage and Subrogation                  |                                                                                                    |
| Deferred Acquisition Costs               | PART IV - QUESTION 1                                                                                                    |
| Amended Return                           | During the tax year, did the corporation have more than one class of stock outstanding?                                                                                |
| Income and Deductions                    | ○ Yes ● No ○ Leave Blank                                                                                                    |
| Gains and Losses                         | If "Yes," enter the name of the corporation and list and describe each class of stock.                                                                                 |
| Taxes                                    | Corp. No. Class of Stock                                                                                                    |
| Credits                                  | <u>^</u>                                                                                                    |
| Payments and Extension                   |                                                                                                    |
| Estimates and Penalties                  | ~                                                                                                    |
| Letters and Filing Instructions          |                                                                                                    |
| Informational Forms                      |                                                                                                    |
| <ul> <li>Affiliation Schedule</li> </ul> | PART IV - QUESTION 2                                                                                                    |
| 851                                      |                                                                                                    |
| Part II Enter on the sub (Multi-tier)    | During the tax year, was there any member of the consolidated group that reaffiliated<br>within 60 months of disaffiliation?                                           |
| Inactive Subsidiary Information          |                                                                                                    |
| General Dependency Attachment            |                                                                                                    |
| Application to Use LIFO Method           | IT "Yes," enter the name of the corporation(s) and explain the circumstances.                                                                                          |
| Asset Acquisition                        | Corp. No. Explanation                                                                                                    |
| Asset Allocation Statement               | ^                                                                                                    |
| Authorization to be Included             |                                                                                                    |
| Consent Dividend                         | ~                                                                                                    |
| Change in Accounting Method              |                                                                                                    |
| Change of Address                        |                                                                                                    |
| Disclosure Statement                     | PART IV - OUESTIONS 3                                                                                                    |
| Dissolution or Liquidation               |                                                                                                    |
| Election by a Small Business Corporatio  | persons that were not members of the affiliated group could acquire any stock, or                                                                                      |
| Election Under Section 338               | acquire any voting power without acquiring stock, in the corporation, other than a<br>deminimis amount from the comporation or another member of the affiliated group? |
| Election to Have Other Tax Year          | de minimus annount, nom die corporation of another memoer of the animated group?                                                                                       |
| Employer-Owned Life Ins Contract         | ○ Yes ● No ○ Leave Blank                                                                                                    |
| ► C Entity Classification Election ►     | If "Yes," enter the name of the corporation and see the instructions for what to enter in items 3a, 3b, 3c, and 3d.                                                    |

### Figure 10:3

# CHAPTER 11: MIXED GROUP STATE CONSOLIDATION

There are two different structures of setting up a mixed group state consolidation return:

- multitier structure
- single tier or flat consolidation structure

# MULTI-TIER MIXED GROUP STATE CONSOLIDATION STRUCTURES

Similar to the federal mixed group consolidation, this structure includes a topmost 1120 subgroup, a topmost 1120-PC subgroup, and if applicable, a topmost 1120-L subgroup. The 1120 topmost subgroup is consolidated with the 1120-PC onto a nonlife topcon (or subcon if there is an 1120-L subgroup in the consolidation). Then, if applicable, the nonlife subgroup is consolidated with the topmost 1120-L subgroup into a life-nonlife consolidation.

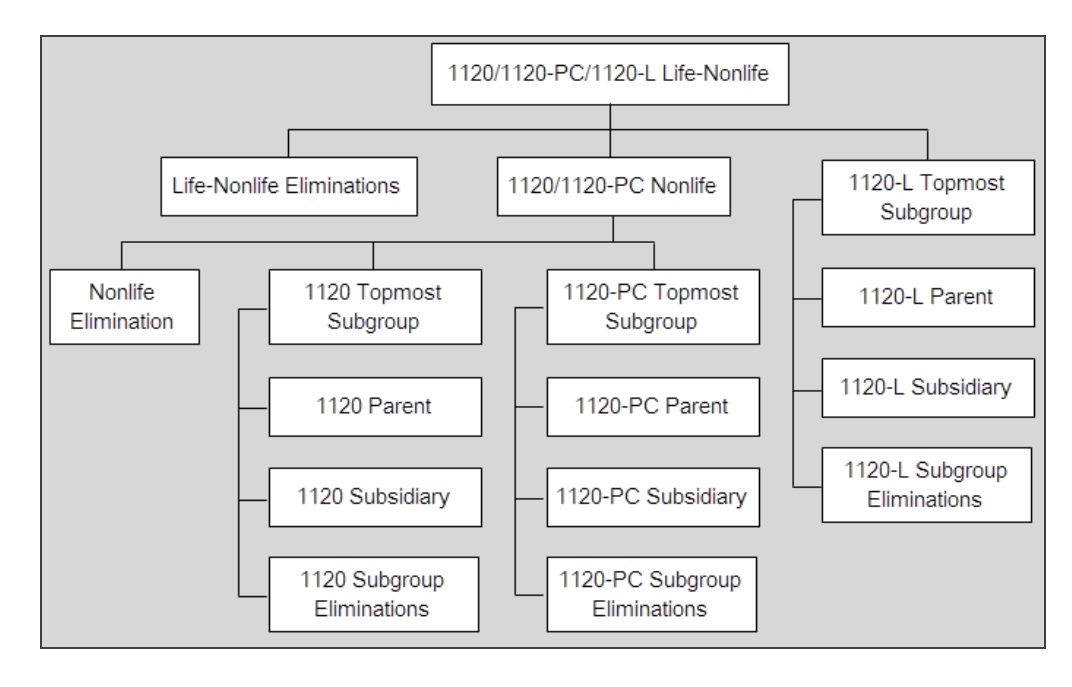

#### Figure 11:1

# SINGLE-TIER OR FLAT MIXED GROUP STATE CONSOLIDATION STRUCTURE

This structure should be used only for mixed group state consolidation returns. The state combined includes one nonlife top consolidation, one nonlife elimination, and all underlying 1120, 1120-PC, and 1120-L companies. There should be no mid-level subgroup subconsolidations with this structure. This state combined allows every underlying company to be shown on the top consolidation return. It is designed to be used for states, such as Illinois and California.

- Illinois requires every underlying company to be shown on its Schedule UB.
- The California form requires that both the income and deductions be shown for every underlying company.

This structure should also be used for those states that do not allow subgroup subconsolidations.

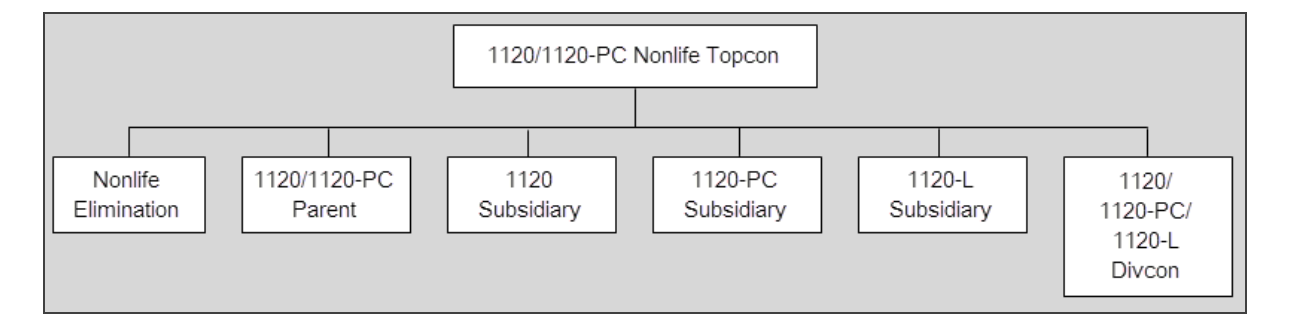

#### Figure 11:2

# NONLIFE ELIMINATIONS

For the 2012 tax year and after, a subgroup elimination return can be converted to a nonlife elimination return. This is beneficial to those who had eliminating entries entered on their subgroup eliminations for the federal return. However, for single-tier mixed group state consolidation, since there are no mid-level subgroup subconsolidations, the subgroup elimination returns cannot be used. Now, the subgroup elimination returns can be converted using this feature into the nonlife elimination return, and all existing subgroup eliminating entries are then transferred to nonlife elimination return.

Also, starting with 2012, both 1120 and 1120-PC subgroup elimination returns can be combined into one nonlife elimination return. This is beneficial to those who had eliminating entries on both 1120 and 1120-PC subgroup eliminations for the federal return. This feature combines all 1120 and 1120-PC eliminating entries into one set of entries on the non-life elimination return.

### BEST PRACTICE FOR CONVERSIONS

Best practice for the conversion is to make a copy of the subgroup elimination return. If the parent is an 1120 company, then the 1120 subgroup elimination return should be copied. If the parent is an 1120-PC company, then the 1120-PC subgroup elimination return should be copied.

After copying, the return can be converted to a nonlife eliminations by selecting the appropriate button, **1120-Non-life Eliminations** or **1120PC-Non-life Eliminations**. These buttons are found on **Organizer > General Information > Basic Return Information > Return/Entity Type Conversion** tab.

# **E-FILING**

A PDF copy of the federal return can be obtained and attached to the mixed group state consolidation return. There are two copy options: one is to copy the federal return directly from the mixed group state consolidation itself. The other option is to copy the federal return from a different return. The latter option should be chosen for a mixed group state combined return that uses the single-tier structure, since it is not federally compliant.

# **CHAPTER 12: PRINTING THE RETURN**

# PRINT

1. Select **Print** on the Organizer toolbar.

| Organizer Tax Forms Collapse /<br>New Features |   |  |  |  |
|------------------------------------------------|---|--|--|--|
| Vew Features                                   |   |  |  |  |
|                                                | ^ |  |  |  |
| QuickTrack                                     |   |  |  |  |
| QuickForm                                      |   |  |  |  |

#### Figure 12:1

- 2. The **Print Selection** screen opens a new window. Within this screen you can:
  - Verify the return type to print
  - Select desired copy types
  - Include e-file attachments
  - Select the all returns, or portions of the return to print
  - Enter a file name
  - Create the print file
  - Review previous print history for the return

3. Select the returns you wish to print.

| * 1120                                      | ^ |
|---------------------------------------------|---|
| All Returns                                 |   |
| Federal Return                              |   |
| All State & City Returns                    |   |
| All Estimates                               |   |
| All Extensions                              |   |
| <ul> <li>Selected Federal C Corp</li> </ul> |   |
| <ul> <li>Selected States</li> </ul>         |   |
| <ul> <li>Selected Cities</li> </ul>         | ~ |
| ile Name                                    |   |
| 2016_Morgan Corp.                           |   |
|                                             |   |
| CREATE                                      |   |
|                                             |   |

#### Figure 12:2

- 4. Enter the File Name.
- 5. Select Create.

**Create** populates the **History**. This History area shows the file name, print status, print selection, start date and time, and end date and time.

Once the print process has completed, you will see three options in the **Actions** column:

- Click **Open** to open the print file in PDF format within a separate browser window.
- Click **Download** to save the PDF to a desired location.
- Click **Delete** to delete the print file.

### **Print Preview**

Print Preview provides an on-screen view of a return and all associated forms, schedules, and supporting documents.

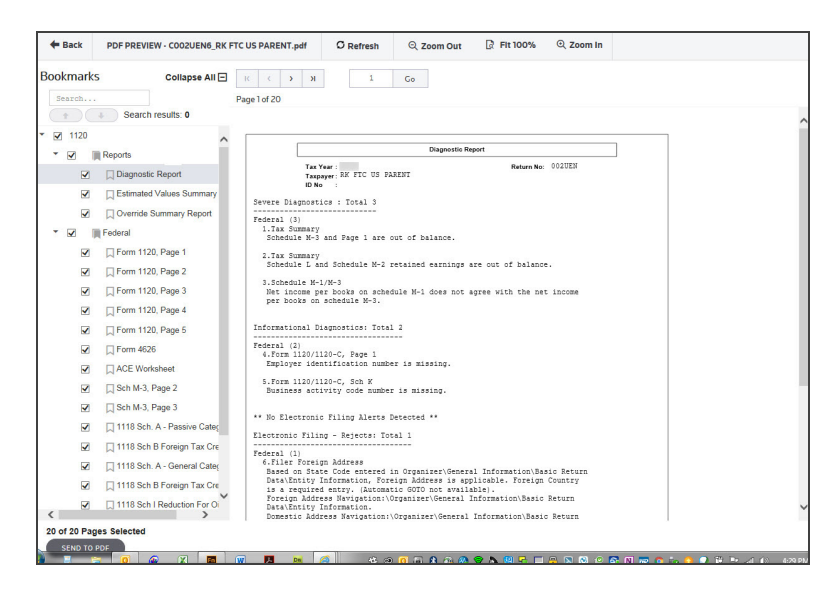

#### Figure 12:3

# **PRINT OPTIONS**

There are three places to go to review print options:

- Return and Print Options
- 1120-L Options
- 1120-PC Options

### **Return and Print Options**

#### Navigation: Organizer > General Information > Return and Print Options > Basic Options tab

Where to go for control whether to print:

• Number of copies, return number, date and other information at the bottom of each page

| NUMBER OF COPIES                                                                             |       |          |
|----------------------------------------------------------------------------------------------|-------|----------|
| Total number of federal returns to be printed<br>Total number of state returns to be printed |       |          |
| EVERY PAGE PRINT OPTIONS                                                                     |       |          |
| Corporation Name and Federal EIN                                                             | Print | Suppress |
| Locator number and Account number                                                            | Print | Suppress |
| Version number                                                                               | Print | Suppress |
| Date                                                                                         | Print | Suppress |
| Time                                                                                         | Print | Suppress |
| Page number                                                                                  | Print | Suppress |
| Client Code                                                                                  | Print | Suppress |

Figure 12:4

| ATTACHMENTS                                                                                                    |                           |          |
|----------------------------------------------------------------------------------------------------|---------------------------|----------|
| Statement number printing on the forms                                                                                                    | Print                     | Suppress |
| Entire "See Statement" text printing on the forms                                                                                                    |                           | Suppress |
| All white paper statements with the tax return                                                                                                    | <ul> <li>Print</li> </ul> | Suppress |
| Statement numbers printing on the white paper statements                                                                                                    | e Print                   | Suppress |
| Selected federal forms attached to the state returns                                                                                                    | <ul> <li>Print</li> </ul> | Suppress |
| NON-TAX FORM OPTIONS                                                                                                    |                           |          |
| Print Tax return cover sheet                                                                                                    | ·· O Print                | Suppress |
| Listing of Diagnostics                                                                                                    | Print                     | Suppress |
| Override Summary Sheet                                                                                                    | Print                     | Suppress |
| Estimate Summary Sheet                                                                                                    | Print                     | Suppress |
| Index of the Federal forms in the return                                                                                                    | O Print                   | Suppress |
| Schedule detailing carryovers to next year                                                                                                    | <ul> <li>Print</li> </ul> | Suppress |
| RETURN MAILING SHEETS                                                                                                    |                           |          |
| <ul> <li>Print return cover sheets for mailing</li> <li>Suppress print of taxpayer return cover sheet</li> <li>Suppress print of federal return cover sheet</li> </ul> |                           |          |
| Suppress print of state return cover sheets                                                                                                    |                           |          |

• Workpapers with the tax return and other documents

#### Figure 12:5

Some of the options that can be selected for printing are:

- Include or omit return-specific information at the bottom of each page
- Print workpapers with the return
- Print return as an 1120-L, even if the percent-of-reserves test is not met
- Include Loss Reserve Discounting and Salvage and Subrogation workpapers with the return
- Force print return even if out of balance
- M-3 print options
- Suppress print of M-1 and M-2
- Print LRD Workpapers
- Print Annual Statement pages

If the return does not print as expected, always check the **Return and Print Options** screen. An option might exist to change the appearance of the printed return.

Use **Print Preview** to check the appearance of the return before sending the return to the printer.

### Compute/Print Options for Schedule M-1/M-3

To change compute/print options for the Schedule M-1 or M-3:

1. Select Organizer > General Information > Return and Print Options > Tax Form Options tab.

| Basic Options                                                                                                    | Pg 1-6 Options      | Tax Form Options | E-file Options | Accrual Options |  |  |  |  |  |  |
|----------------------------------------------------------------------------------------------------|---------------------|------------------|----------------|-----------------|--|--|--|--|--|--|
|                                                                                                    |                     |                  |                |                 |  |  |  |  |  |  |
| SCHEDULE D                                                                                                    |                     |                  |                |                 |  |  |  |  |  |  |
| <ul> <li>Carry Capital Loss to Page 1 (Applies to taxable entity types only, i.e Single or Top Consolidated)</li> <li>Automatically prorate capital gains and losses under Section 582</li> </ul> |                     |                  |                |                 |  |  |  |  |  |  |
| SCHEDULE M-1                                                                                                    |                     |                  |                |                 |  |  |  |  |  |  |
| Print Schedule                                                                                                    | e M-1 when the Sche | dule M-3 is used |                |                 |  |  |  |  |  |  |
| SCHEDULE M-3                                                                                                    |                     |                  |                |                 |  |  |  |  |  |  |
| Schedule M-3 O                                                                                                    | ptions              |                  |                |                 |  |  |  |  |  |  |

#### Figure 12:6

- 2. Select the Schedule M-3 Options link.
- 3. The **Compute Options** section gives you computation choices for Schedule M-1 and M-3. The default is calculation of both Schedule M-1 and M-3.

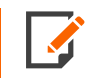

Schedule M-1 will not print if M-3 is completed unless you select the option to force print Schedule M-1 from the **Print Options** section.

4. Use the **Print Options** section to suppress Schedule M-3 or force print Schedule M-1 when M-3 is completed.

## **Reviewing Print Options**

Check the print options before printing a return. By default, the system does not print out-of-balance returns. If your return is not printing, make sure the **Allow printing of the tax return even if it is out-of-balance** option is selected. If your return is not printing the way you expect, check your print options that include:

- Printing an out-of-balance return
- Suppressing information at the bottom of each page
- Attachments
- Number of copies
- Non-Tax forms
- State suppression

Workpapers display supporting detail for the numbers appearing on a return. Be sure to provide an audit trail from the Tax Form to the Organizer. Workpapers can be printed separately or with the tax return.

CHAPTER 13: INTERNATIONAL INSURANCE RETURNS

# USING FOREIGN TAX CREDIT DATA ENTRY SCREENS IN AN 1120L OR 1120PC BINDER TO POPULATE FORM 1118

An insurance binder (return type of 1120L or 1120PC) with an international filing type of Foreign Tax Credit can be included in the international calculations (TIBS, FTC and Schedule A&H, and Transfer to US1118).

Currently, all binders with an international filing type of Foreign Entity must have a return type of 1120 to be included in the international calculations (E&P, Look-Thru, Subpart F, and Transfer to US5471). The international filing type (*None, Foreign Tax Credit*, or *Foreign Entity*) is assigned at the entity level and inherited by the binders for that entity. Selecting *Foreign Tax Credit* or *Foreign Entity* for a binder is permanent.

## Viewing the International Filing Type for an Entity

- 1. On the My Binders screen, select the binder.
- 2. Select Properties and then the General tab.

# Creating the Top Consolidation Binder

The top consolidation binder should have an international filing type of Foreign Tax Credit and a return type of 1120 rather than 1120L or 1120PC. However, any mix of these binder return types is allowed on the **Domestic** and **International Members** tabs of the top consolidation binder for international calculation purposes.

### **Reviewing the Members**

- 1. Select a top consolidation binder.
- 2. Select Properties and then click the Members tab.

### Valid Entity Types in International Calculations

The following entity types are allowed for international calculations:

| Parent                                      | Division (used in div con members) |
|---------------------------------------------|------------------------------------|
| Subsidiary                                  | Elimination                        |
| Div Con (used in top consolidation members) | Corporate single entity            |

A subconsolidation entity is not valid for international calculations. If a subconsolidation entity is used on the **Domestic Members** screen, the subsidiaries of the subconsolidation should be used on the **International Members** screen for inclusion in the international calculations.

For the valid entity types, when the Foreign Tax Credit binder is added to the **Domestic Members** screen, the binder is automatically inherited by the **International Members** screen for inclusion in the international calculations.

# **INTERNATIONAL SUMMARY CHART OF ACCOUNTS**

The **International Summary Chart** summarizes the earnings and profit to reduce the amount of data that must be sourced in each entity. The accounts and descriptions listed in the chart define the rows on the sourcing workpaper in the binder. Each user-defined account has a system-defined four-digit account type assigned that is used for international calculations only. An example of this chart is shown below.

| ← Inte                                  | International Summary Chart CvAuto_ICOA |                                     |                                            |            |   |  |  |  |  |
|-----------------------------------------|-----------------------------------------|-------------------------------------|--------------------------------------------|------------|---|--|--|--|--|
| O Add Account 🕞 Import 🕞 Export 🗇 Print |                                         |                                     |                                            |            |   |  |  |  |  |
| Actions                                 | Account Number                          | Description                         | Account Type                               | SIC Code 💂 | × |  |  |  |  |
| Û                                       | A101001008350                           | Cash                                | 8350 - Current Assets Other Than Inventory |            |   |  |  |  |  |
| Ô                                       | A101001008351                           | Checking Account                    | 8350 - Current Assets Other Than Inventory | Current    |   |  |  |  |  |
| Ô                                       | A102001008350                           | Trade Notes and Accounts Receivable | 8350 - Current Assets Other Than Inventory | Current    |   |  |  |  |  |
| 0                                       | A102001018350                           | Commissions Receivable              | 8350 - Current Assets Other Than Inventory | Current    |   |  |  |  |  |
| 1                                       | A102001028350                           | Economic Process Fees Receivable    | 8350 - Current Assets Other Than Inventory | Current    |   |  |  |  |  |
| ۵                                       | A102001038350                           | Dividend Receivable                 | 8350 - Current Assets Other Than Inventory | Current    |   |  |  |  |  |

#### Figure 13:1

The Federal Chart of Accounts must be cross-referenced to the International Summary Chart in order for amounts to flow to the sourcing workpaper. The **International Cross Reference** screen establishes the relationship between the federal chart and the summary chart.

| Inte | ernational Cross Re | ference                                           |        |         |     |         |         |         | 1                                                   | SAVE |
|------|---------------------|---------------------------------------------------|--------|---------|-----|---------|---------|---------|-----------------------------------------------------|------|
| Y    | ear:                | E Import E Export C Rollover Print                |        | MAP )   | Ir  | nternat | ional ( | COA:    | yAuto_ICOA*                                         |      |
|      | Account Number 🖕    | Account Description                               | TRC    | тсс 🗸 🌥 | 1 2 | 3 4     |         | Actions | International Account (Federal TRC / TCC / Account) | -    |
|      | C384093001150       | RRE: Other Income                                 | 38-409 | 300     | Ę   |         | 0       |         | A101001008350 Cash                                  |      |
|      | C384193001150       | RRE: Net gain (loos) from disposition of property | 38-419 | 300     | ΙĘ  | 3       |         | +       | 10-100 Cash                                         |      |
|      | C384203001150       | RRE: Net income (loss) from pass-through entities | 38-420 | 300     |     | Ę       |         | +       | 100 Cash                                            |      |
|      | C385093001150       | OR: Other Income                                  | 38-509 | 300     |     |         |         | +       | A101001008350 Cash                                  |      |
|      | D401554000760       | COGS: Inventoriable costs paid                    | 40-155 | 400     | Ē   |         | 0       |         | A101001008351 Checking Account                      |      |
|      | D402554000153       | COPS: Inventoriable costs paid                    | 40-255 | 400     | Ē   | 1       |         | +       | 10-100 Cash                                         |      |
|      | D445314005900       | Sch K: Other Portfolio Deductions                 | 44-531 | 400     |     | Ē       |         | +       | 100 Cash                                            |      |
|      | D445314015900       | Sch K: Other Portfolio Deductions 1               | 44-531 | 401     |     |         |         | +       | A101001008351 Checking Account                      |      |
|      | D445314025900       | Sch K: Other Portfolio Deductions 2               | 44-531 | 402     | Ē   |         | 0       |         | A102001008350 Trade Notes and Accounts Receivable   |      |
|      |                     |                                                   |        | =       | *   | 1       |         | +       | 10-200 Trade Notes and Accounts Receivable          |      |
|      |                     |                                                   |        |         |     | Ę       |         | ÷       | 100 Trade Notes and Accounts Receivable             |      |

An example of the Federal to International cross-reference chart is shown below:

#### Figure 13:2

### Assigning Federal and International Chart of Accounts

Federal and international charts of accounts can be assigned to binders with return types of 1120L and 1120PC and an international filing type of Foreign Tax Credit. These charts are necessary for data entry or import to the FTC sourcing workpaper. Charts are assigned at an individual binder level or to a group of entities through Enterprise Control Panel.

You can view chart assignments by right-clicking the binder and selecting **Properties**:

| 👔 Report 🗳 Copy 🌈 Rollover 📋 Delete 🗌 Read-Only 🛈 🗌 Lock Balances 🧿                                                 |                                                                                                    |  |
|----------------------------------------------------------------------------------------------------|----------------------------------------------------------------------------------------------------|--|
| GENERAL INFO CHARTS STATE A&A WORKPAPERS                                                                            | STATE TI WORKPAPERS PARTNERSHIP HISTORY                                                                                                    |  |
| Charts<br>▲ Once charts have been assigned to existing<br>binders, they cannot be changed.<br>Tax Combination Codes | Closing and Rounding Options Update closing and rounding from chart UPDATE Close books to Retained Earnings Account: None Selected            |  |
| Federal Chart of Accounts                                                                                           | Post rounding difference to Balance Sheet Account:                                                                                            |  |
| Select                                                                                                    | Round up to the Amount of:<br>0<br>Post Translation Gain/Loss to Retained Earnings<br>Account not used in any other adjustment or preliminary |  |
| Eederal Chart of Reclass Adjustments                                                                                | None Selected                                                                                                    |  |
| Select  Federal Chart of Tax Adjustments Select                                                                     | Suppress calculation of Other Decreases (TRC 62-302) or Other Increases (TRC 62-300), Translation Gain/Loss (TCC 997)                         |  |
| Federal Chart of AMT Adjustments                                                                                    |                                                                                                    |  |
| Federal Chart of ACE Adjustments Select                                                                             |                                                                                                    |  |
| Chart of Partnership K-1 Forms Mapping Select                                                                       |                                                                                                    |  |

### Figure 13:3

# DATA ENTRY AND IMPORT INTO FOREIGN TAX CREDIT SCREENS

For 1120L and 1120PC binders, the following **Foreign Tax Credit** data entry screens are available for data entry or import:

- Sourcing Workpaper
- Interest Apportionment Information
- R&D Apportionment Information
- Foreign Income Taxes

Since TAS functionality exists for 1120L and 1120PC binders, tax adjusted amounts flow directly to the FTC Sourcing workpaper trial balance column. For international calculation purposes, the amounts in this column can be overridden manually or by import. Batch and single entity imports have been created for import into the **Sourcing Workpaper Trial Balance Override** screen. Sourcing workpaper trial balance amounts (from either TAS transfer or override), along with any allocation or apportionment, are required for successful international calculations.

The Sourcing Workpaper Trial Balance Override template is defined as follows:

### **Divisional Consolidations**

Similar to a binder with a return type of 1120, international information for an insurance divisional consolidation can be entered at the division or divisional consolidation level. Each division of the divisional consolidation should have the same return type and international filing type as the divisional consolidation. Each division may use a different federal chart of accounts but must use the same international chart of accounts. In this scenario, at the enterprise level, multiple federal charts would be cross-referenced to the same international chart.

TAS preliminary balance and journal entry adjustment amounts are always entered at the divisional level. The amounts then consolidate in the divisional consolidation process.

When sourcing is performed at the division level, sourcing workpaper and other international data is imported or entered in the division binders on data entry screens located beneath the **Foreign Tax Credit** folder. This international data then consolidates in the divisional consolidation process.

When sourcing is done at the divisional consolidation level, all data entry or imports on data entry screens located beneath the **Foreign Tax Credit** folder (including the Sourcing Workpaper Trial Balance Override import) is completed in the consolidated binder.

To set the data entry level, right-click the **Divisional Consolidation Binder Properties**, click the **International** tab, and then check (or uncheck) the box.

# **PREPARING FORM 1118**

The Form 1118s populated by the international calculations are under the **Intl Foreign Tax Credit** and **Intl Foreign Tax Credit - AMT Organizer** folders. Data manually entered or transferred to these international versions of the 1118 will not consolidate at a higher level. These organizers should be used throughout the organization structure if international calculations are used.

# TAX CREDIT

When you execute the transfer to the 1118 from the **International Compute** screen, data is transferred to international 1118s in the top consolidation and legal entity binders (that is, Parent, Subsidiary, and Div Con binders with an international filing type of Foreign Tax Credit). The calculated amounts for the Form 1118 can be transferred to the current Top Con binder, or a different Top Con binder. As part of the transfer process, any information currently in the Form 1118 of the transfer destination binder is deleted. Therefore, we recommend that you wait until the last transfer from the international computes is done before you manually enter or override any information in the 1118 Organizer.

The **International Compute** dialog box is depicted below, with the **Transfer To US1118** option selected for a specific Top Con binder.

| Status:                         | Compute Ready                          | Сомрите                           |
|---------------------------------|----------------------------------------|-----------------------------------|
| Last Compute Time:              | And a second second second             |                                   |
| Auto Compute:                   | Not Enabled for                        |                                   |
| INFO TAS Data ha                | s changed. A compute is needed.        |                                   |
| Update Organize                 | r with Federal TAS                     | Undate Organizer with State TLTAS |
| Update Organizer with State A&A |                                        | Transfer 8865 K-1                 |
|                                 |                                        | Transfer International            |
| SAVE SETTINGS                   |                                        |                                   |
| Refresh Entity: "(              | Company Information" and "Fiscal Ye    | ar and Incorporation"             |
| Refresh historica               | l balances from prior year related bin | der                               |

Figure 13:4